GW-7553 (Modbus TCP master) example for SIMATIC STEP 7

Example 1:Reads DO module data from GW-7553(Modbus FC01). Example 2: Reads DI module data from GW-7553(Modbus FC02). Example 3: Reads AO module data from GW-7553(Modbus FC03). Example 4: Reads AI module data from GW-7553(Modbus FC04). Example 5: Writes DO module data from GW-7553(Modbus FC05,15). Example 6: Writes AO module data from GW-7553(Modbus FC06,16). Example 1: PLC reads DO module data from GW-7553. (Modbus FC01)

Read a Modbus TCP DO module (PROFIBUS Slave & Modbus TCP/Master)

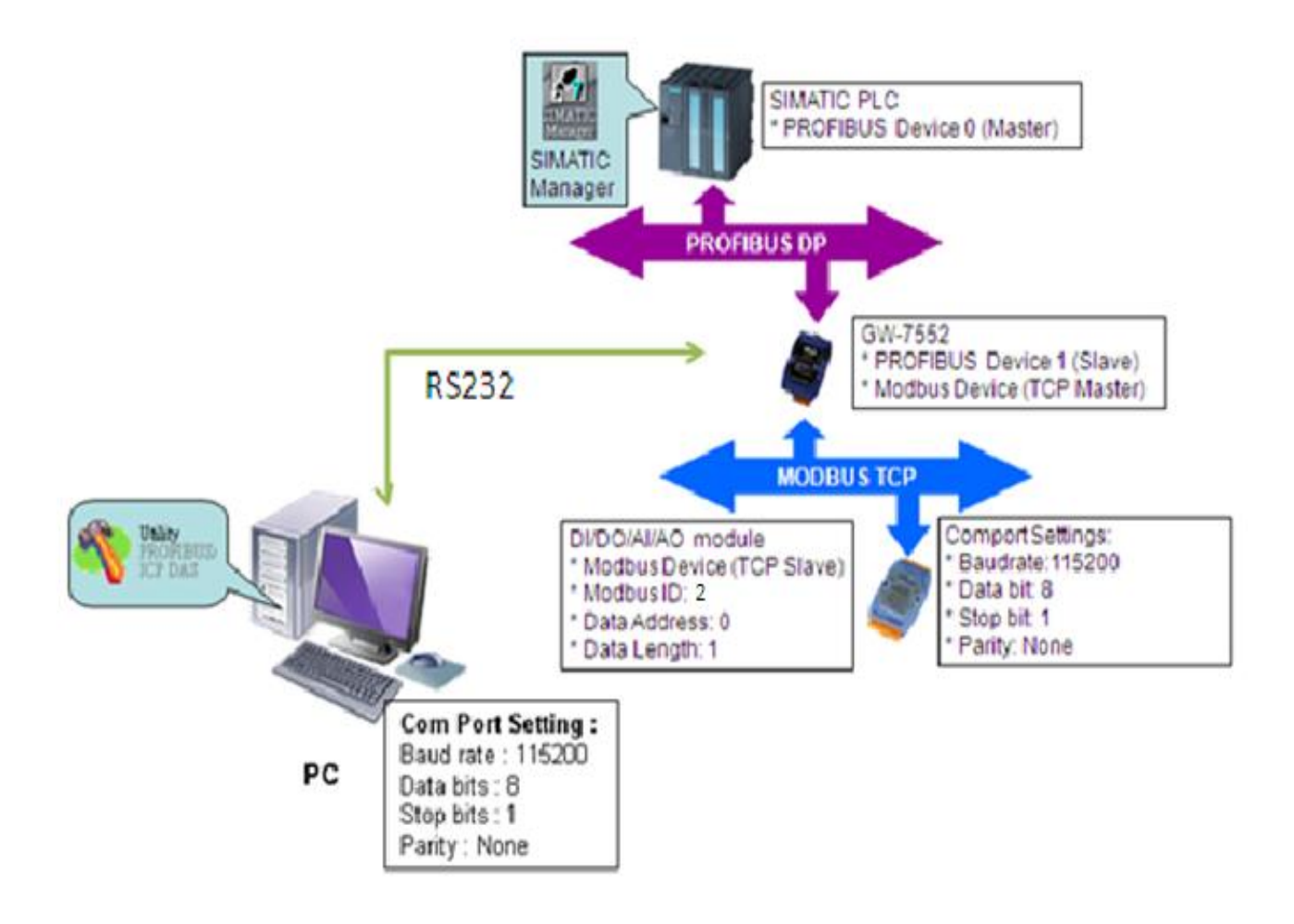

# SIMATIC STEP7 Configuration:

### Step 1: Setup the GW-7553 module

#### 1. Select GW-7553 module

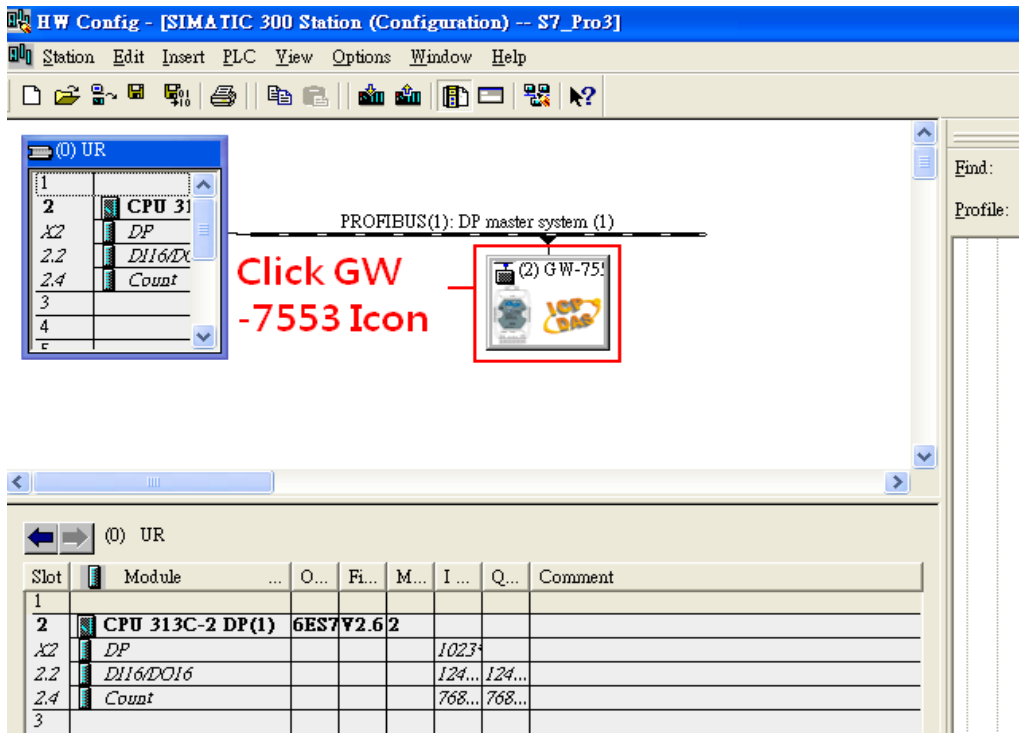

#### 2. Add a System setting module

|                         | =                                                           |                         |           |          |   |          |           |                          |
|-------------------------|-------------------------------------------------------------|-------------------------|-----------|----------|---|----------|-----------|--------------------------|
| 🔩 HW Config - [SIMAT]   | IC 300 Station (Configuration)                              | S7_Pro3]                |           |          |   |          |           |                          |
| 🛄 Station Edit Insert P | LC <u>V</u> iew <u>O</u> ptions <u>W</u> indow <u>H</u> elp |                         |           |          |   |          |           |                          |
| 🗅 🖻 📽 🗣 🖏 🖨             | )    🖻 🕄    🏜 🏦 📳 🗖   <sup>9</sup>                          | ₩ №?                    |           |          |   |          |           |                          |
|                         |                                                             |                         |           |          | ^ |          |           |                          |
| = (U) UR                |                                                             |                         |           |          |   | Find:    | 7553      |                          |
|                         |                                                             |                         |           |          | _ | -        |           |                          |
| 2 Cr0 3                 | PROFIBUS(1): DP master                                      | : system (1)            |           |          |   | Profile: | Standard  |                          |
| 2.2 $DI16/DX$           |                                                             | Y                       |           |          |   |          | 🚊 🚡 G W   | I-7553(DPV1)             |
| 2.4 Count               | Ē (2                                                        | <sup>:) G ₩-75!</sup> D | ouble     | click    |   |          |           | Universal module         |
| 3                       |                                                             | 1000 U.S.               |           |          |   |          |           | System setting           |
| 4                       | teend                                                       | S                       | systen    | i settin | 9 |          |           | Output Relay/Coil1 byte  |
|                         |                                                             |                         |           |          |   |          |           | Output Relay/Coil2 byte  |
|                         |                                                             |                         |           |          |   |          | 🖥         | Output Relay/Coil4 hyte  |
|                         |                                                             |                         |           |          |   |          | 👖         | Output Relay/Coil5 byte  |
|                         |                                                             |                         |           |          | _ |          |           | Output Relay/Coil6 byte  |
|                         |                                                             |                         |           |          | × |          | <b>.</b>  | Output Relay/Coil7 byte  |
| <u>&lt;</u>             |                                                             |                         |           |          | > |          | ···· 🛽    | Output Relay/Coil8 byte  |
|                         |                                                             |                         |           |          |   |          | · · · · J | Output Relay/Coil9 byte  |
| (2) GW-7553(D           | PV1)                                                        |                         |           |          |   |          | <u>1</u>  | Output Relay/Coil10 byte |
| Slot DP ID              | Order Number / Designation                                  | I Address               | O Address | Comment  |   |          | <b>U</b>  | Output Relay/Coil11 byte |
| 1 24DO                  | System setting                                              | 0                       |           |          |   |          |           | Output Relay/Coil12 byte |
| 2 8DO                   | Output Relay/Coil1 byte                                     | 3                       |           |          |   |          |           | Output Relay/Coil13 byte |
| 3 8DI                   | Input Relay/Coil1 byte                                      | 0                       |           |          |   |          |           | Output Kelay/Coil14 byte |
| 4                       | · · ·                                                       |                         |           |          |   |          |           | Output Relay/Coil15 byte |

| 💵 HW Config - [SIMATIC 300 Station (Configuration) \$7_Pro3]                                                                                                    |                           |                                                                                                    |
|----------------------------------------------------------------------------------------------------|---------------------------|----------------------------------------------------------------------------------------------------|
| 💵 Station Edit Insert PLC View Options Window Help                                                                                                    |                           |                                                                                                    |
| D 😅 🖫 🖳 🐘 🎒 🗈 🗈 🖬 🎰 👘 🎦 🞇 😒                                                                                                    |                           |                                                                                                    |
| PROFIBUS(1): DP master system (1)<br>2.2 DPI<br>2.2 DDI<br>2.2 DDI<br>2.4 Count<br>3<br>4<br>                                                                                                    | Find:<br>Profile:<br>tput | 7553 Standard GW-7553(DPV1) Universal module System setting Output Relay/Coil-1 byte Output Relay/Coil-2 byte Output Relay/Coil-3 byte Output Relay/Coil-5 byte Output Relay/Coil-5 byte |
| (2) GW-7553(DP∀1)                                                                                                    | -                         | Output Relay/Coil8 byte     Output Relay/Coil9 byte     Output Relay/Coil10 byte     Output Relay/Coil10 byte                                                                                                    |
| Slot     DP ID     Order Number / Designation     I Address     Q Address     Comment       1     24DO     System setting     02     1       2     8DO     Output Relay/Coil1 byte     3       3     8DI     Input Relay/Coil1 byte     0 |                           | Output Relay/Coil11 byte<br>Output Relay/Coil12 byte<br>Output Relay/Coil13 byte<br>Output Relay/Coil14 byte                                                                                                    |
| 4                                                                                                    |                           | Output Relay/Coil-15 byte                                                                                                    |

#### 3. Add "Output Relay/Coil - 1 byte" and "Input Relay/Coil - 1byte"

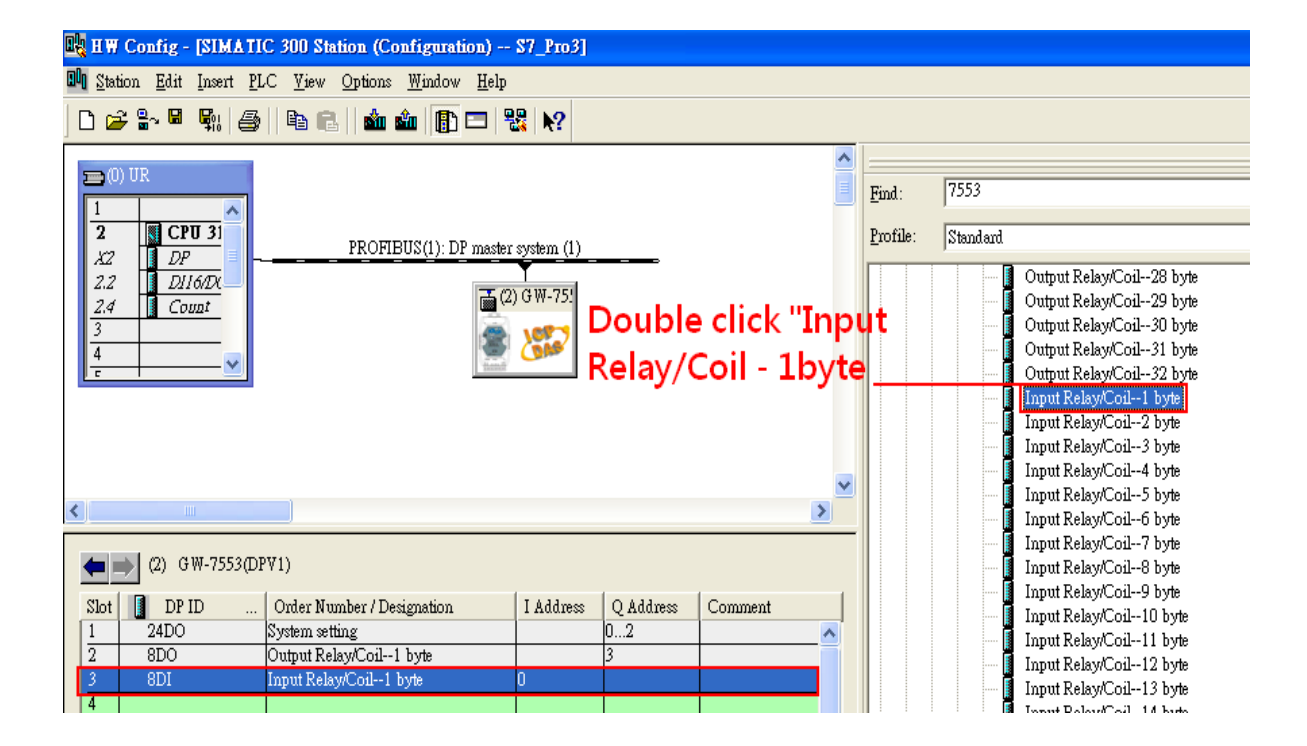

## Step 2: Setup the parameters of the GW-7553

- 1. Double click GW-7553 icon
- 2. Select "Parameter Assignment"

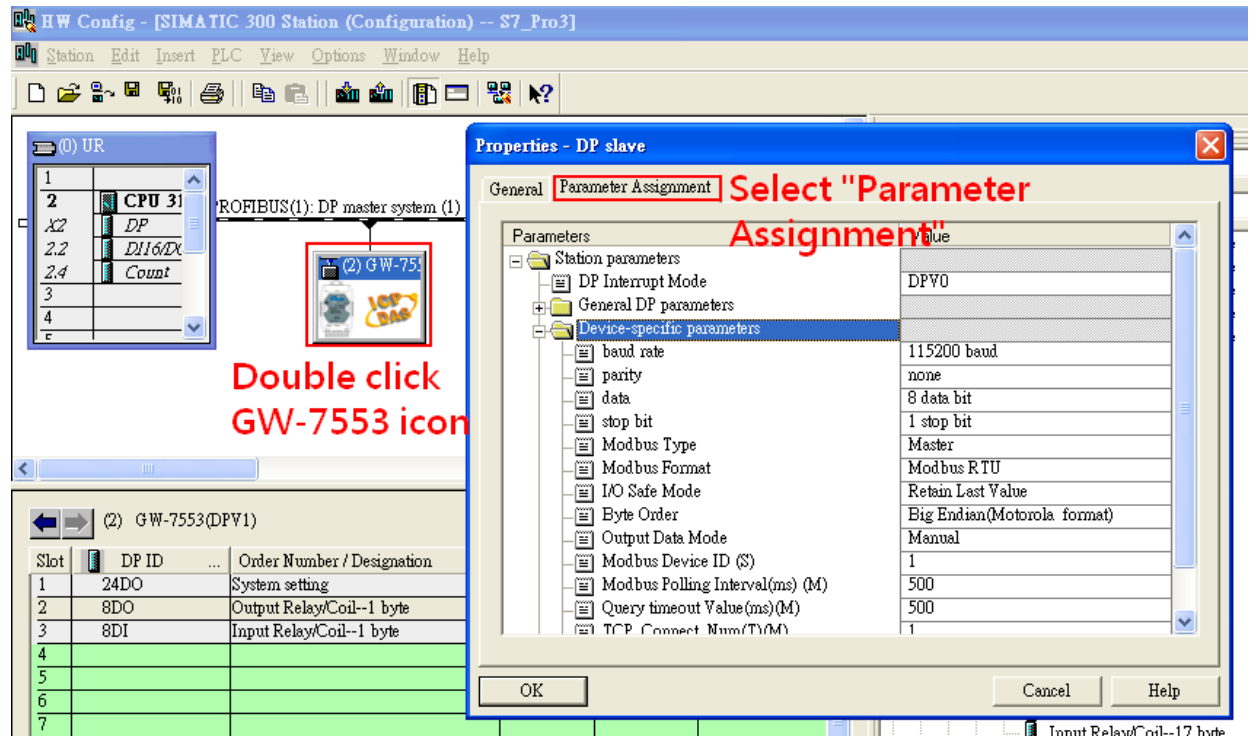

3. Set common parameters of the GW-7553

#### Common parameters→

Baud rate: 115200; Parity: none; Data: 8 data bit; Stop bit: 1 stop bit; Modbus type: Master

#### Modbus Format: Modbus TCP; Byte Order: Big Endian

| Properties - DP slave             |                              | X   |
|-----------------------------------|------------------------------|-----|
| General Parameter Assignment      |                              |     |
| Parameters                        | Value                        | ~   |
| 🖃 🔄 Station parameters            |                              |     |
| – 📺 DP Interrupt Mode             | DPVO                         |     |
| 🕂 🧰 General DP parameters         |                              |     |
| 🔁 🔄 Device-specific parameters    |                              |     |
| — 🗐 baud rate                     | 115200 baud                  |     |
| _ 📺 parity                        | none                         |     |
| — 🗐 data                          | 8 data bit                   |     |
| — 🗐 stop bit                      | 1 stop bit                   |     |
| — 📺 Modbus Type                   | Master                       |     |
| — 🗑 Modbus Format                 | Modbus TCP                   |     |
| _≝ I/O Safe Mode                  | Retain Last Value            |     |
| Byte Order                        | Big Endian (Motorola format) |     |
| - 📺 Output Data Mode              | Manual                       |     |
| - Modbus Device ID (S)            | 1                            |     |
| — Modbus Polling Interval(ms) (M) | 500                          |     |
| Query timeout Value(ms)(M)        | 500                          |     |
| TCP Connect Num(T)(M)             | 1                            |     |
|                                   |                              |     |
| OK                                | Cancel H                     | elp |

4. Set module parameters of the GW-7553

(1)Double click "Output Relay/Coil – 1 byte" module

| (2)Select "Parameter Assignme                                                                                                    | nt"                                                                                 |                       |
|----------------------------------------------------------------------------------------------------|-------------------------------------------------------------------------------------|-----------------------|
| 🙀 H W Config - [SIMATIC 300 Station (Configuration)                                                                                                    | ) \$7_Pro3]                                                                         |                       |
| III Station Edit Insert PLC View Options Window H                                                                                                    | elp                                                                                 |                       |
| D 😅 💱 📱 🖏 🥌 🛯 🖻 🖻 👘 🏜 👔 🗖                                                                                                    | ₩ №?                                                                                |                       |
| 🚍 (0) UR                                                                                                    | Properties - DP slave                                                               |                       |
| ROFIBUS(1): DP master system (1)                                                                                                    | Address / ID Parameter Assignment                                                   | ct "Parameter         |
| 2.2 DP<br>2.2 DI16DX                                                                                                    | Parameters                                                                          | gnment                |
|                                                                                                    | Device-specific parameters     E Modbus Slave Device ID (M)     E Start Address (M) | 20                    |
| Double click                                                                                                    | □ NO. of Relay/Coil (M)<br>□ TCP_Connect_Index(T)(M)                                | 8 BITS<br>1           |
| module name                                                                                                    | User_Prm_Data (0 to 4)                                                              | 02,00,00,38,01        |
| (2)         W-7553(DPV1)           Slot         DP           1         24DC           System setting           2         BDO           Output Relay(Coil-1 byte |                                                                                     |                       |
| 3         8DI         Input Relay/Coil1 byte           4                                                                                                    |                                                                                     | CancelHelp            |
| 7                                                                                                    |                                                                                     | Innut Kelay/Coil17 hv |

5. Setup "Output Relay/Coil – 1 byte" module parameter

### Module parameters→

Modbus Slave Device ID: 2; Slave Address: 0 (Protocol address (base 0))

| roperties - DP slave 🛛 🗙                                            |                |  |  |  |
|---------------------------------------------------------------------|----------------|--|--|--|
| Address / ID Parameter Assignment                                   |                |  |  |  |
| Parameters                                                          | Value          |  |  |  |
| E Station parameters                                                |                |  |  |  |
| □- ☐ Device-specific parameters<br>□- [] Modbus Slave Device ID (M) | 2              |  |  |  |
| - E Start Address (M)                                               | 0              |  |  |  |
| - NO. of Relay/Coil (M)                                             | 8 BITS         |  |  |  |
| LEI ICP_Connect_Index(I)(M)                                         | 1              |  |  |  |
| LE User_Prm_Data (0 to 4)                                           | 02,00,00,38,01 |  |  |  |
|                                                                     |                |  |  |  |
| OK                                                                  | Cancel Help    |  |  |  |

- 6. Set module parameters of the GW-7553
- (1)Double click "Input Relay/Coil 1 byte" module
- (2)Select "Parameter Assignment"

| 🕀 HW Config - [SIMATIC 300 Station (Configuration                                                                                                    | 1) \$7_Pro3]                                                                                                    |               |
|----------------------------------------------------------------------------------------------------|----------------------------------------------------------------------------------------------------|---------------|
| 💵 Station Edit Insert PLC View Options Window I                                                                                                    | lelp                                                                                                    |               |
|                                                                                                    | ] ‱ №                                                                                                    |               |
| 0) UR         1         2       CPU 31         X2       DP         2.2       DJ1607X         2.4       Count         4          -          Double click                                                            | Properties - DP slave         Address / ID Parameter Assignment Select "Parameter         Parameters       Assignment         Battion parameters       Bevice-specific parameters         Batt Address (M)       0         Batt Address (M)       0 |               |
| modulo nomo                                                                                                    | TCP_Connect_Index(T)(M) 1                                                                                                    |               |
| module name                                                                                                    | User_Prm_Data (0 to 4) 02,00,00,39,01                                                                                                    |               |
| (2)     C     W-7553(DPV1)       Slot     DP ID      Order Number / Designation       1     24DO     System setting       2     8DO     Output Relay/Coil1 byte       3     8DI     Input Relay/Coil1 byte       4 |                                                                                                    |               |
| 6                                                                                                    | OK Cancel                                                                                                    | Help          |
| 17                                                                                                    | Innut Relay                                                                                                    | w/Coil17 hyte |

7. Setup "Input Relay/Coil – 1 byte" module parameter

### Module parameters→

Modbus Slave Device ID: 2; Slave Address: 0 (Protocol address (base 0))

### Module Type: Read DO, click ok.

| Properties - DP slave                                                                                                    | ×                                                                                                    |
|----------------------------------------------------------------------------------------------------|----------------------------------------------------------------------------------------------------|
| Address / ID Parameter Assignment                                                                                                    |                                                                                                    |
| Parameters         Station parameters         Device-specific parameters         Modbus Slave Device ID (M)         Start Address (M)         NO. of Relay/Coil (M)         Module Type (M)         TCP_Connect_Index(T)(M)         Hex parameter assignment         User_Prm_Data (0 to 4) | Value           2           0           8 BITS           Read DO           1           02,00,00,39,01 |
|                                                                                                    |                                                                                                    |
| ОК                                                                                                    | Cancel Help                                                                                           |

# Step 3: Download the HW settings into SIMATIC PLC

# 1. Save and Compile

| <u>O</u> ł | н           | V Con          | ufig -         | [SIMA          | TIC     | 300 St       | ation (Co        | nfig        | urati        | on)            | S7_Pro1]      |           |         |   |          |
|------------|-------------|----------------|----------------|----------------|---------|--------------|------------------|-------------|--------------|----------------|---------------|-----------|---------|---|----------|
| 00         | <u>S</u> ta | ation          | <u>E</u> dit   | Insert         | PLC     | <u>V</u> iew | <u>Options</u>   | <u>W</u> in | dow          | <u>H</u> elp   |               |           |         |   |          |
| ] [        |             | <u>N</u> ew    |                |                |         |              | Ctrl+N<br>Ctrl+O |             | <b>B</b> D ( |                | 🖁 💦           |           |         |   |          |
|            |             | Open.          | <br>ONLI       | NF             |         |              | CIII+O           |             |              |                |               |           |         | ^ |          |
|            |             | <u>C</u> lose  | 011 <u>0</u> 1 |                |         |              |                  |             |              |                |               |           |         |   | Find:    |
|            |             | <u>S</u> ave   |                |                |         |              |                  |             | [1): D       | P maste        | er system (1) |           |         |   | Profile: |
|            |             | Save a         | and Co         | ompile         |         |              | Ctrl+S           |             |              |                |               | _         |         |   |          |
|            |             | Prope          | rties          |                |         |              |                  |             |              | <b>₫</b> (2) 0 | 3₩-75!        |           |         |   |          |
|            |             | Impor          |                |                |         |              |                  |             |              | 2              |               |           |         |   |          |
|            | L.          | Expor          |                |                |         |              |                  |             |              | tend .         | - Contraction |           |         |   |          |
|            |             | Consi          | stency         | C <u>h</u> eck |         |              | Ctrl+Alt+H       | ٢           |              |                |               |           |         |   |          |
|            |             | Check          | CiR            | Compat         | ibility |              | Ctrl+Alt+H       | 7           |              |                |               |           |         |   |          |
|            |             | Print          |                |                |         |              | Ctrl+P           |             |              |                |               |           |         | ~ |          |
| <          | 1           | Print I        | Previe         | <u>w</u>       |         |              |                  |             |              |                |               |           |         | > |          |
|            | _           | Page S         | Setup.         |                |         |              |                  |             |              |                |               |           |         |   |          |
|            | 4           | <u>1</u> \$7_3 | Pro1V          | SIMATI(        | C 300   | Station      |                  |             |              |                |               |           |         |   |          |
|            | :           | <u>2</u> \$7_  | Pro2V          | SIMATI(        | C 300   | Station      |                  |             | on           |                | I Address     | Q Address | Comment |   |          |
|            |             | <u>3</u> \$7_  | Pro3₩          | SIMATI(        | C 300 ( | Station      |                  |             | _            |                |               | 02        |         | _ |          |
|            | -           | <u>4</u> \$7_  | Pro4%          | SIMATI(        | C 300   | Station      |                  |             |              |                | 0             | 5         |         |   |          |
|            |             | Exit           |                |                |         |              | Alt+F4           |             |              |                |               |           |         |   |          |
|            | 5           |                |                |                |         |              |                  |             |              |                |               |           |         |   |          |

## 2. HW settings into SIMATIC PLC

| 🖳 HW Config - [SIMAT            | IIC 300 Station (Configuration) S7_Pro3]             |                                       |
|---------------------------------|------------------------------------------------------|---------------------------------------|
| 🛄 Station <u>E</u> dit Insert I | <u>PLC V</u> iew Options <u>W</u> indow <u>H</u> elp |                                       |
| 🗅 😅 🔓 🖬 🖳 ,                     | Download Ctrl+L                                      |                                       |
|                                 | <u>Upload</u>                                        | · · · · · · · · · · · · · · · · · · · |
| 🚍 (0) UR                        | Download Module Identification                       | Find:                                 |
| 1                               | Upload Module Ide <u>n</u> tification to PG          |                                       |
|                                 | <u>F</u> aulty Modules                               | Profile:                              |
| 2.2 DI16/D                      | Module Information Ctrl+D                            |                                       |
| <u>2.4</u> <u>COUDI</u><br>3    | Operating Mode Ctrl+I                                |                                       |
| 4                               | Clean/ <u>R</u> eset                                 |                                       |
|                                 | Set Time of D <u>ay</u>                              |                                       |
| _                               | <u>M</u> onitor/Modify                               |                                       |
| _                               | Updat <u>e</u> Firmware                              |                                       |
|                                 | Save De <u>v</u> ice Name to Memory Card             |                                       |
| <                               | Ethernet +                                           |                                       |
| (2) GW-7553                     | PROFIBUS                                             |                                       |
| Slot 🚺 DP ID                    | Save Service Data                                    | Address Comment                       |
| 1 24D0                          | System setting 0                                     | .2                                    |
| 2 8DO                           | Output Relay/Coil1 byte 3                            |                                       |
| 3 8DI                           | Input Kelay/CoilI byte U                             |                                       |
| 4                               |                                                      |                                       |

| SIMATIC Manager - [\$7_6W-7552 C:\Program Files\Siemens\Step7\s7proj\\$7_6W-~1]                 |                                                                                                    |       |  |  |  |  |
|-------------------------------------------------------------------------------------------------|----------------------------------------------------------------------------------------------------|-------|--|--|--|--|
| 🎒 File Edit Insert PLC                                                                          | <u>Y</u> iew <u>Options</u> <u>Window</u> <u>H</u> elp                                                                                                    | - 8 × |  |  |  |  |
| CPU313C-2DF     Sources     Sources     Sources     Sources     Sources     Sources     Sources | Image: Provide filter of the second second seco |       |  |  |  |  |
|                                                                                                 | Delete     Del       Insert New Object     Organization Elock       PLC     Function Block       Rewire     Function       Compare Blocks     Data Block       Reference Data     Data Type       Check Block Consistency     Variable Table                                                                                                    |       |  |  |  |  |
|                                                                                                 | Rename F2<br>Object Properties Alt+Return<br>Special Object Properties                                                                                                    |       |  |  |  |  |
| Inserts Organization Block at the                                                               | e cursor position.                                                                                                    | 11.   |  |  |  |  |

# Step 4: Insert a new Organization Block (OB1,OB82,OB86)

| Properties - Organization Block |                                               |   |  |  |  |  |  |
|---------------------------------|-----------------------------------------------|---|--|--|--|--|--|
| General - Part 1 General        | Part 2 Calls Attributes                       |   |  |  |  |  |  |
| <u>N</u> ame:                   | OBI                                           |   |  |  |  |  |  |
| Symbolic Name:                  |                                               |   |  |  |  |  |  |
| Symbol <u>C</u> omment:         |                                               |   |  |  |  |  |  |
| Created in <u>L</u> anguage:    | LAD                                           |   |  |  |  |  |  |
| Project path:                   |                                               |   |  |  |  |  |  |
| Storage location<br>of project: | C:\Program Files\Siemens\Step7\s7proj\S7_Pro1 |   |  |  |  |  |  |
|                                 | Code Interface                                |   |  |  |  |  |  |
| Date created:                   | U5/13/2013 11:02:41 AM                        |   |  |  |  |  |  |
| Last modified:                  | 05/13/2013 11:02:41 AM 05/13/2013 11:02:41 AM |   |  |  |  |  |  |
| C <u>o</u> mment:               | ·                                             | 1 |  |  |  |  |  |
|                                 |                                               |   |  |  |  |  |  |
|                                 |                                               |   |  |  |  |  |  |
| OK                              | Cancel Help                                   |   |  |  |  |  |  |

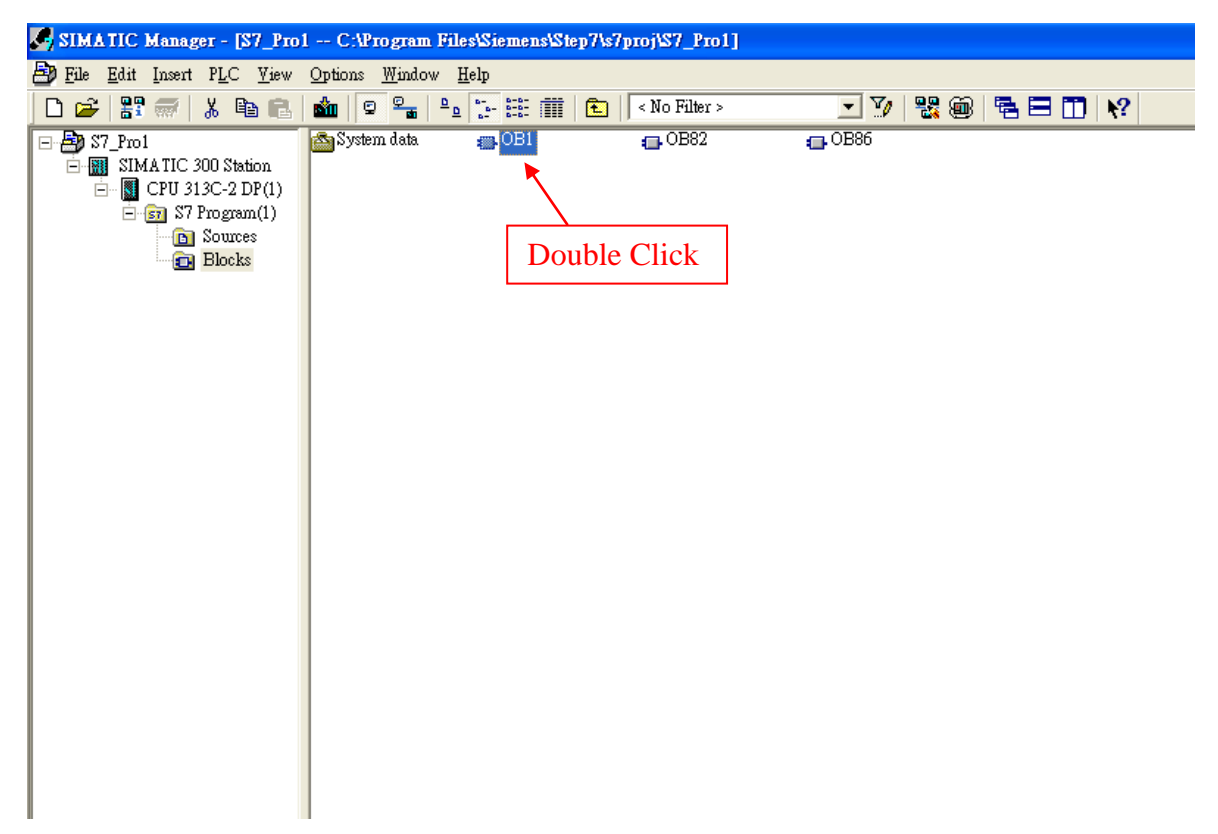

# Step 5: Edit OB1

Variables used in the example LD Program:

|   |   | Name    | Data T <del>y</del> p | e Address | Comment |
|---|---|---------|-----------------------|-----------|---------|
|   |   | END     | Bool                  | 20.0      |         |
| ( | 1 | INIT    | Bool                  | 20.1      |         |
|   | 1 | Tri     | Int                   | 22.0      |         |
|   |   | DIValue | Byte                  | 24.0      |         |

OB1 : "Main Program Sweep (Cycle)"

PROFIBUS Slave Modbus Master

Network 1 : Reset Counter(Cl)

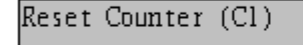

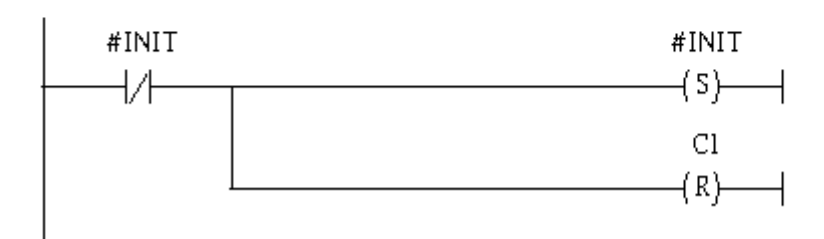

# Network 2: Title:

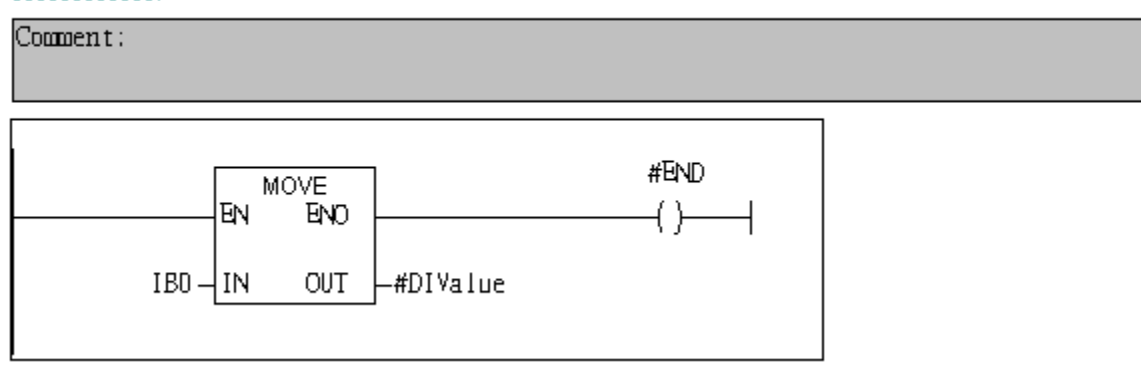

Network 3: QBD add "1" then PLC will send QW3 out.

l byte DO

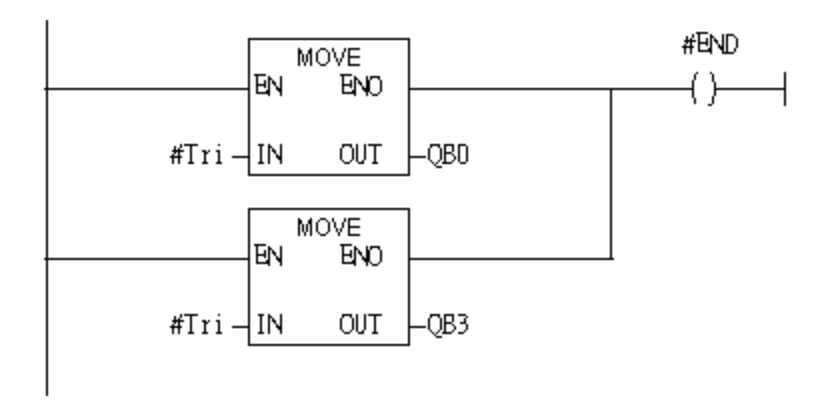

### Network 4 : Timer T1 & T2

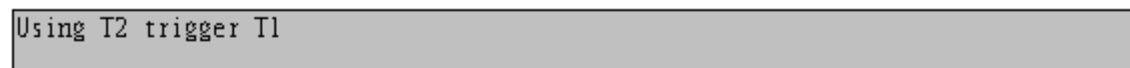

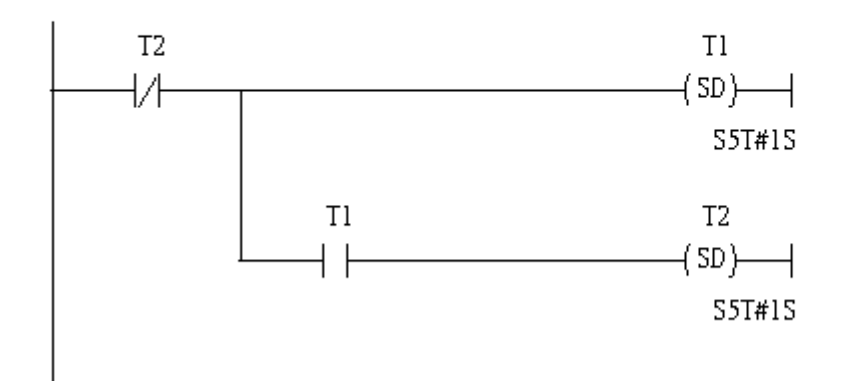

Network 5: Counter Cl

```
If counter(Cl) add "l" and Tri will add "l" ,too.
```

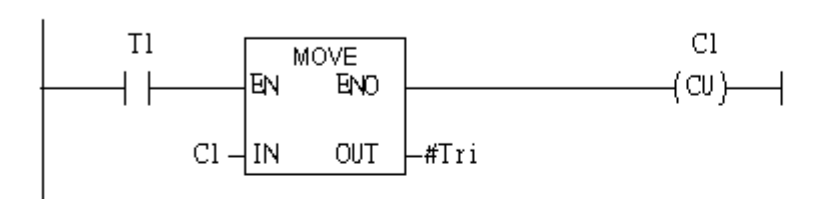

### Network 6: Compare Tri & 256

If Tri is equal to 256,Cl will reset

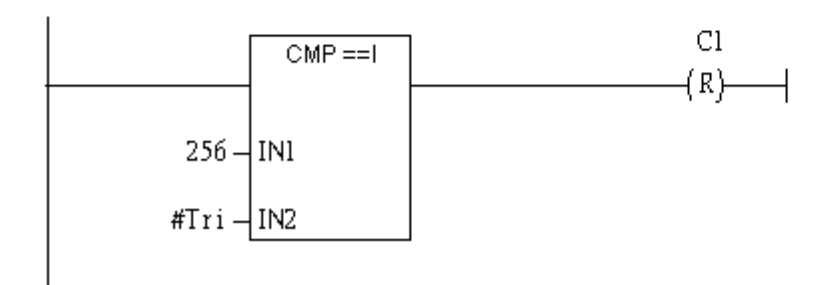

### Step 6: Download the settings into SIMATIC PLC

| ₩¥ I | /db/ | STLA                                                                                                    | BD -                                                                                                    | [OE                                   | 1 "Су                                                                                                    | cle E                                                                     | Executio                                    | n" S                                                                                                    | 7_Pro1\SIMATIC                                                                   | 300 Station\CPU | 313C-2 DP(1                                                      | )\\0B1]                                 |                                                      |                                  |
|------|------|----------------------------------------------------------------------------------------------------|----------------------------------------------------------------------------------------------------|---------------------------------------|----------------------------------------------------------------------------------------------------|---------------------------------------------------------------------------|---------------------------------------------|----------------------------------------------------------------------------------------------------|----------------------------------------------------------------------------------|-----------------|------------------------------------------------------------------|-----------------------------------------|------------------------------------------------------|----------------------------------|
|      | File | <u>E</u> dit                                                                                                    | Insert                                                                                                    | PLC                                   | <u>D</u> ebug                                                                                                    | ⊻ie                                                                       | w <u>O</u> pti                              | ons <u>W</u> i                                                                                                    | ndow <u>H</u> elp                                                                |                 |                                                                  |                                         |                                                      |                                  |
| Ľ    | õ    | -                                                                                                    |                                                                                                    | Ι                                     | )o <u>w</u> nload                                                                                                    |                                                                           |                                             |                                                                                                    | Ctrl+L                                                                           | ( »! 🔲 🗖        | ₩0   -  /-                                                       | -0 🕾 🖕                                  | ⊥î H: <b>\?</b>                                      |                                  |
|      |      |                                                                                                    | 2                                                                                                    | elect <u>O</u> nlii                   | ne CP                                                                                                    | U                                                                         |                                             |                                                                                                    | ents Of: 'En                                                                     | vironment\I     | nterface\TE                                                      | MP '                                    |                                                      |                                  |
|      |      |                                                                                                    |                                                                                                    | ł                                     | .stablish C                                                                                                    | onneo                                                                     | ction to C                                  | onfigure                                                                                                    | acru                                                                             | Name            | Data Tyne                                                        | Address                                 | Comment                                              |                                  |
|      |      | New net<br>Bit log<br>Compe<br>Conve:<br>Counte<br>DB cal<br>Jumps<br>Integer<br>Floatin<br>Move<br>Progra<br>Shift/R<br>Status I<br>Timers<br>Status I<br>Timers<br>Status I<br>Timers<br>B blo<br>SFC blo<br>SFE blo<br>SFC blo<br>SFC blo<br>SFC blo<br>SFC blo<br>SFC blo<br>Librari | etwork<br>ic<br>rrator<br>rter<br>1<br>function<br>g-point<br>m contr<br>otate<br>bits<br>ic<br>gic<br>cks<br>cks<br>ocks<br>ocks<br>ocks<br>le instan<br>es | I I I I I I I I I I I I I I I I I I I | istablish C<br>CPU Messes<br>Display Foi<br><u>A</u> onitor/M<br>fod <u>u</u> le Init<br>)perating 1<br>]ear/Rese <sup>*</sup><br>et Time o | onnec<br>ges<br>cre Va<br>odify<br>forma<br>Mode.<br>t<br>f Da <u>v</u> . | alues<br>Variables<br>tion<br>Modbu<br>Rese | s<br>s<br>fr Ma<br>s<br>fr Ma<br>fr Ma<br>s<br>fr Ma<br>fr Ma<br>fr Ma<br>s<br>fr Ma<br>fr Ma<br>fr | Cttl+Alt+F<br>Cttl+D<br>Cttl+D<br>Cttl+I<br>ister<br>: Reset Counter<br>ter (Cl) | (C1)            | Pata Type<br>Int<br>Date<br>Bool<br>Recol<br>#INIT<br>(S)-<br>Cl | Address<br>10.0<br>12.0<br>20.0<br>20.1 | Comment<br>Maximum cycle time<br>Date and time OB1 s | of OB1 (milliseconds)<br>started |
|      |      |                                                                                                    |                                                                                                    |                                       |                                                                                                    |                                                                           |                                             |                                                                                                    | L                                                                                |                 | (R)                                                              |                                         |                                                      |                                  |

Step 7: Make sure the RUN LED of the GW-7553 is on and the switch of the GW-7553 is at

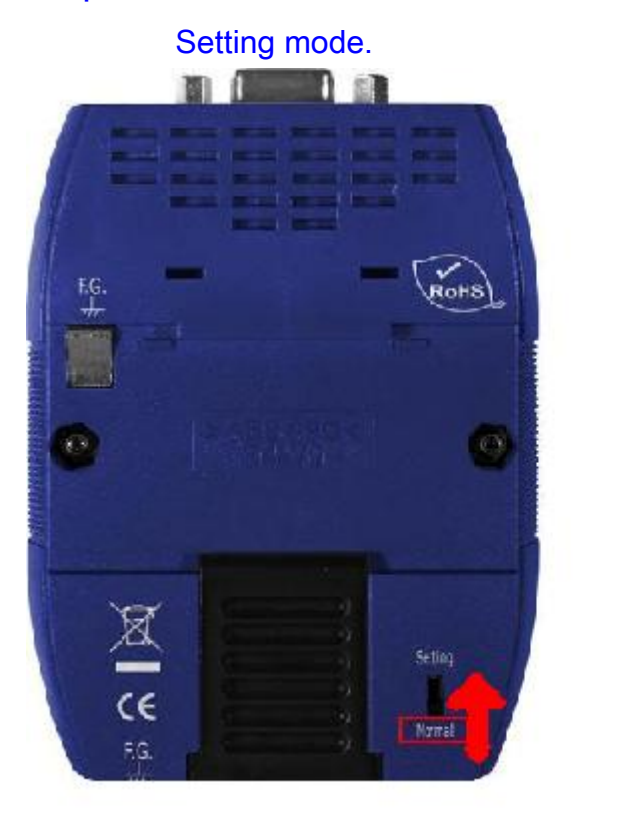

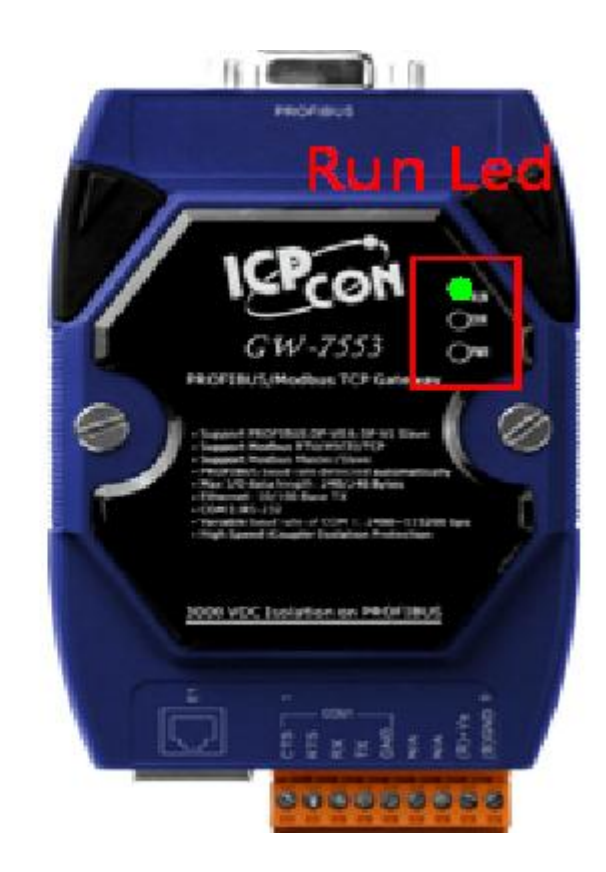

# Step 8: Connect with GW-7553 and Utility

### 1. Set the Com Port Setting of the Utility

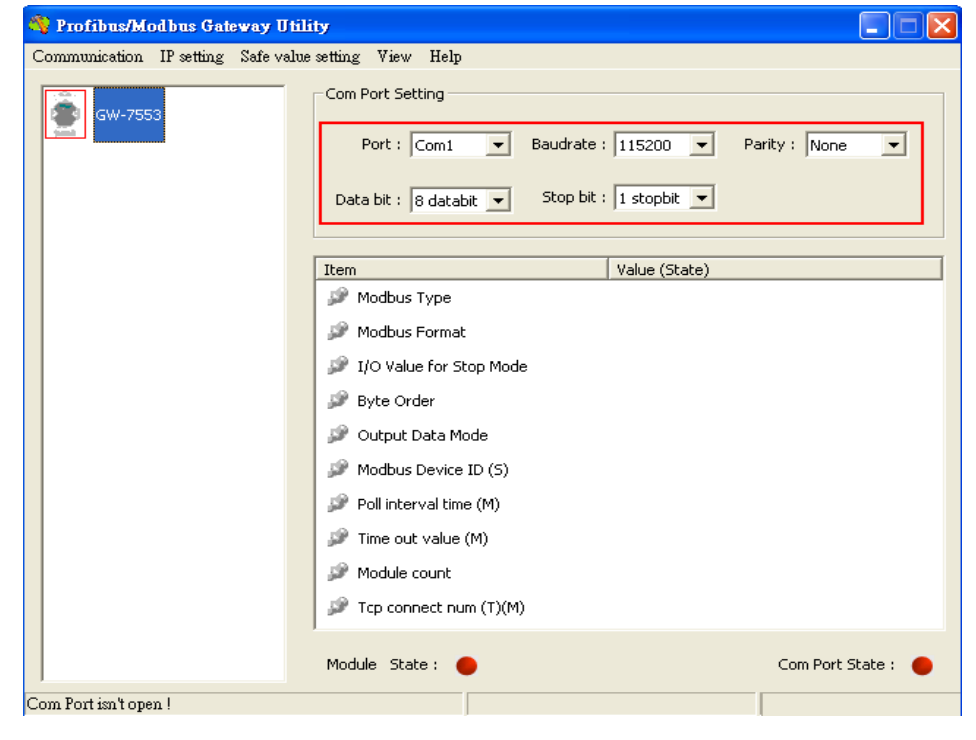

## 2.Click connect.

| 🍓 Profibus/Modbus Gateway Utilit      | у                                             |               |  |  |  |
|---------------------------------------|-----------------------------------------------|---------------|--|--|--|
| Communication IP setting Safe value : | setting View Help                             |               |  |  |  |
| Connect<br>Disconnect                 | Com Port Setting                              |               |  |  |  |
| Exit                                  | Port : Com1 💌 Baudrate : 115200 💌 Parity : No | one 💌         |  |  |  |
|                                       | Data bit : 8 databit 💌 Stop bit : 1 stopbit 💌 |               |  |  |  |
| [                                     | Item Value (State)                            |               |  |  |  |
|                                       | 🎾 Modbus Type                                 |               |  |  |  |
|                                       | 🌮 Modbus Format                               |               |  |  |  |
|                                       | 🎾 I/O Value for Stop Mode                     |               |  |  |  |
|                                       | 🎾 Byte Order                                  |               |  |  |  |
|                                       | 🎾 Output Data Mode                            |               |  |  |  |
|                                       | P Modbus Device ID (5)                        |               |  |  |  |
|                                       | 🌮 Poll interval time (M)                      |               |  |  |  |
|                                       | 🌮 Time out value (M)                          |               |  |  |  |
|                                       | 🌮 Module count                                |               |  |  |  |
|                                       | P Tcp connect num (T)(M)                      |               |  |  |  |
|                                       | Module State : 🔴 Com P                        | ort State : 🔴 |  |  |  |
| Com Port isn't open !                 |                                               |               |  |  |  |

## 3. Connection success

| 🍓 Profibus/Modbus Gateway Utili     | ty                                                                              |                              |  |  |
|-------------------------------------|---------------------------------------------------------------------------------|------------------------------|--|--|
| Communication IP setting Safe value | setting View Help                                                               |                              |  |  |
| GW-7553                             | Com Port Setting<br>Port : Com1  Baudrate :<br>Data bit : 8 databit  Stop bit : | 115200 V Parity : None V     |  |  |
|                                     | Item                                                                            | Value (State)                |  |  |
| Module 3                            | 🔊 Modbus Type                                                                   | Master                       |  |  |
|                                     | 🥔 Modbus Format                                                                 | тср                          |  |  |
|                                     | 🎾 I/O Value for Stop Mode                                                       | Retain Last Value            |  |  |
|                                     | 🥔 Byte Order                                                                    | Big Endian (Motorola format) |  |  |
|                                     | 🎾 Output Data Mode                                                              | Manual                       |  |  |
|                                     | 🎾 Modbus Device ID (S)                                                          | 1                            |  |  |
|                                     | 🎾 Poll interval time (M)                                                        | 500ms                        |  |  |
|                                     | 🎾 Time out value (M)                                                            | 500ms                        |  |  |
|                                     | 🎾 Module count                                                                  | 3                            |  |  |
|                                     | 🎾 Tcp connect num (T)(M)                                                        | 1                            |  |  |
|                                     | Module State: 🔴                                                                 | Com Port State : 🌑           |  |  |
| Module is connected                 | Receive file name er                                                            | nor                          |  |  |

| 🍓 Profibus/Modbus Gateway Util       | ity                                                  |                                             |
|--------------------------------------|------------------------------------------------------|---------------------------------------------|
| Communication IP setting Safe value  | e setting View Help                                  |                                             |
| GW-755 New setting<br>Load from file | om Port Setting                                      |                                             |
| Module 1                             | Port : Com1  Baudrate Data bit : 8 databit  Stop bit | : 115200 ▼ Parity : None ▼<br>: 1 stopbit ▼ |
| Madula 2                             | Item                                                 | Value (State)                               |
|                                      | 🎾 Modbus Type                                        | Master                                      |
|                                      | 🎾 Modbus Format                                      | тср                                         |
|                                      | 🎾 I/O Value for Stop Mode                            | Retain Last Value                           |
|                                      | 🥔 Byte Order                                         | Big Endian (Motorola format)                |
|                                      | 🎾 Output Data Mode                                   | Manual                                      |
|                                      | 🎾 Modbus Device ID (S)                               | 1                                           |
|                                      | 🔊 Poll interval time (M)                             | 500ms                                       |
|                                      | 🎾 Time out value (M)                                 | 500ms                                       |
|                                      | 🎾 Module count                                       | 3                                           |
|                                      | 🎾 Tcp connect num (T)(M)                             | 1                                           |
|                                      | Module State: 🔵                                      | Com Port State : 🛛 🌑                        |
| Module is connected                  | Receive file name e                                  | nor                                         |

4. Click IP setting→Load from device to show IP setting dialog

5. Set the IP of the Modbus TCP Slave and click "Save to Device" button to save the settings.

| IP Setting                 |                            | ×                                      |
|----------------------------|----------------------------|----------------------------------------|
| Local IP Setting           |                            |                                        |
| IP 192 . 168 . 255 . 2     | 2                          |                                        |
| MASK: 255 . 255 . 0 . 0    | ]                          |                                        |
| GATEWAY 192 . 168 . 0 . 1  |                            |                                        |
| step1. Set                 | IP of Modbus TCF           | )                                      |
| Remote IP Setting slave    |                            |                                        |
| P(1): 192 . 168 . 0 . 123  | Time out value (ms) : 1500 | ReConnect time (ms) : 8000             |
| IP(2): 192 . 168 . 0 . 100 | Time out value (ms) : 1500 | ReConnect time (ms) : 8000             |
| IP(3): 192 . 168 . 0 . 100 | Time out value (ms) : 1500 | ReConnect time (ms) : 8000             |
| IP(4): 192 . 168 . 0 . 100 | Time out value (ms) : 1500 | ReConnect time (ms) : 8000             |
| IP(5): 192 . 168 . 0 . 100 | Time out value (ms) : 1500 | ReConnect time (ms) : 8000             |
| IP(6): 192 . 168 . 0 . 100 | Time out value (ms) : 1500 | ReConnect time (ms) : 8000             |
| IP(7): 192 . 168 . 0 . 100 | Time out value (ms) : 1500 | ReConnect time (ms) : 8000             |
| IP(8): 192 . 168 . 0 . 100 | Time out value (ms) : 1500 | ReConnect time (ms) : 8000             |
|                            | step2. Save the to GW-7553 | setting<br>Save to File Save to Device |

Step 9: Set the switch of the GW-7553 to Normal Mode then reset the power of GW-7553.

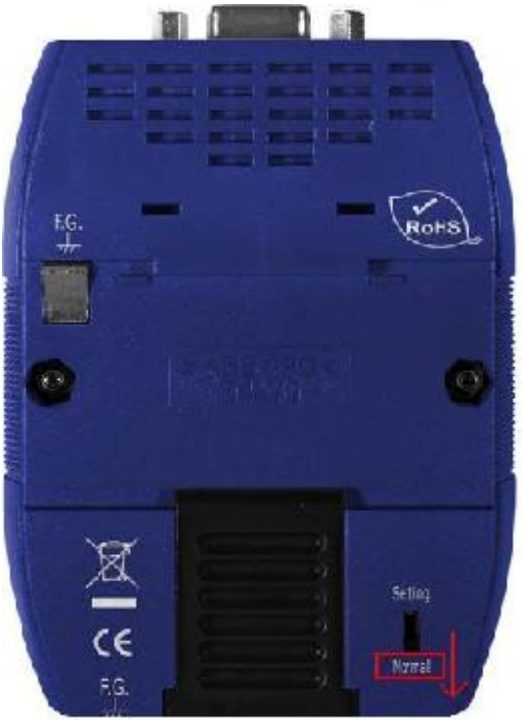

Now the setting procedure has been finished and the user can read the data to the Modbus DO module at address IB0.

## Network 2: Title:

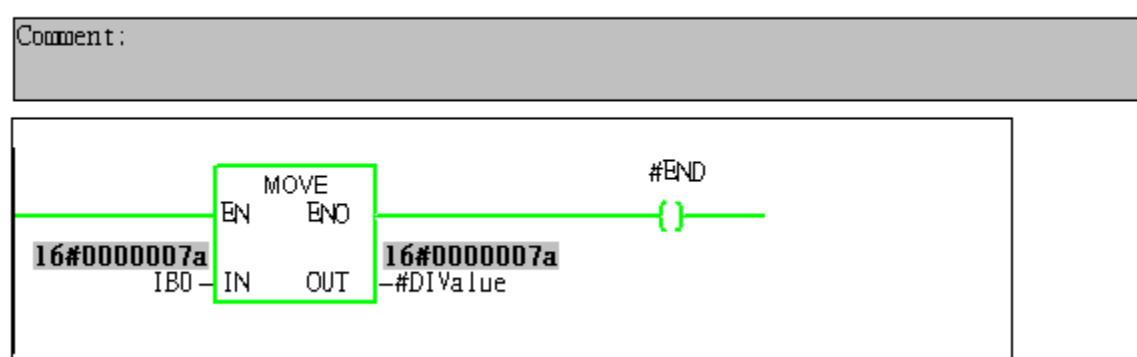

Example 2: PLC reads DI module data from GW-7553. (Modbus FC02)

Read a Modbus TCP DI module (PROFIBUS Slave & Modbus TCP/Master)

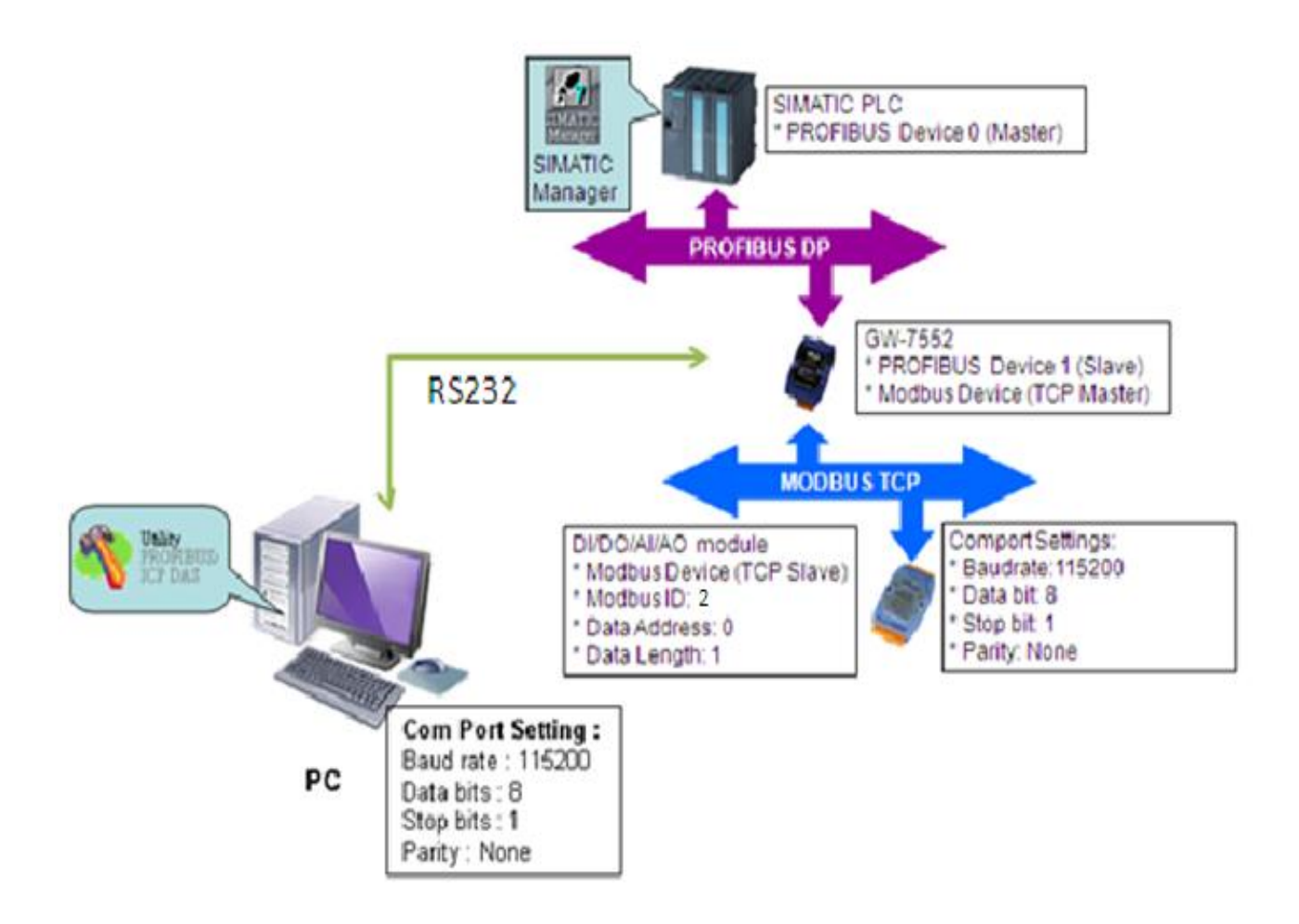

# SIMATIC STEP7 Configuration:

### Step 1: Setup the GW-7553 module

#### 1. Select GW-7553 module

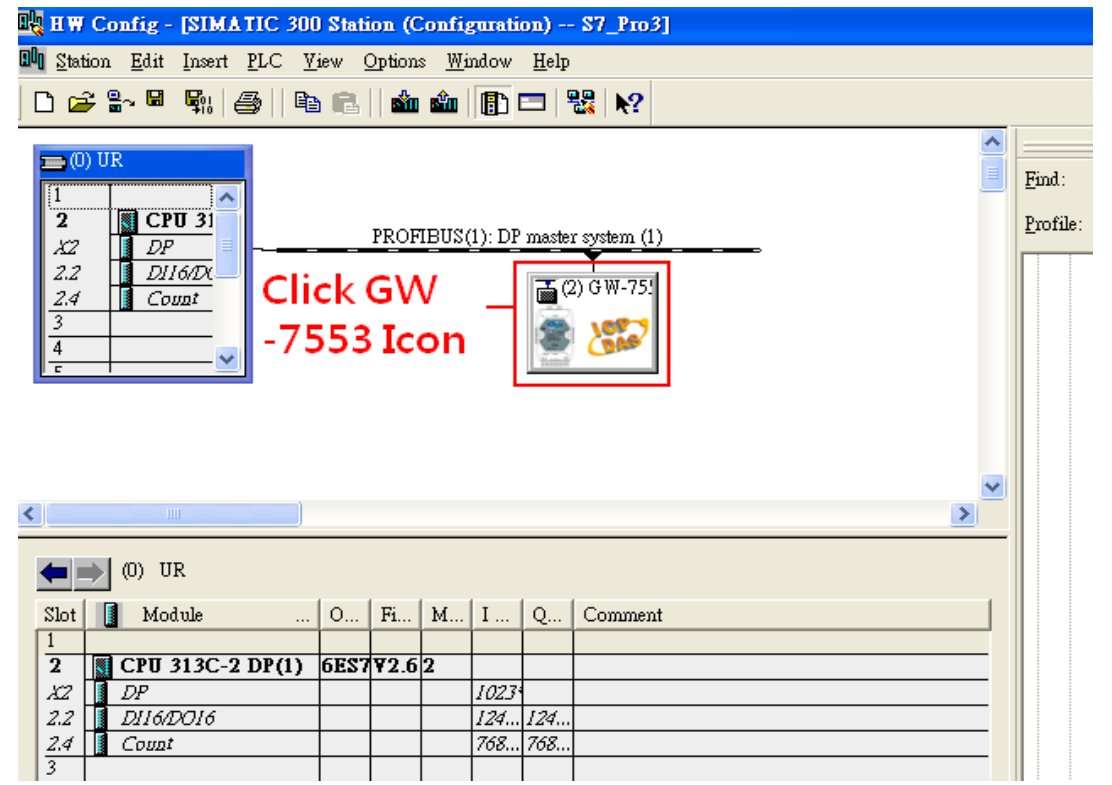

#### 2. Add a System setting module

| R HW Config - [SIMATIC 300 Station (Configuration) \$7_Pro3]                                  |   |                                                                         |
|-----------------------------------------------------------------------------------------------|---|-------------------------------------------------------------------------|
| 💵 Station Edit Insert PLC Yiew Options Window Help                                            |   |                                                                         |
| D 😅 💱 📓 🦣 🚔 🗈 🗈 🖬 🏜 🏙 🋐 📼 🞇 💦                                                                 |   |                                                                         |
| (0) UR     [     1     2     [     CPU 3]     X2     DP     PROFIBUS(1): DP master system (1) |   | Find:     7553       Profile:     Standard                              |
| 2.2 DI16/DX<br>2.4 Count<br>3<br>4<br><del>c</del>                                            |   |                                                                         |
| Double click "System                                                                          |   | ⊕ ∰ GW-7552<br>⊟ ∰ GW-7553(DPV1)                                        |
| setting" —                                                                                    | ~ | Universal module                                                        |
|                                                                                               |   | Output Relay/Coil2 byte                                                 |
| (2) GW-7553(DP∀1)                                                                             | _ | Output Relay/Coil3 byte Output Relay/Coil4 byte Output Relay/Coil4 byte |
| Slot DP ID Order Number / Designation I Address Q Address Comment                             |   | Output Relay/Coil5 byte                                                 |
| 1 24DO System setting 02                                                                      | • | Output Relay/Coil7 byte                                                 |
|                                                                                               |   | Output Relay/Coil8 byte                                                 |

### 3. Add "Input Relay/Coil—1 byte" module

| HW Config - [SIMATIC 300 Station (Configuration) S                                                                                                    | _Pro3]                    |          |                              |
|----------------------------------------------------------------------------------------------------|---------------------------|----------|------------------------------|
| 💵 Station Edit Insert PLC View Options Window Help                                                                                                    |                           |          |                              |
| D 📂 🐂 🖷 🐘 🎒   🖻 🖻   🏜 🎰 🚯 📼 😪                                                                                                    | <b>N</b> ?                |          |                              |
|                                                                                                    |                           | <u>∧</u> |                              |
| (0) UR                                                                                                    |                           | Find:    | 7553                         |
|                                                                                                    |                           |          |                              |
| PROFIBUS(1): DP master sy                                                                                                    | stem (1)                  | Profile: | Standard                     |
|                                                                                                    |                           |          | Output Relay/Coil28 hyte     |
| $\frac{2.2}{24} \qquad \qquad \qquad \qquad \qquad \qquad \qquad \qquad \qquad \qquad \qquad \qquad \qquad \qquad \qquad \qquad \qquad \qquad \qquad$ | W-75                      |          | Output Relay/Coil29 byte     |
| 3                                                                                                    |                           |          | Output Relay/Coil30 byte     |
| 4                                                                                                    | DAS                       |          | — 🚺 Output Relay/Coil31 byte |
|                                                                                                    |                           |          | 🔤 🚺 Output Relay/Coil32 byte |
| Do                                                                                                    | uble click "Input         |          | Input Relay/Coil1 byte       |
|                                                                                                    | able click hiput          |          | Input Relay/Coil2 byte       |
| Re                                                                                                    | lav/Coil - 1bvte          |          | Input Relay/Coil3 byte       |
|                                                                                                    | <b>,</b> , <b>,,</b>      | <b>~</b> | Input Relay/Coil4 byte       |
| <                                                                                                    | >                         |          | Input Relay/Coll> byte       |
|                                                                                                    |                           | -        | Input Relay/Coil0 byte       |
| (2) GW-7553(DPV1)                                                                                                    |                           |          | Input Relay/Coil8 byte       |
|                                                                                                    |                           |          | Input Relay/Coil9 byte       |
| Slot 🚺 DP ID Order Number / Designation I                                                                                                    | Address Q Address Comment |          | Input Relay/Coil10 byte      |
| 1 24DO System setting                                                                                                    | 02                        |          | Input Relay/Coil11 byte      |
| 2 8DI Input Relay/Coil1 byte 0                                                                                                    |                           |          | 📕 Input Relay/Coil12 byte    |
| 3                                                                                                    |                           |          | Innut Relaver oil13 hyte     |

# Step 2: Setup the parameters of the GW-7553

1. Double click GW-7553 icon

## 2. Select "Parameter Assignment"

| HW Config - [SIMATIC 300 Station (Configuration) S7_Pro3]                                                                                                    |                                                                                                    |      |  |  |  |  |  |
|----------------------------------------------------------------------------------------------------|----------------------------------------------------------------------------------------------------|------|--|--|--|--|--|
| 🛄 Station Edit Insert PLC View Options Window Help                                                                                                    |                                                                                                    |      |  |  |  |  |  |
| D 😂 🗣 🗣 🥞   🖻 🖻   🏜 🎰 🚺 🗖 器 😥                                                                                                    |                                                                                                    |      |  |  |  |  |  |
| 0) UR     1     CPU 3     X2     DP     PROFIBUS(1): DP master system (1)                                                                                                    | General Parameter Assignment Select "Parameter                                                                                                    |      |  |  |  |  |  |
| 2.2     DII60X       2.4     Count       3     GW-7553       c     con                                                                                                    | Image: Station parameters     Image: Station parameters       Image: Station parameters     Image: Station parameters       Image: Station parameters     Image: Station parameters <td></td>                                                                                                    |      |  |  |  |  |  |
| Image: Constraint of the second second sec | Image: Model with the second second secon |      |  |  |  |  |  |
| 6 7                                                                                                    | Cancel                                                                                                    | netp |  |  |  |  |  |

#### 3. Set common parameters of the GW-7553

Common parameters→

Baud rate: 115200; Parity: none; Data: 8 data bit; Stop bit: 1 stop bit; Modbus type: Master Modbus Format: Modbus TCP; Byte Order: Big Endian

| Properties - DP slave             |                              | 2 |
|-----------------------------------|------------------------------|---|
| General Parameter Assignment      |                              |   |
| Parameters                        | Value                        | Ī |
| 🖃 🔄 Station parameters            |                              |   |
| — 📰 DP Interrupt Mode             | DPVO                         |   |
| 🛨 🧰 General DP parameters         |                              |   |
| 🔁 📇 Device-specific parameters    |                              |   |
| —∭ baud rate                      | 115200 baud                  |   |
| parity                            | none                         |   |
| — 📰 data                          | 8 data bit                   |   |
| —∭≣ stop bit                      | 1 stop bit                   |   |
| — Modbus Type                     | Master                       |   |
| –∭ Modbus Format                  | Modbus RTU                   |   |
| –≝ I/O Safe Mode                  | Retain Last Value            |   |
| –) _ Byte Order                   | Big Endian (Motorola format) |   |
| — 🗐 Output Data Mode              | Manual                       |   |
| - Modbus Device ID (S)            | 1                            |   |
| - Modbus Polling Interval(ms) (M) | 500                          |   |
| - Query timeout Value(ms)(M)      | 500                          |   |
| TCP Connect Num(T)(M)             | 1                            |   |
|                                   |                              |   |
| OK                                | Cancel Help                  |   |

- 4. Set module parameters of the GW-7553
- (1)Double click "Input Relay/Coil—1 byte" module
- (2)Select "Parameter Assignment"

| mal Stanou Fau Tuseu TrC Atem Chaous aluadon Helb                                                                                                    |   |
|----------------------------------------------------------------------------------------------------|---|
| D 😂 🖫 🖳 🐘 🎒 🗈 🗈 🛯 🏜 💼 👔 📼 😤 📢                                                                                                    |   |
| PROFIBUS(1): DP master system (1)         I       Properties - DP slave         Address / ID       Parameter Assignment       Select "Parameter         Address / ID       Parameter Assignment       Select "Parameter         I       Image: Comparison of the system (1)       Image: Comparison of the system (1)         Image: Comparison of the system (1)       Image: Comparison of the system (1)       Image: Comparison of the system (1)         Image: Comparison of the system (1)       Image: Comparison of the system (1)       Image: Comparison of the system (1)         Image: Comparison of the system (1)       Image: Comparison of the system (1)       Image: Comparison of the system (1)         Image: Comparison of the system (1)       Image: Comparison of the system (1)       Image: Comparison of the system (1)         Image: Comparison of the system (1)       Image: Comparison of the system (1)       Image: Comparison of the system (1)       Image: Comparison of the system (1)         Image: Comparison of the system (1)       Image: Comparison of the system (1)       Image: Comparison of the system (1)       Image: Comparison of the system (1)         Image: Comparison of the system (1)       Image: Comparison of the system (1)       Image: Comparison of the system (1)       Image: Comparison of the system (1)         Image: Comparison of the system (1)       Image: Comparison of the system (1)       Image: Comparison of the system ( |   |
| (2) GW-7553(DPV 1)<br>Slot DP ID Order Number / Designation I Address<br>1 24DO System setting<br>2 8DI Input Relay/Coil-1 byte 0<br>3 4<br>4 5<br>6 0<br>7 0<br>0 0K Cancel He<br>0 0Utput Relay/Coil-15 byte                                                                                                    | p |

#### 5. Setup "Input Relay/Coil—1 byte" module parameters

Module parameters→

Modbus Slave Device ID: 2; Slave Address: 0 (Protocol address (base 0))

Module Type: Read DI, click ok.

| Properties - DP slave                     | X              |
|-------------------------------------------|----------------|
| Address / ID Parameter Assignment         |                |
| Parameters                                | Value          |
| 🖃 🔄 Station parameters                    |                |
| 📥 🔄 Device-specific parameters            |                |
| - Modbus Slave Device ID (M)              | 2              |
| - Start Address (M)                       | 0              |
| — NO. of Relay/Coil (M)                   | 8 BITS         |
| - Module Type (M)                         | Read DI        |
| $ \  \  \  \  \  \  \  \  \  \  \  \  \ $ | 1              |
| 📥 🔄 Hex parameter assignment              |                |
| ⊥ ∐ User_Prm_Data (0 to 4)                | 02,00,00,3A,01 |
|                                           |                |
|                                           |                |
|                                           |                |
|                                           |                |
| ,                                         |                |
| OK                                        | Cancel Help    |

# Step 3: Download the HW settings into SIMATIC PLC

# 1. Save and Compile

| 0 <b>4</b> 3 1                          | HW Config - [SIMATIC 300 Station (Co                                                                                             | figuratio      | on) S7                            | _Pro1]  |                 |         |          |  |
|-----------------------------------------|----------------------------------------------------------------------------------------------------|----------------|-----------------------------------|---------|-----------------|---------|----------|--|
| ĐÔŋ                                     | <u>Station</u> <u>E</u> dit Insert <u>P</u> LC <u>V</u> iew Options                                                              | <u>W</u> indow | <u>H</u> elp                      |         |                 |         |          |  |
|                                         | New         Ctrl+N           Open         Ctrl+O           Open ONLINE         Close                                             |                |                                   | ₩?      |                 |         | <b>^</b> |  |
| ļ                                       | Save<br>Save and Compile Ctrl+S<br>Properties                                                                                    |                | PROFIBUS(1): DP master system (1) |         |                 |         |          |  |
|                                         | Import<br>Export                                                                                                    |                | (2) G ₩-75!                       |         |                 |         |          |  |
|                                         | Consistency Check Ctrl+Alt+K<br>Check CiR Compatibility Ctrl+Alt+F                                                               |                |                                   |         |                 |         |          |  |
| <                                       | Print Ctrl+P<br>Print Preview<br>Page Setup                                                                                      |                |                                   |         |                 |         |          |  |
|                                         | 1 S7_Pro1\SIMATIC 300 Station<br>2 S7_Pro3\SIMATIC 300 Station<br>3 S7_Pro4\SIMATIC 300 Station<br>4 S7_Pro4\SIMATIC 300 Station | on             | I.                                | Address | Q Address<br>02 | Comment |          |  |
|                                         | Exit Alt+F4                                                                                                    |                |                                   |         |                 |         |          |  |
| 5                                       |                                                                                                    |                |                                   |         |                 |         |          |  |
| 8<br>9<br>1                             | 0                                                                                                    |                |                                   |         |                 |         |          |  |
| $\left  \frac{\overline{1}}{1} \right $ | 1 2 3                                                                                                    |                |                                   |         |                 |         |          |  |

### 2. HW settings into SIMATIC PLC

| 🖳 HW Config - [SIMATIC 300 Station (Configuration) \$7_Pro3] |                                                              |        |           |          |          |  |  |  |  |
|--------------------------------------------------------------|--------------------------------------------------------------|--------|-----------|----------|----------|--|--|--|--|
| 🔟 <u>S</u> tation <u>E</u> dit Insert                        | <u>PLC ⊻</u> iew <u>O</u> ptions <u>W</u> indow <u>H</u> elp |        |           |          |          |  |  |  |  |
| 🗅 🚅 🔓 🖬 🖏 .                                                  | <u>D</u> ownload                                             | Ctrl+L |           |          |          |  |  |  |  |
|                                                              | <u>U</u> pload                                               | t      |           | ~        | I        |  |  |  |  |
| 🚍 (0) UR                                                     | Download Module Identification                               |        |           |          | Find:    |  |  |  |  |
|                                                              | Upload Module Ide <u>n</u> tification to PG                  |        |           |          |          |  |  |  |  |
| $X_2 \qquad \square DP =$                                    | Faulty Modules                                               |        |           |          | Profile: |  |  |  |  |
| 2.2 DI16/D                                                   | Module Information                                           | Ctrl+D |           |          |          |  |  |  |  |
| 2.4 Count                                                    | Operating Mode                                               | Ctrl+I |           |          |          |  |  |  |  |
| 4                                                            | Clear/ <u>R</u> eset                                         | I      |           |          |          |  |  |  |  |
| <u> </u> <u>-</u> <u>∼</u> <u>∼</u>                          | Set Time of Day                                              | I      |           |          |          |  |  |  |  |
|                                                              | <u>M</u> onitor/Modify                                       |        |           |          |          |  |  |  |  |
|                                                              | Updat <u>e</u> Firmware                                      |        |           |          |          |  |  |  |  |
|                                                              | Save De <u>v</u> ice Name to Memory Card                     |        |           | ~        |          |  |  |  |  |
| <                                                            | Ethernet                                                     | •      |           | >        |          |  |  |  |  |
| (2) G₩-7553                                                  | PROFIBUS                                                     | •      |           |          |          |  |  |  |  |
| Slot DP ID                                                   | <u>S</u> ave Service Data                                    |        | Q Address | Comment  |          |  |  |  |  |
| 1 24DO                                                       | System setting                                               |        | 02        | <u>^</u> |          |  |  |  |  |
| 2 8DI                                                        | Input Relay/Coil1 byte                                       | 0      |           |          |          |  |  |  |  |
| 3                                                            |                                                              |        |           |          |          |  |  |  |  |

# Step 4: Insert a new Organization Block (OB1,OB82,OB86)

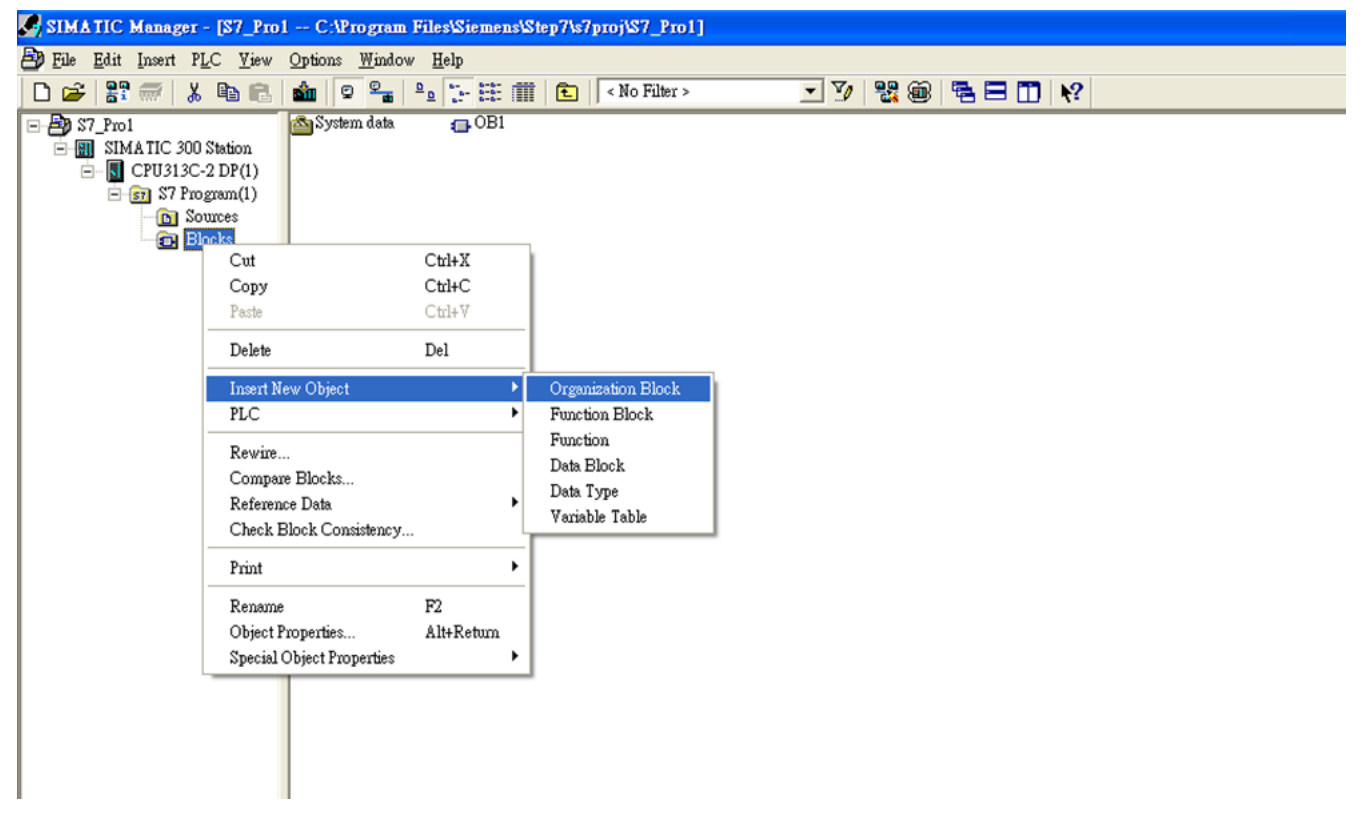

| Properties - Organization Block |                                                                                                    |   |  |  |  |  |  |  |  |
|---------------------------------|----------------------------------------------------------------------------------------------------|---|--|--|--|--|--|--|--|
| General - Part 1 General        | - Part 2 Calls Attributes                                                                                                    |   |  |  |  |  |  |  |  |
| <u>N</u> ame:                   | OB1                                                                                                    |   |  |  |  |  |  |  |  |
| Symbolic Name:                  |                                                                                                    |   |  |  |  |  |  |  |  |
| Symbol <u>C</u> omment:         |                                                                                                    |   |  |  |  |  |  |  |  |
| Created in <u>L</u> anguage:    | LAD                                                                                                    |   |  |  |  |  |  |  |  |
| Project path:                   |                                                                                                    | 1 |  |  |  |  |  |  |  |
| Storage location<br>of project: | C:\Program Files\Siemens\Step7\s7proj\S7_Pro1                                                                                                    | 1 |  |  |  |  |  |  |  |
| <b>D</b> ( ) ( )                | Code Interface                                                                                                    |   |  |  |  |  |  |  |  |
| Late created:                   | 05/10/2013 09:45:53 AM 05/10/2013 09:45:53 AM                                                                                                    |   |  |  |  |  |  |  |  |
| Comment:                        | Contrazoro Contrazoro Contra | - |  |  |  |  |  |  |  |
| Comment.                        | · · · · · · · · · · · · · · · · · · ·                                                                                                    |   |  |  |  |  |  |  |  |
|                                 |                                                                                                    |   |  |  |  |  |  |  |  |
|                                 | ) <u> </u>                                                                                                    |   |  |  |  |  |  |  |  |
| OK                              | Cancel Help                                                                                                    |   |  |  |  |  |  |  |  |

| SIMATIC Manager - [S7_Pro1                                                                                                    | 1 — C:\Program Files\Siemens\Step7\s7proj\S7_ | Pro1]           |               |
|----------------------------------------------------------------------------------------------------|-----------------------------------------------|-----------------|---------------|
| 🎒 File Edit Insert PLC View                                                                                                    | <u>Options W</u> indow <u>H</u> elp           |                 |               |
| 🗅 😂   🎛 🛲   👗 🖻 🛍                                                                                                    | 🚵 🧟 💁 🕒 🔂 👬 🛍 🤁 < No Fi                       | ter > 💌 🏹       | 1 號 🐵 🖷 🖻 🔟 📢 |
| Image: Signature       Signature         Image: Signature       Signature         Image: Signature       Signatu | System data                                   | 32 <b></b> OB86 |               |

# Step 5: Edit OB1

| 🗮 LAD/STL/FBD - [OB1 "Cycl                                                                                                    | le Execution" S7_Pro1\SIMATIC 300 Station\CPU 313C-2 DP(1)\\OB1]           |  |  |  |  |  |  |  |  |  |  |
|----------------------------------------------------------------------------------------------------|----------------------------------------------------------------------------|--|--|--|--|--|--|--|--|--|--|
| 🖬 File Edit Insert PLC Debug                                                                                                    | Yiev Options Window Help                                                   |  |  |  |  |  |  |  |  |  |  |
| D 🛎 🔓 🖬 🎒 👗 🖻 🖻                                                                                                    | ♡♀ \$#\$\$ \$ \$ \$ \$ \$ \$ \$ \$ \$ \$ \$ \$ \$ \$ \$ \$ \$              |  |  |  |  |  |  |  |  |  |  |
| Contents Of: 'Environment\Interface\TEMP'                                                                                                    |                                                                            |  |  |  |  |  |  |  |  |  |  |
|                                                                                                    | - DB1_RESERVED. Name Data Type Address Comment                             |  |  |  |  |  |  |  |  |  |  |
| He New network                                                                                                    | BI_PREV_CYC BOB_MIN Int 8.0 Minimum cycle time of OB1 (milliseconds)       |  |  |  |  |  |  |  |  |  |  |
|                                                                                                    | DBL_MIN_CYCL THE OBL_MAX Int 10.0 Maximum cycle time of OB1 (milliseconds) |  |  |  |  |  |  |  |  |  |  |
| Converter                                                                                                    | a OBI_MAA_CYCL TO OBI_DAT Date 12.0 Date and time OBI started              |  |  |  |  |  |  |  |  |  |  |
|                                                                                                    | Billyahe Byte 20.0                                                         |  |  |  |  |  |  |  |  |  |  |
| ⊕ 08 DB call                                                                                                    | TERD END Bool 21.0                                                         |  |  |  |  |  |  |  |  |  |  |
| 🕂 💼 Jumps                                                                                                    |                                                                            |  |  |  |  |  |  |  |  |  |  |
| 🗄 💼 Integer function                                                                                                    |                                                                            |  |  |  |  |  |  |  |  |  |  |
| Floating-point fct.                                                                                                    |                                                                            |  |  |  |  |  |  |  |  |  |  |
| H Move                                                                                                    | OB1 : "Main Program Sweep (Cydle)"                                         |  |  |  |  |  |  |  |  |  |  |
| + B Shift/Rotate                                                                                                    | Comment:                                                                   |  |  |  |  |  |  |  |  |  |  |
| 🗄 🗃 Status bits                                                                                                    |                                                                            |  |  |  |  |  |  |  |  |  |  |
| 🛨 👩 Timers                                                                                                    |                                                                            |  |  |  |  |  |  |  |  |  |  |
| 🕀 🧱 Word logic                                                                                                    | A twork []: Title:                                                         |  |  |  |  |  |  |  |  |  |  |
| FB blocks                                                                                                    | Comment :                                                                  |  |  |  |  |  |  |  |  |  |  |
| FC blocks                                                                                                    |                                                                            |  |  |  |  |  |  |  |  |  |  |
| F- SFC blocks                                                                                                    |                                                                            |  |  |  |  |  |  |  |  |  |  |
| Multiple instances                                                                                                    |                                                                            |  |  |  |  |  |  |  |  |  |  |
| 🗄 í Libraries                                                                                                    | MOVE #END                                                                  |  |  |  |  |  |  |  |  |  |  |
| 1                                                                                                    |                                                                            |  |  |  |  |  |  |  |  |  |  |
| 1                                                                                                    |                                                                            |  |  |  |  |  |  |  |  |  |  |
| 1                                                                                                    | PIBO IN OUT #DIValue                                                       |  |  |  |  |  |  |  |  |  |  |
|                                                                                                    | Slot DP ID Order Number / Designation I Address Q Address                  |  |  |  |  |  |  |  |  |  |  |
| <u><u><u></u></u><u></u><u></u><u></u><u></u><u></u><u></u><u></u><u></u><u></u><u></u><u></u><u></u><u></u><u></u><u></u><u></u><u></u></u> | 1 24DO System setting 02                                                   |  |  |  |  |  |  |  |  |  |  |
|                                                                                                    | 2 8DI Input Relay/Coil1 byte 0                                             |  |  |  |  |  |  |  |  |  |  |
| Program e 🖁 🗄 Call stru                                                                                                    |                                                                            |  |  |  |  |  |  |  |  |  |  |

# Step 6: Download the settings into SIMATIC PLC

| -11+0<br>-11*0 | LAD/        | STL/FBD -                      | [OB1         | "Сус              | le Exe           | cution"        | S7_Pro         | INSIMATIC 3  | 00 Station\CPU | 313C-2 DP(1)                              | \\0B1]     |               |           |
|----------------|-------------|--------------------------------|--------------|-------------------|------------------|----------------|----------------|--------------|----------------|-------------------------------------------|------------|---------------|-----------|
| •              | File        | <u>E</u> dit <u>I</u> nsert    | P <u>L</u> C | Debug             | ⊻iew             | <u>Options</u> | <u>W</u> indow | <u>H</u> elp |                |                                           |            |               |           |
| E              | ) 🚔         | ≌~ 日   ∉                       | Doy          | <u>w</u> nload    |                  |                |                | Ctrl+L       | ( »! 🔲 🖪       | ⊭   + - + + + + - + + - + - + - + - + - + | -() 🕾 🛏 -  | 1 H 💦         |           |
| =              |             |                                | Selé         | ect <u>O</u> nlin | e CPU            |                |                |              | ents Of 'En    | vironment\D                               | terface\TF | ine'          |           |
| F              |             |                                | Esta         | ablish Co         | nnectio          | n to Confi     | gured CPU      |              | Name           | Data Trmo                                 | Addrose    | Commont       |           |
| F              | HFO 1       | lew network                    | CP           | J Messag          | ges              |                |                |              | OB1 MIN        | Int                                       | 8.0        | Minimum cycle | time of O |
| E              | ÷ 💼 I       | Bit logic                      | Dis          | play For          | -<br>ce Value    | s              |                | Ctrl+Alt+F   | OB1 MAX        | Int                                       | 10.0       | Maximum cycle | time of O |
| E              | • <u> (</u> | Comparator                     | Mo           | nitor/Mo          | dify Va          | riables        |                |              | OB1 DAT        | Date                                      | 12.0       | Date and time | OB1 start |
| E              | ŧ 😖 🤇       | Converter                      | 14           | J., 1. T. F.      |                  |                |                | Chin         | DIValue        | Byte                                      | 20.0       |               |           |
|                |             | Dounter                        | M0           | a <u>w</u> e mia  | ormation<br>(ede | 1              |                | CtriteD      | END            | Bool                                      | 21.0       |               |           |
|                |             | umps                           | C 10         | av/Decet          | 1006             |                |                | Culti        |                |                                           |            |               |           |
|                | • • • • I   | nteger functic                 | Set.         | Time of           | <br>Davr         |                |                |              | [              | 1                                         |            |               |           |
| E              | • 💼 I       | loating-point                  | 101.         | 11110 01          | Do <u>y</u>      |                |                |              |                |                                           |            |               |           |
| 1              | ÷ 🔁 Ì       | dove .                         |              |                   | 0                | B1: "          | Main Pr        | ogram Sweep  | (Cycle)"       |                                           |            |               |           |
|                |             | 'rogram contro<br>'hift/Potete | 01           |                   |                  | oment.         |                |              |                |                                           |            |               |           |
|                |             | status bits                    |              |                   |                  | .ouncert.      |                |              |                |                                           |            |               |           |
|                | + 💿 1       | limers                         |              |                   |                  |                |                |              |                |                                           |            |               |           |
| E              | ÷ 🚊 ۱       | Word logic                     |              |                   | 3                | le two rk      | 📕 : Tit        | :le:         |                |                                           |            |               |           |
| E              | + 💼 I       | B blocks                       |              |                   |                  | oment.         |                |              |                |                                           |            |               |           |
|                | + 💼 t       | C blocks                       |              |                   |                  | .ouncire.      |                |              |                |                                           |            |               |           |
|                |             | FC blocks                      |              |                   |                  |                |                |              |                |                                           |            |               |           |
| Ľ              |             | dultiple instan                | ces          |                   |                  |                |                |              |                |                                           |            |               |           |
| E              | Ð 📆 I       | ibraries.                      |              |                   |                  |                | ſ              | MOVE         |                | #END                                      |            |               |           |
| L              |             |                                |              |                   |                  |                |                | EN ENO       |                | ()                                        | _          |               |           |
|                |             |                                |              |                   |                  |                |                |              |                | .,                                        |            |               |           |
|                |             |                                |              |                   |                  |                | PIB0 –         | IN OUT       | −#DIValue      |                                           |            |               |           |
|                |             |                                |              |                   |                  |                |                |              |                |                                           |            |               |           |

Step 7: Make sure the RUN LED of the GW-7553 is on and the switch of the GW-7553 is at Normal mode.

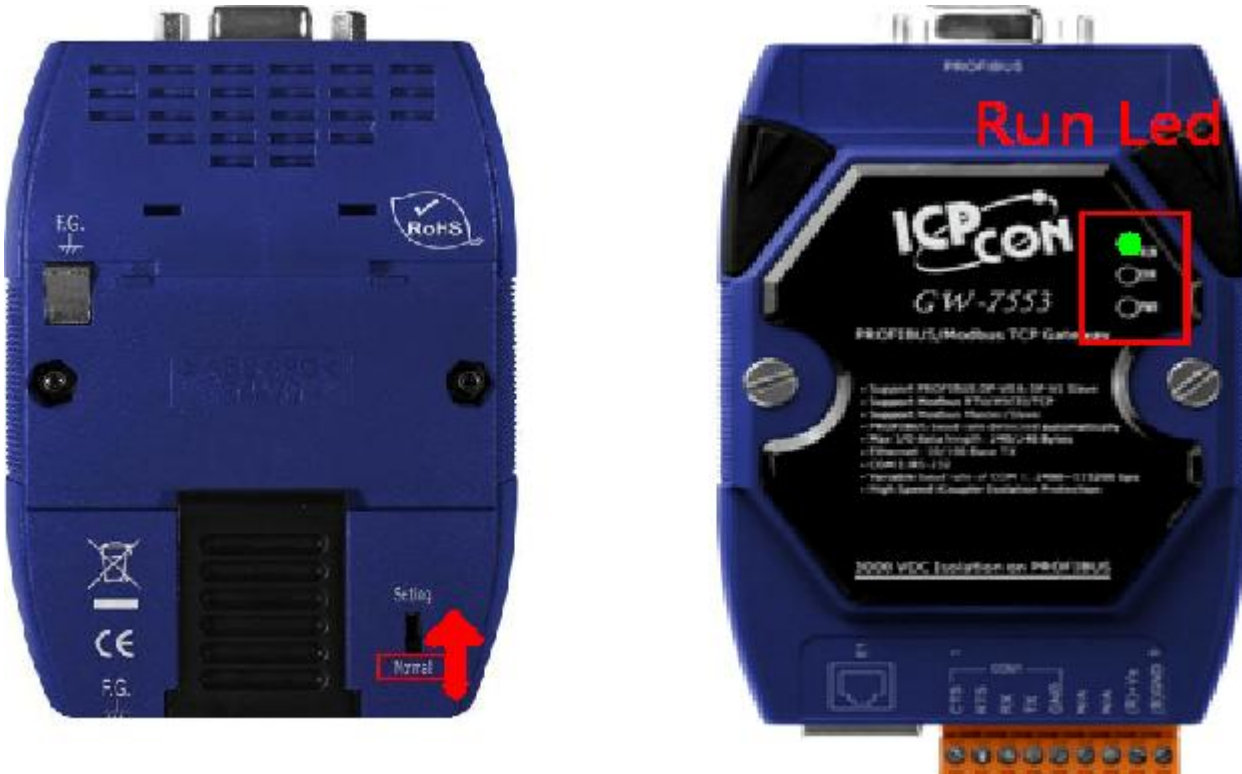

#### Step 8: Connect with GW-7553 and Utility

### 1. Set the Com Port Setting of the Utility

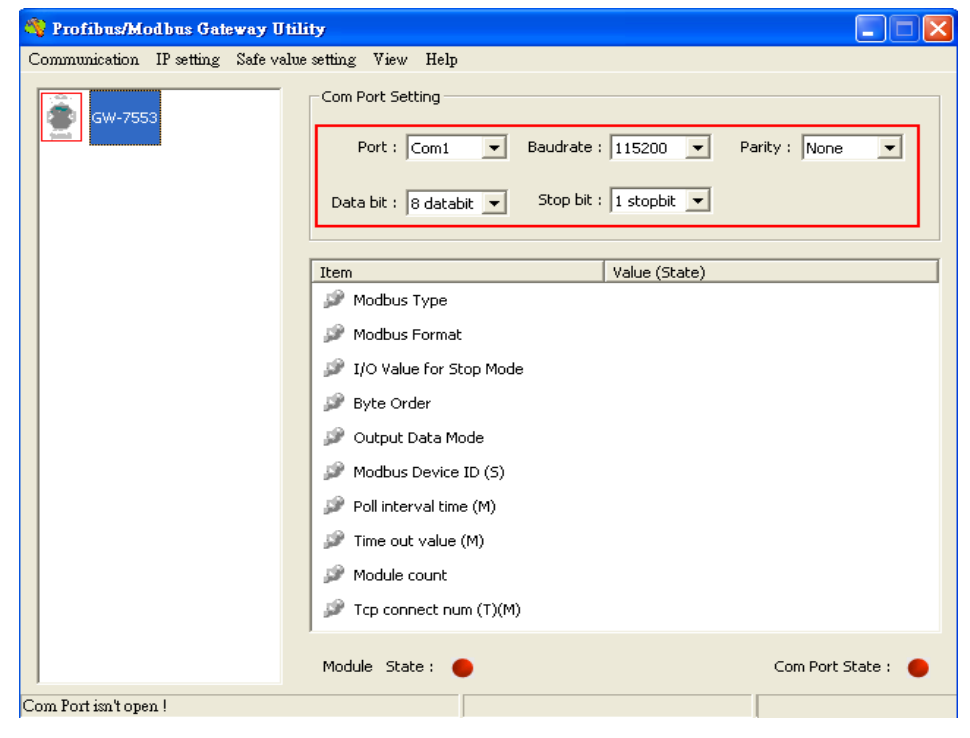

## 2.Click connect.

| 🏘 Profibus/Modbus Gateway Utility 📃 🗖 🔀 |                                                       |  |  |  |  |  |  |  |  |  |  |  |
|-----------------------------------------|-------------------------------------------------------|--|--|--|--|--|--|--|--|--|--|--|
| Communication IP setting Safe value s   | Communication IP setting Safe value setting View Help |  |  |  |  |  |  |  |  |  |  |  |
| Connect<br>Disconnect                   | Com Port Setting                                      |  |  |  |  |  |  |  |  |  |  |  |
| Exit                                    | Port : Com1 💌 Baudrate : 115200 💌 Parity : None 💌     |  |  |  |  |  |  |  |  |  |  |  |
|                                         | Data bit : 8 databit 💌 Stop bit : 1 stopbit 💌         |  |  |  |  |  |  |  |  |  |  |  |
| 1 0                                     | Item Value (State)                                    |  |  |  |  |  |  |  |  |  |  |  |
| [                                       | 🎾 Modbus Type                                         |  |  |  |  |  |  |  |  |  |  |  |
|                                         | 🌮 Modbus Format                                       |  |  |  |  |  |  |  |  |  |  |  |
|                                         | 🎾 I/O Value for Stop Mode                             |  |  |  |  |  |  |  |  |  |  |  |
|                                         | 🌮 Byte Order                                          |  |  |  |  |  |  |  |  |  |  |  |
|                                         | 🌮 Output Data Mode                                    |  |  |  |  |  |  |  |  |  |  |  |
|                                         | P Modbus Device ID (S)                                |  |  |  |  |  |  |  |  |  |  |  |
|                                         | 🎾 Poll interval time (M)                              |  |  |  |  |  |  |  |  |  |  |  |
|                                         | 🌮 Time out value (M)                                  |  |  |  |  |  |  |  |  |  |  |  |
|                                         | 🥬 Module count                                        |  |  |  |  |  |  |  |  |  |  |  |
|                                         | ₽ Tcp connect num (T)(M)                              |  |  |  |  |  |  |  |  |  |  |  |
|                                         | Module State : 🔴 Com Port State : 🔴                   |  |  |  |  |  |  |  |  |  |  |  |
| Com Port isn't open !                   |                                                       |  |  |  |  |  |  |  |  |  |  |  |

## 3. Connection success

| 🍓 Profibus/Modbus Gateway Utili       | ty                                                                                  |                              |
|---------------------------------------|-------------------------------------------------------------------------------------|------------------------------|
| Communication IP setting Safe value   | setting View Help                                                                   |                              |
| GW-7553                               | Com Port Setting<br>Port : Com Port Baudrate :<br>Data bit : 8 databit V Stop bit : | 115200 V Parity : None V     |
| · · · · · · · · · · · · · · · · · · · | Item                                                                                | Value (State)                |
| Module 3                              | 🎾 Modbus Type                                                                       | Master                       |
|                                       | 🥔 Modbus Format                                                                     | тср                          |
|                                       | 🎾 I/O Value for Stop Mode                                                           | Retain Last Value            |
|                                       | 🥔 Byte Order                                                                        | Big Endian (Motorola format) |
|                                       | 🔎 Output Data Mode                                                                  | Manual                       |
|                                       | 🎾 Modbus Device ID (S)                                                              | 1                            |
|                                       | 🎾 Poll interval time (M)                                                            | 500ms                        |
|                                       | 🎾 Time out value (M)                                                                | 500ms                        |
|                                       | 🎾 Module count                                                                      | 3                            |
|                                       | 🎾 Tcp connect num (T)(M)                                                            | 1                            |
|                                       | Module State: 🔵                                                                     | Com Port State : 🛛 🌑         |
| Module is connected                   | Receive file name er                                                                | ror                          |

| 🍓 Profibus/Modbus Gateway Util       | ity                                                  |                                                                         |  |  |
|--------------------------------------|------------------------------------------------------|-------------------------------------------------------------------------|--|--|
| Communication IP setting Safe value  | e setting View Help                                  |                                                                         |  |  |
| GW-755 New setting<br>Load from file | om Port Setting                                      |                                                                         |  |  |
| Module 1                             | Port : Com1  Baudrate Data bit : 8 databit  Stop bit | : 115200 ▼ Parity : None ▼<br>: 1 stopbit ▼                             |  |  |
| Madula 2                             | Item                                                 | Value (State)                                                           |  |  |
|                                      | 🎾 Modbus Type                                        | Master                                                                  |  |  |
|                                      | 🎾 Modbus Format                                      | TCP<br>Retain Last Value<br>Big Endian (Motorola format)<br>Manual<br>1 |  |  |
|                                      | 🎾 I/O Value for Stop Mode                            |                                                                         |  |  |
|                                      | 🥔 Byte Order                                         |                                                                         |  |  |
|                                      | 🎾 Output Data Mode                                   |                                                                         |  |  |
|                                      | 🎾 Modbus Device ID (S)                               |                                                                         |  |  |
|                                      | 🔊 Poll interval time (M)                             | 500ms                                                                   |  |  |
|                                      | 🎾 Time out value (M)                                 | 500ms                                                                   |  |  |
|                                      | 🎾 Module count                                       | 3                                                                       |  |  |
|                                      | 🎾 Tcp connect num (T)(M)                             | 1                                                                       |  |  |
|                                      | Module State: 🔵                                      | Com Port State : 🛛 🌑                                                    |  |  |
| Module is connected                  | Receive file name e                                  | nor                                                                     |  |  |

4. Click IP setting→Load from device to show IP setting dialog

5. Set the IP of the Modbus TCP Slave and click "Save to Device" button to save the settings.

| IP Setting                 |                            | X                           |
|----------------------------|----------------------------|-----------------------------|
| Local IP Setting           |                            |                             |
| IP 192 . 168 . 255 . 2     | 2                          |                             |
| MASK: 255 . 255 . 0 . 0    | )                          |                             |
| GATEWAY 192 . 168 . 0 . 1  |                            |                             |
| step1. Set                 | IP of Modbus TCI           | •                           |
| Remote IP Setting slave    |                            |                             |
| P(1): 192 . 168 . 0 . 123  | Time out value (ms) : 1500 | ReConnect time (ms) : 8000  |
| IP(2): 192 . 168 . 0 . 100 | Time out value (ms) : 1500 | ReConnect time (ms) : 8000  |
| IP(3): 192 . 168 . 0 . 100 | Time out value (ms) : 1500 | ReConnect time (ms) : 8000  |
| IP(4): 192 . 168 . 0 . 100 | Time out value (ms) : 1500 | ReConnect time (ms) : 8000  |
| IP(5): 192 . 168 . 0 . 100 | Time out value (ms) : 1500 | ReConnect time (ms) : 8000  |
| IP(6): 192 . 168 . 0 . 100 | Time out value (ms) : 1500 | ReConnect time (ms) : 8000  |
| IP(7): 192 . 168 . 0 . 100 | Time out value (ms) : 1500 | ReConnect time (ms) : 8000  |
| IP(8): 192 . 168 . 0 . 100 | Time out value (ms) : 1500 | ReConnect time (ms) : 8000  |
|                            | step2. Save the to GW-7553 | Save to File Save to Device |

Step 9: Set the switch of the GW-7553 to Normal Mode then reset the power of GW-7553.

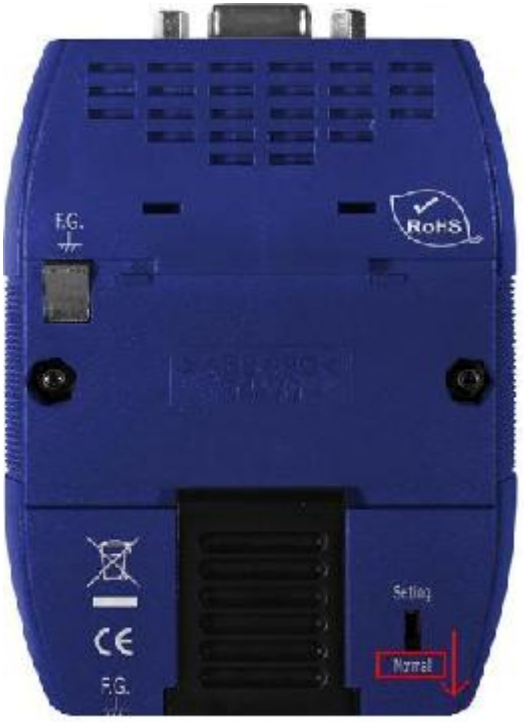

Now the setting procedure has been finished and the user can read the data of the Modbus DI module at address PIB0.

| OB1 : "Main Program Sweep (Cycle)"                       |  |
|----------------------------------------------------------|--|
| Comment:                                                 |  |
| Network 1: Title:                                        |  |
| Comment:                                                 |  |
| HEND<br>EN ENO<br>16#DDDDDDff<br>PIBD - IN OUT -#DIValue |  |
| \CPU 313C-2 DP(1)\\OB1 - <offline></offline>             |  |

| fo , | λ_ | 3: Cross-references | λ | 4: Address info. | _λ_ | 5: Modify | _λ_ | 6: Diagnostics | λ | 7: Comparison / | / |                     |  |
|------|----|---------------------|---|------------------|-----|-----------|-----|----------------|---|-----------------|---|---------------------|--|
|      |    |                     |   |                  |     |           |     |                |   |                 |   | 🛈 <mark>RU</mark> N |  |

Example 3: PLC reads AO module data from GW-7553. (Modbus FC03)

Read a Modbus TCP AO module (PROFIBUS Slave & Modbus TCP/Master)

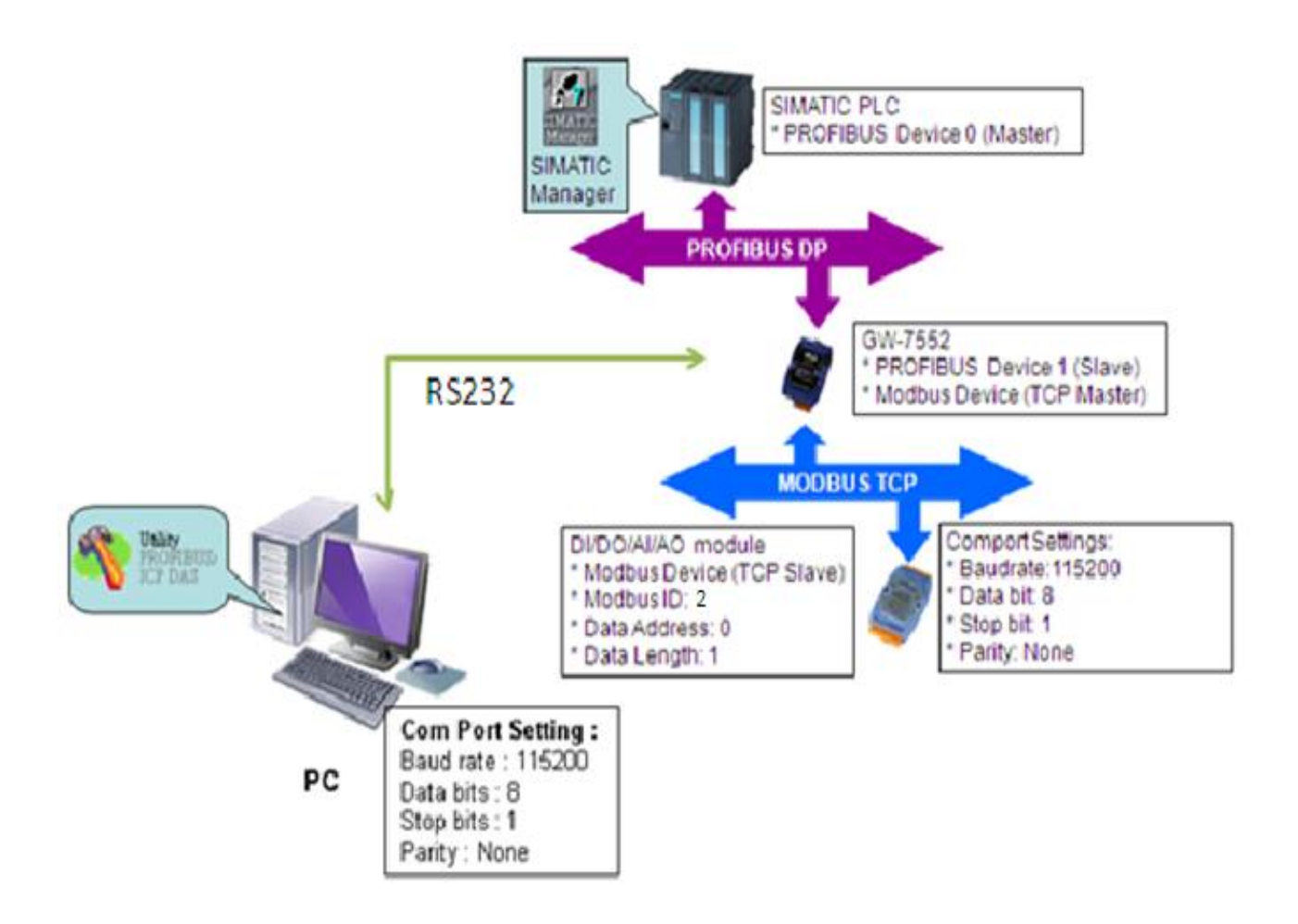

# SIMATIC STEP7 Configuration:

### Step 1: Setup the GW-7553 module

#### 1. Select GW-7553 module

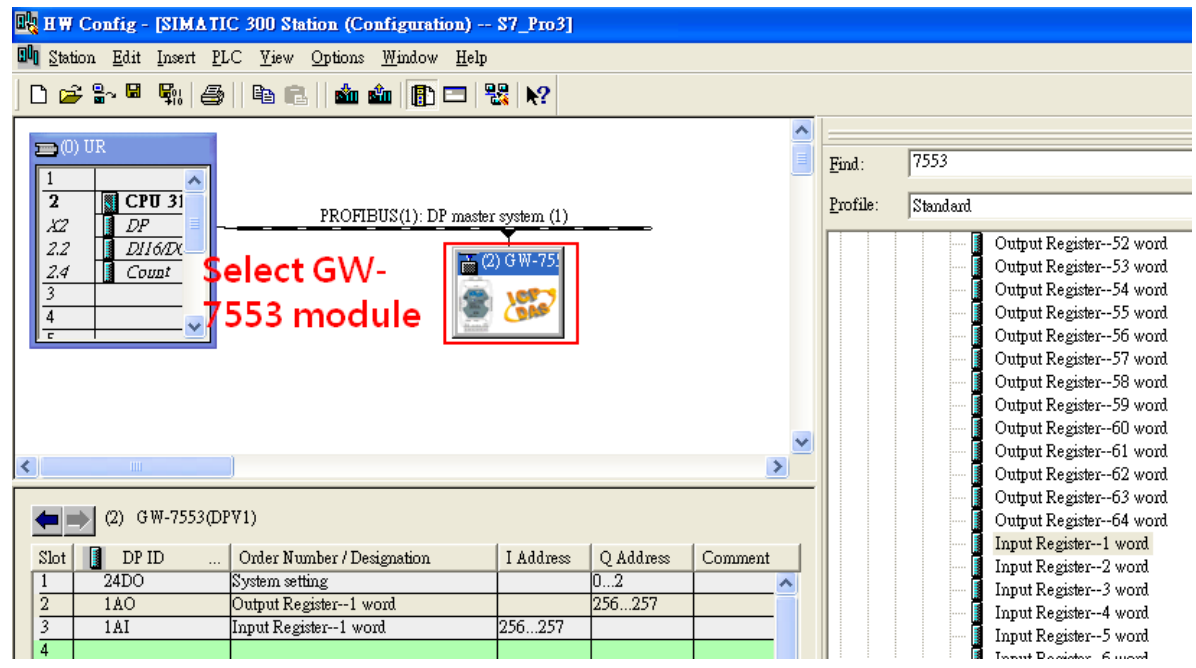

#### 2. Add a System setting module

| 🖳 HW Config - [SIMATIC 300 Station (Configuration) \$7_Pro3]                                                                                                    |                                                                                 |
|----------------------------------------------------------------------------------------------------|---------------------------------------------------------------------------------|
| 🔟 Station Edit Insert PLC View Options Window Help                                                                                                    |                                                                                 |
|                                                                                                    |                                                                                 |
| (0) UR           1           2           CPU 31           X2           DP           2.2           DP   PROFIBUS(1): DP master system (1)                                                                                                    | Find: 7553<br>Profile: Standard<br>Gateway                                      |
| 2.4     Count       3     •       4     •       •     •       •     •       •     •       •     •       •     •       •     •       •     •       •     •       •     •       •     •       •     •       •     •       •     •       •     •       •     •       •     •       •     •       •     •       •     •       •     •       •     •       •     •       •     •       •     •       •     •       •     •       •     •       •     •       •     •       •     •       •     •       •     •       •     •       •     •       •     •       •     •       •     •       •     •       •     •       •     •       •     •       •     • <t< td=""><td></td></t<> |                                                                                 |
| < >                                                                                                    | Output Relay/Coil1 byte     Output Relay/Coil2 byte     Output Relay/Coil3 byte |
| (2) GW-7553(DPV1)                                                                                                    | Output Relay/Coil4 byte                                                         |
| Slot         DP ID         Order Number / Designation         I Address         Q Address         Comment           1         24DO         System setting         02                                                                                                    | Output Relay/Coil6 byte                                                         |
| 2         1AO         Output Register1 word         256257           3         1AI         Input Register1 word         256257                                                                                                    | Output Relay/Coil0 byte                                                         |
| 4                                                                                                    | Output Relay/Coll10 byte                                                        |

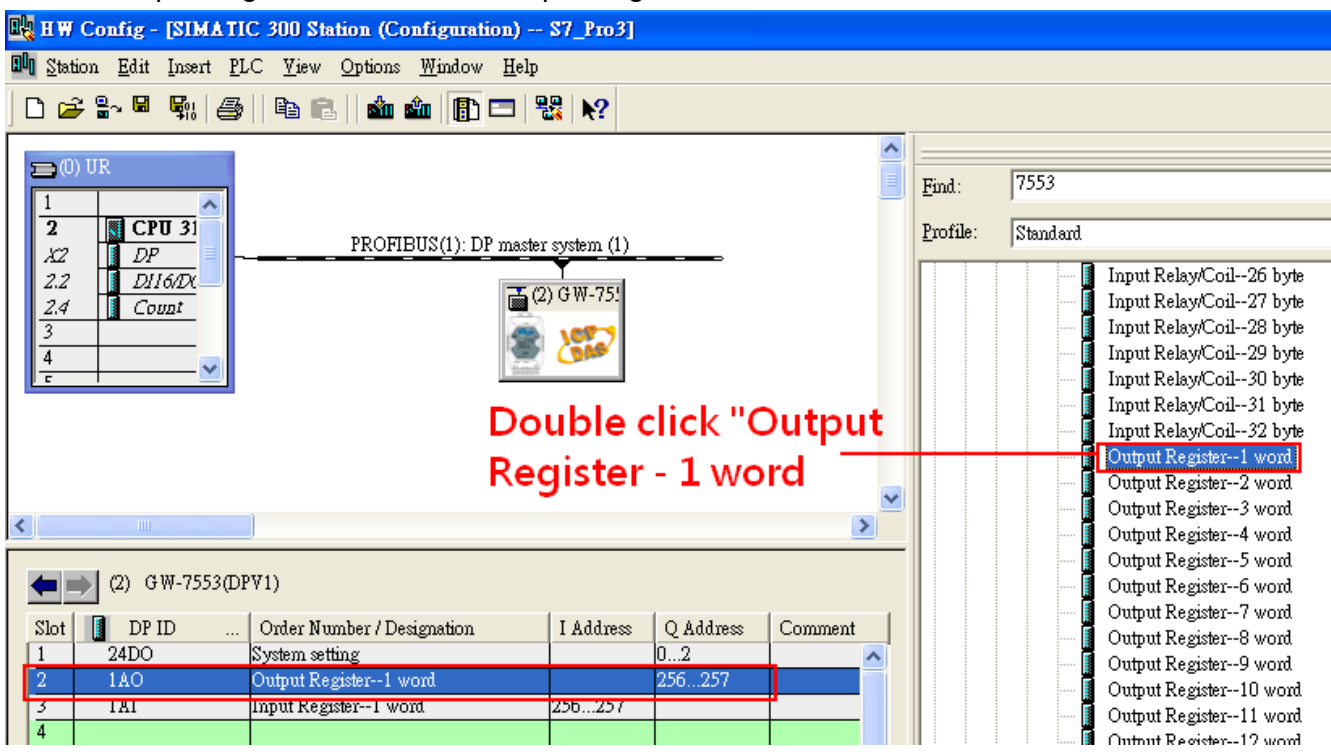

#### 3. Add "Onput Register – 1 word" and "Input Register – 1 word"

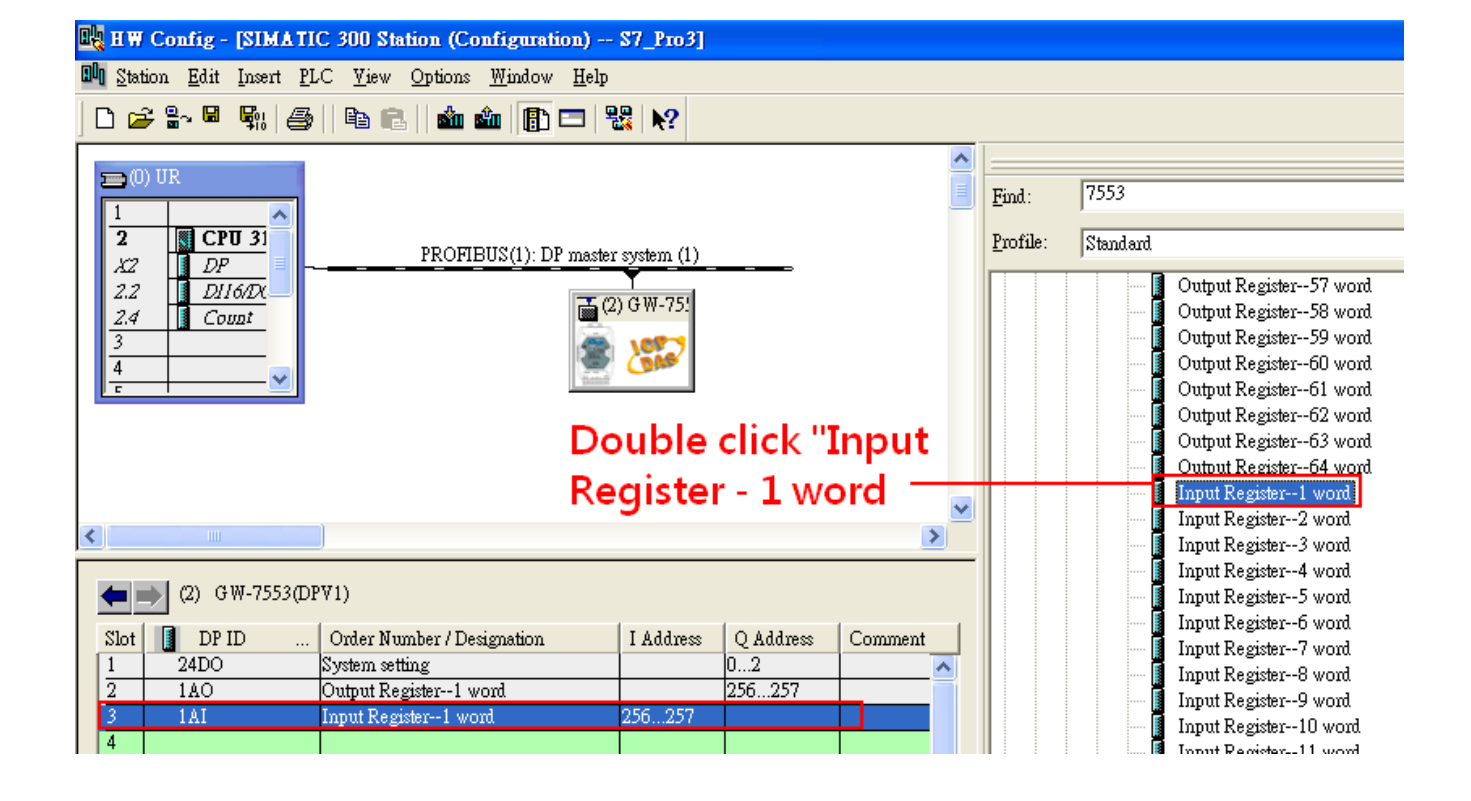

## Step 2: Setup the parameters of the GW-7553

- 1. Double click GW-7553 icon
- 2. Select "Parameter Assignment"

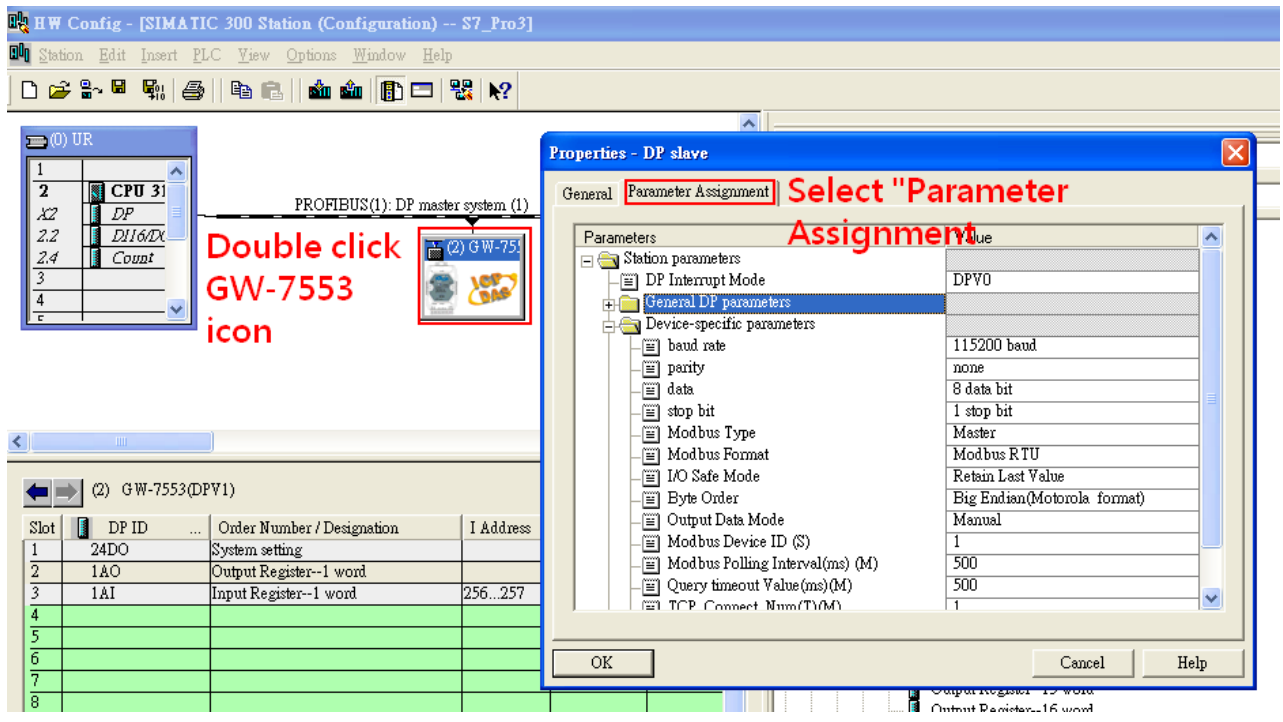

3. Set common parameters of the GW-7553

#### Common parameters→

Baud rate: 115200; Parity: none; Data: 8 data bit; Stop bit: 1 stop bit; Modbus type: Master

Modbus Format: Modbus TCP; Byte Order: Big Endian

| Properties - DP slave               |                              | × |
|-------------------------------------|------------------------------|---|
| General Parameter Assignment        |                              |   |
| Parameters                          | Value                        |   |
| 🖃 🚍 Station parameters              |                              |   |
| — 📺 DP Interrupt Mode               | DPVO                         |   |
| 🕞 🧰 General DP parameters           |                              |   |
| 📥 🔄 Device-specific parameters      |                              |   |
| — 🔤 baud rate                       | 115200 baud                  |   |
| — parity                            | none                         |   |
| — 🔟 data                            | 8 data bit                   |   |
| _≝] stop bit                        | 1 stop bit                   |   |
| — Modbus Type                       | Master                       |   |
| – Modbus Format                     | Modbus RTU                   |   |
| – I/O Safe Mode                     | Retain Last Value            |   |
| _≝ Byte Order                       | Big Endian (Motorola format) |   |
| — Output Data Mode                  | Manual                       |   |
| – 📺 Modbus Device ID (S)            | 1                            |   |
| — 🗐 Modbus Polling Interval(ms) (M) | 500                          |   |
| – 📰 Query timeout Value(ms)(M)      | 500                          |   |
| TCP Connect Num(T)(M)               | 1                            |   |
|                                     |                              |   |
| OK                                  | Cancel Help                  |   |

4. Set module parameters of the GW-7553

(1)Double click "Output Register - 1 word" module

| (2)Select "Parameter Assignment"                             |                                                     |      |
|--------------------------------------------------------------|-----------------------------------------------------|------|
| 🙀 HW Config - [SIMATIC 300 Station (Configuration) \$7_Pro3] |                                                     |      |
| 💵 Station Edit Insert PLC View Options Window Help           |                                                     |      |
| D 😅 💱 🖩 🖏 🎒 🖻 🗈 🖬 🏜 👔 🎞 器 😥                                  |                                                     |      |
| ⇒(0) UR                                                      | Properties - DP slave                               |      |
|                                                              | Address / ID Parameter Assignment Select "parameter |      |
| YZ DP PROFIBUS(1): DP master system (1)                      | Assignment"                                         | [    |
| 2.2 DII6/DL                                                  |                                                     |      |
| 2.4 Count                                                    | Device-specific parameters                          |      |
| 3 <u>4</u>                                                   | Modbus Slave Device ID (M)                          |      |
| e Mand                                                       | □ I TCP Connect Index(T)(M) 1                       | _    |
| Double click Output                                          | Hex parameter assignment                            |      |
| Register - 1 word                                            |                                                     |      |
|                                                              |                                                     |      |
| (2) GW-7553(DPV1)                                            |                                                     |      |
| Slot 🚺 DP ID Order Number / Designation I Address Q Address  |                                                     |      |
| 1 24DO System setting 02                                     |                                                     |      |
| 2 IAO Output Register1 word 256, 257                         |                                                     |      |
| 4                                                            |                                                     |      |
| 5                                                            | OK                                                  | Help |
|                                                              |                                                     |      |

#### 5. Setup "Output Register – 1 word" module parameters

#### Module parameters →

Modbus Slave Device ID: 2; Slave Address: 0 (Protocol address (base 0)), click ok.

| Properties - DP slave                                                                                                    |                                           |
|----------------------------------------------------------------------------------------------------|-------------------------------------------|
| Address / ID Parameter Assignment                                                                                                    |                                           |
| Address / ID Parameter Assignment  Parameters  Station parameters  Modbus Slave Device ID (M)  Start Address (M)  TCP_Connect_Index(T)(M)  Hex parameter assignment | Value           2           0           1 |
|                                                                                                    |                                           |

- 6. Set module parameters of the GW-7553
- (1)Double click "Intput Register 1 word" module
- (2)Select "Parameter Assignment"

| B HW Config - [SIMATIC 300 Station (Configuration) S7_Pro3]                                                                                                    |                                                                                                    |
|----------------------------------------------------------------------------------------------------|----------------------------------------------------------------------------------------------------|
| AND Station Edit Insert PLC View Options Window Help                                                                                                    |                                                                                                    |
|                                                                                                    |                                                                                                    |
|                                                                                                    | Properties - DP slave                                                                                                    |
| 2         CPU 31           X2         DP   PROFIBUS(1): DP master system (1)                                                                                                    |                                                                                                    |
| 2.2<br>2.4<br>Count<br>3<br>4<br>c<br>Double click                                                                                                    | Station parameters       Image: Station parameters       Image: Station parameter strain       Image: Station parameter strain |
|                                                                                                    | L'`∐ User_Prm_Data (0 to 4) 02,00,00,04,01                                                                                                    |
| (2) GW-7553(DPV1)                                                                                                    |                                                                                                    |
| Slot         DP ID         Order Number / Designation         I Address         Q Adds           1         24DO         System setting         02           2         1AO         Output Register1 word         25625 |                                                                                                    |
| 3 1AI Input Register1 word 256257                                                                                                    |                                                                                                    |
|                                                                                                    | OK Cancel Help                                                                                                    |

5. Setup "Input Register – 1 word" module parameters

### Module parameters→

Modbus Slave Device ID: 2; Slave Address: 0 (Protocol address (base 0)), click ok.

Module Type: Read AO, click ok.

| Properties - DP slave                                                                                                    |                                                   |      |
|----------------------------------------------------------------------------------------------------|---------------------------------------------------|------|
| Address / ID Parameter Assignment                                                                                                    |                                                   |      |
| Parameters  Parameters  Station parameters  Device-specific parameters  Modbus Slave Device ID (M)  Start Address (M)  Module Type (M)  TCP_Connect_Index(T)(M)  Hex parameter assignment  User_Prm_Data (0 to 4) | Value<br>2<br>0<br>Read AO<br>1<br>02,00,00,04,01 |      |
|                                                                                                    |                                                   |      |
| OK                                                                                                    | Cancel                                            | Help |

# Step 3: Download the HW settings into SIMATIC PLC

# 1. Save and Compile

| ۵Ŷ | HW Config - [SIMATIC 300 S     | tation (Config               | uration) S7_Pro1]                 |      |               |                             |
|----|--------------------------------|------------------------------|-----------------------------------|------|---------------|-----------------------------|
| 00 | Station Edit Insert PLC View   | / <u>O</u> ptions <u>W</u> i | ndow <u>H</u> elp                 |      |               |                             |
|    | <u>N</u> ew<br>Open            | Ctrl+N<br>Ctrl+O             | 🗈 🗖 🔡 <table-cell></table-cell>   |      |               |                             |
|    | <br>Open ONLINE                |                              |                                   | ~    |               |                             |
| Ē  | <u>C</u> lose                  |                              |                                   |      | <u>F</u> ind: | 7552                        |
|    | <u>S</u> ave                   |                              | PROFIBUS(1): DP master system (1) |      | Profile:      | Standard                    |
|    | Save and Co <u>m</u> pile      | Ctrl+S                       | T T                               |      |               | Output Register 59 word     |
|    | Properties                     |                              | <b>■</b> (2) G ₩-75               |      |               | Output Register60 word      |
|    |                                |                              |                                   |      |               | 📕 Output Register61 word    |
|    | Import                         |                              |                                   |      |               | 🔤 🚺 Output Register62 word  |
| L  | <u>E</u> xport                 |                              | thenet                            |      |               | 🛛 📱 Output Register63 word  |
|    | Consistency Check              | Ctola à lta K                |                                   |      |               | Output Register64 word      |
|    | Check CiP Competibility        | Ctolu á lta E                |                                   |      |               | Input Register1 word        |
|    | Check City Companying          | Currinter                    |                                   |      |               | Input Register2 word        |
|    | Print                          | Ctrl+P                       |                                   | *    |               | Input Register3 word        |
| <  | Print Previe <u>w</u>          |                              |                                   | >    |               | Input Register4 word        |
|    | Page Setup                     |                              |                                   |      |               | Input Register6 word        |
|    | 1 07 De-11013 ( A TUC 200 04-4 |                              |                                   |      |               | Input Register7 word        |
| -  | 1 S7_PIOLSIMATIC 300 Station   | L                            | (a                                |      |               | Input Register8 word        |
|    | 2 S7_Pro2/SIMATIC 300 Station  | L                            | on I Address Q Address Com        | ment |               | Input Register9 word        |
|    | 3 S7_Pro3\SIMATIC 300 Station  | L                            | 02                                | ^    |               | 🚺 Input Register10 word     |
|    | 4 S7_Pro4\SIMATIC 300 Station  | L                            | 256257                            |      |               | 📕 Input Register11 word     |
|    | Exit                           | Alt+F4                       | 230237                            |      |               | Input Register12 word       |
|    | 5                              | /                            |                                   |      |               | Input Register13 word       |
|    |                                |                              |                                   |      |               | i 🔝 💷 Innut Revister14 word |

### 2. HW settings into SIMATIC PLC

| 🔩 H W Config - [SIMA]                          | IC 300 Station (Configuration)                       | S7_Pro3] |               |   |                  |                             |
|------------------------------------------------|------------------------------------------------------|----------|---------------|---|------------------|-----------------------------|
| 🛄 <u>S</u> tation <u>E</u> dit Insert 🛛        | <u>PLC V</u> iew Options <u>W</u> indow <u>H</u> elp |          |               |   |                  |                             |
| 🗅 🖙 🗫 🖬 💀                                      | Download                                             | Ctrl+L   | 1             |   |                  |                             |
|                                                | <u>U</u> pload                                       |          |               |   |                  |                             |
| 🚍 (0) UR                                       | Download Module Identification                       |          |               |   |                  | 7550                        |
| 1                                              | Upload Module Ide <u>ntification</u> to PG           |          |               |   | Find:            | 1553                        |
| 2 CPU 31                                       | Faulty Modules                                       |          |               |   | <u>P</u> rofile: | Standard                    |
| $\frac{\lambda Z}{2.2}$ $\frac{DF}{DU6DX} = -$ |                                                      | 0.110    |               |   |                  | 🔤 🚺 Input Relay/Coil26 byte |
| 2.4 Count                                      | Module Information                                   | Ctrl+D   |               |   |                  | 📔 Input Relay/Coil27 byte   |
| 3                                              | Operating Mode                                       | Ctrl+I   |               |   |                  | 🚺 Input Relay/Coil28 byte   |
| 4                                              | Clear/ <u>R</u> eset                                 |          |               |   |                  | 📕 Input Relay/Coil29 byte   |
|                                                | Set Time of D <u>a</u> y                             |          |               |   |                  | Input Relay/Coil30 byte     |
|                                                | <u>M</u> onitor/Modify                               |          |               |   |                  | Input Relay/Coil31 byte     |
|                                                | Undata Firmwara                                      |          |               |   |                  | Input Relay/Coil32 byte     |
| -                                              | o puale raniwate                                     |          |               |   |                  | Output Register1 word       |
|                                                | Save Device Name to Memory Card                      |          |               | ~ |                  | Output Register2 word       |
| <                                              | <b>F</b> 4 .                                         |          |               | > |                  | Output Register3 word       |
|                                                | Ethemet                                              |          |               |   |                  | Output Register4 word       |
| (2) G₩-7553                                    | PROFIBUS                                             | •        |               |   |                  | Output Register5 word       |
|                                                |                                                      |          |               |   |                  | Output Register7 word       |
| Slot 🚺 DP ID                                   | <u>S</u> ave Service Data                            |          | dress Comment |   |                  | Output Register8 word       |
| 1 24DO                                         | System setting                                       | 02       |               | ~ |                  | Output Register9 word       |
| 2 1AO                                          | Output Register1 word                                | 2562     | 157           |   |                  | Output Register10 word      |
| 3 1AI                                          | Input Register1 word 2562                            | 57       |               |   |                  | Output Register11 word      |
| 4                                              |                                                      |          |               |   |                  | 🔲 🗍 Ontont Register12 word  |

# Step 4: Insert a new Organization Block (OB1,OB82,OB86)

| SIMATIC Manager -     | [S7_Pro1 C:\Program H                                                        | iles'Siemens'S                           | tep7\s7proj\\$7_Pro1]                                                   |               |                 |   |
|-----------------------|------------------------------------------------------------------------------|------------------------------------------|-------------------------------------------------------------------------|---------------|-----------------|---|
| 🎒 File Edit Insert PL | <u>.</u> C <u>V</u> iew <u>O</u> ptions <u>W</u> indow                       | <u>H</u> elp                             |                                                                         |               |                 |   |
| 🗅 🗃 🚟 🚟 🛛 🐰           | 🖻 💼 📩 🗣                                                                      | 10 10 10 10 10 10 10 10 10 10 10 10 10 1 | K < No Filter >                                                         | - V 8         | 🖁 🎯   🖷 🚍 🗂   💐 | ? |
|                       | Station<br>2 DP(1)<br>gram(1)<br>wrees<br>Cut<br>Copy<br>Paste<br>Delete     | Cttl+X<br>Cttl+C<br>Cttl+V<br>Del        | G OB82                                                                  | <b>⊕</b> OB86 |                 |   |
|                       | Insert New Object                                                            | •                                        | Organization Block                                                      |               |                 |   |
|                       | PLC<br>Rewire<br>Compare Blocks<br>Reference Data<br>Check Block Consistency |                                          | Function Block<br>Function<br>Data Block<br>Data Type<br>Variable Table |               |                 |   |
|                       | Print                                                                        | +                                        |                                                                         |               |                 |   |
|                       | Rename<br>Object Properties<br>Special Object Properties                     | F2<br>Alt+Return                         |                                                                         |               |                 |   |

| Properties - Organizatio        | n Block                                       | ×       |
|---------------------------------|-----------------------------------------------|---------|
| General - Part 1 General        | - Part 2   Calls   Attributes                 |         |
| <u>N</u> ame:                   | 0B1                                           |         |
| Symbolic Name:                  |                                               |         |
| Symbol <u>C</u> omment:         |                                               |         |
| Created in <u>L</u> anguage:    | LAD                                           |         |
| Project path:                   |                                               |         |
| Storage location<br>of project: | C:\Program Files\Siemens\Step7\s7proj\S7_Pro1 |         |
| <b>.</b>                        | Code Interface                                |         |
| Date created:                   | U5/13/2013 11:52:43 AM                        |         |
| Last modified:                  | 05/13/2013 11:52:43 AM 05/13/2013 11:5        | 2:43 AM |
| Comment:                        |                                               |         |
| OK                              | Cancel                                        | Help    |
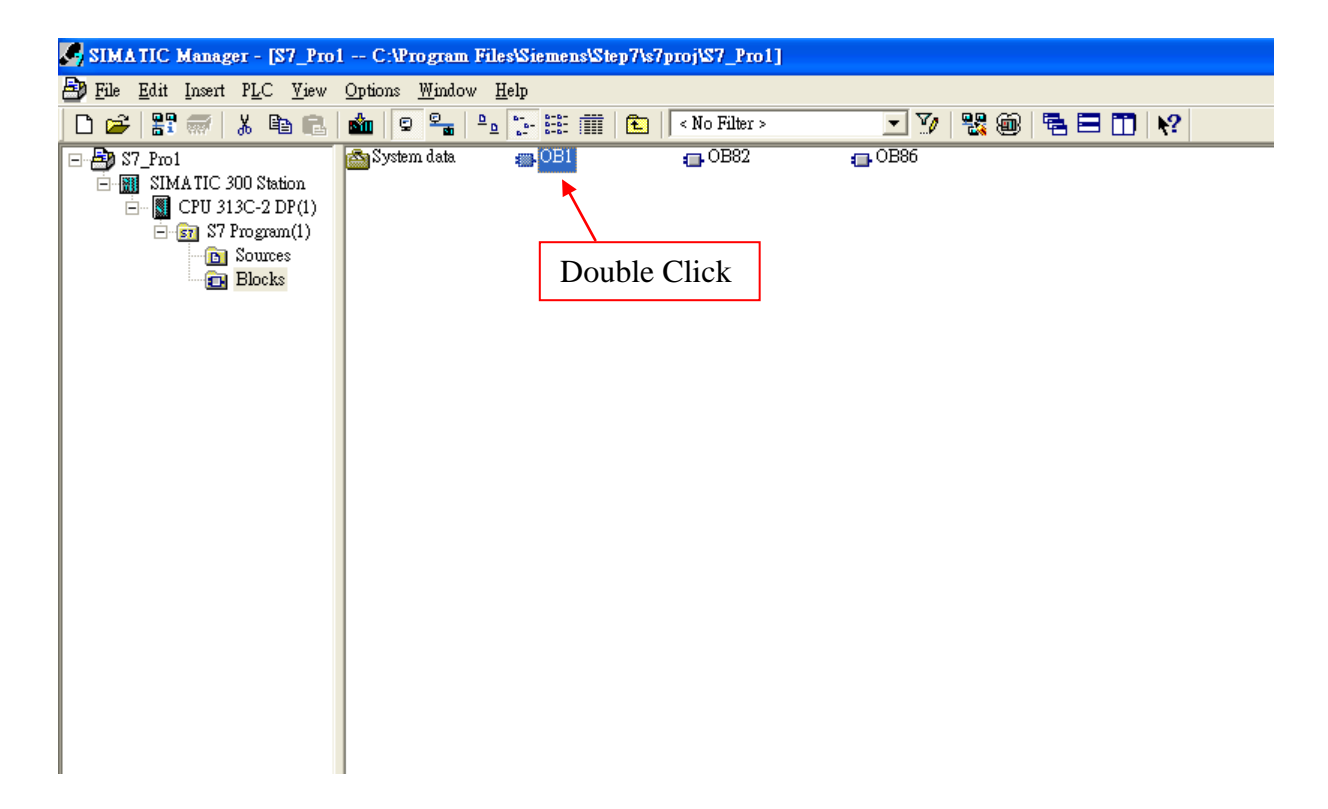

## Step 5: Edit OB1

Variables used in the example LD Program:

|    | Naze    | Data T <del>y</del> pe | Address | Comment |
|----|---------|------------------------|---------|---------|
|    | END     | Bool                   | 20.0    |         |
| 12 | INIT    | Bool                   | 20.1    |         |
| 12 | Tri     | Int                    | 22.0    |         |
|    | AIValue | Word                   | 24.0    |         |
| 'n |         | -                      |         |         |

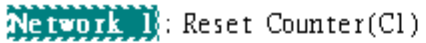

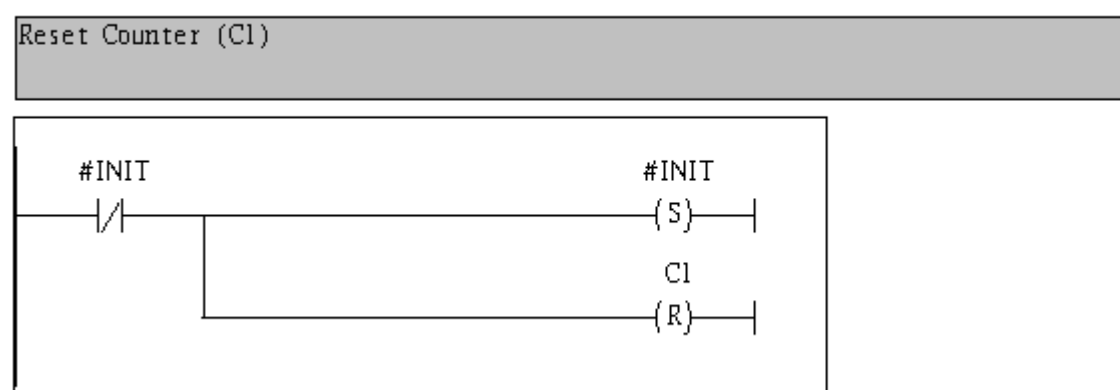

Network 2: Title:

Comment:

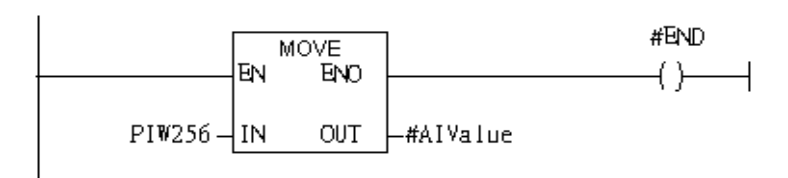

 $Ne\,two\,rk$  3:QBO add "1" then PLC will send QW3 out.

l word AO

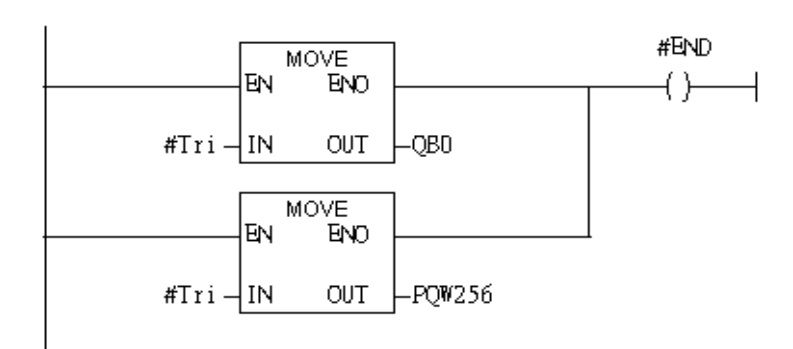

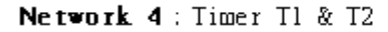

Using T2 trigger T1

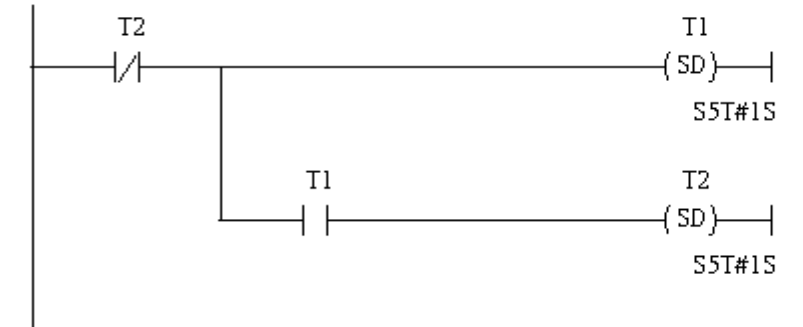

Network 5: Counter Cl

If counter(Cl) add "l" and Tri will add "l" ,too.

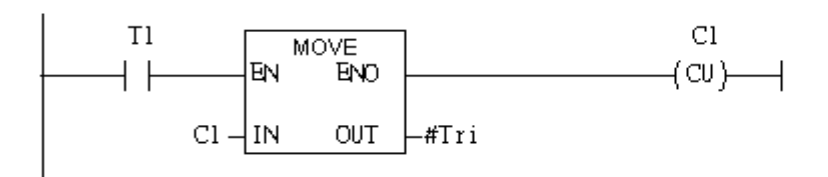

#### Network 6 : Compare Tri & 256

## If Tri is equal to 256,Cl will reset

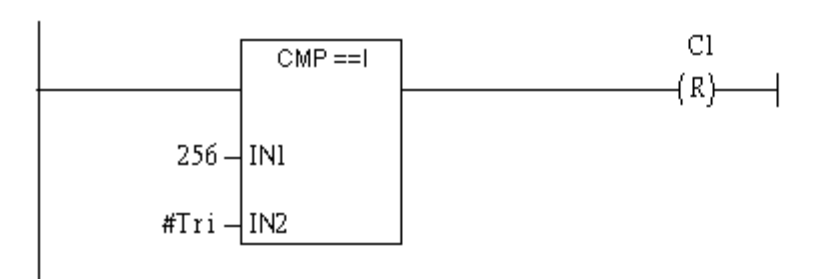

# Step 6: Download the settings into SIMATIC PLC

|    | LAD          | /STL/           | FBD -             | [OB1 "C           | Cycle Ex        | ecution"        | \$7_Pm         | INSIMATIC 3    | 00 Station/CPU | 313C-2 DP(1 | )\\0B1]      |                           |
|----|--------------|-----------------|-------------------|-------------------|-----------------|-----------------|----------------|----------------|----------------|-------------|--------------|---------------------------|
|    | <u>F</u> ile | <u>E</u> dit    | Insert            | PLC Debu          | ıg <u>V</u> iew | <u>O</u> ptions | <u>W</u> indow | <u>H</u> elp   |                |             |              |                           |
| C  | ነ 🖻          |                 |                   | Do <u>w</u> nlos  | d               |                 |                | Ctrl+L         | ( »! 🗖 🖪       | ₩0          | -0 🕾 🖕 -     | 1 H <b>19</b>             |
| =  |              |                 |                   | Select Or         | dine CPU        |                 |                |                | ntents Of: '   | Environment | \Interface\] | TEMP '                    |
| F  |              |                 |                   | Establish         | Connecti        | ion to Confi    | igured CPU     |                | Name           | Data Tyne   | Address      | Comment                   |
|    | ню           | New n           | etwork            | CPU M <u>e</u>    | ssages          |                 |                |                | OB1_MAX        | Int         | 10.0         | Maximum cycle time of OB1 |
| E  | • 💼          | Bit log         | gic               | <u>D</u> isplay I | Force Valu      | ues             |                | Ctrl+Alt+F     | OB1_DAT        | Date        | 12.0         | Date and time OB1 started |
|    | 1            | Comp            | arator            | <u>M</u> onitor/  | Modify V        | ariables        |                |                | I END          | Bool        | 20.0         |                           |
|    | E 🔤          | Conve           | rter              | Module I          | nformatic       | מר              |                | Ctrl+D         | 1 INIT         | Bool        | 20.1         |                           |
|    |              | DB ca           | 11                | Oneratin          | v Mode          |                 |                | Ctrl+I         | 1 Tri          | Int         | 22.0         |                           |
|    |              | Jumps           |                   | Clear/Re          | set             |                 |                |                | 1 AIValue      | Word        | 24.0         |                           |
|    | • 💼          | Intege          | r functio         | Set Time          | of Day          |                 |                |                |                |             |              |                           |
| B  | - 💼          | Floatin         | ng-point          | 101.              |                 |                 |                |                | 1              |             |              |                           |
|    |              | Move<br>Due out |                   | -1                |                 | #IN             | IIT            |                |                | #INIT       |              |                           |
|    |              | Shift/R         | un conu<br>?otate | 01                |                 | L               | l              |                |                | (S)_        |              |                           |
|    | - <b></b>    | Status          | bits              |                   |                 |                 | '              |                |                | , ,         | I            |                           |
|    |              |                 |                   |                   | C1              |                 |                |                |                |             |              |                           |
| E  |              |                 |                   |                   | (R)_            |                 |                |                |                |             |              |                           |
| B  | • 🧰          | FB blo          | ocks              |                   |                 |                 |                |                |                |             |              |                           |
|    |              | FC blo          | ocks              |                   |                 | I               |                |                |                |             |              |                           |
|    |              | SEC P           | locks             |                   |                 | Network         | <b>2</b> : Tit | tle:           |                |             |              |                           |
|    |              | Multin          | le instar         | ices              |                 | -               |                |                |                |             |              |                           |
| B  | a 撊          | Librar          | ies               |                   |                 | Comment         | :              |                |                |             |              |                           |
|    |              |                 |                   |                   |                 |                 |                |                |                |             |              |                           |
|    |              |                 |                   |                   |                 |                 |                |                |                |             |              |                           |
|    |              |                 |                   |                   |                 |                 | г              | MOUT           | ı              | #END        |              |                           |
|    |              |                 |                   |                   |                 |                 |                | MOVE<br>FN FND |                | /\          |              |                           |
|    |              |                 |                   | -, -,             |                 | 17              | I              |                |                |             |              |                           |
|    | PIW256 – I'  |                 |                   | IN OUT            | -#AIValue       |                 |                |                |                |             |              |                           |
| Ír |              |                 |                   |                   |                 |                 | L              |                | 1              |             |              |                           |

Step 7: Make sure the RUN LED of the GW-7553 is on and the switch of the GW-7553 is at Normal mode.

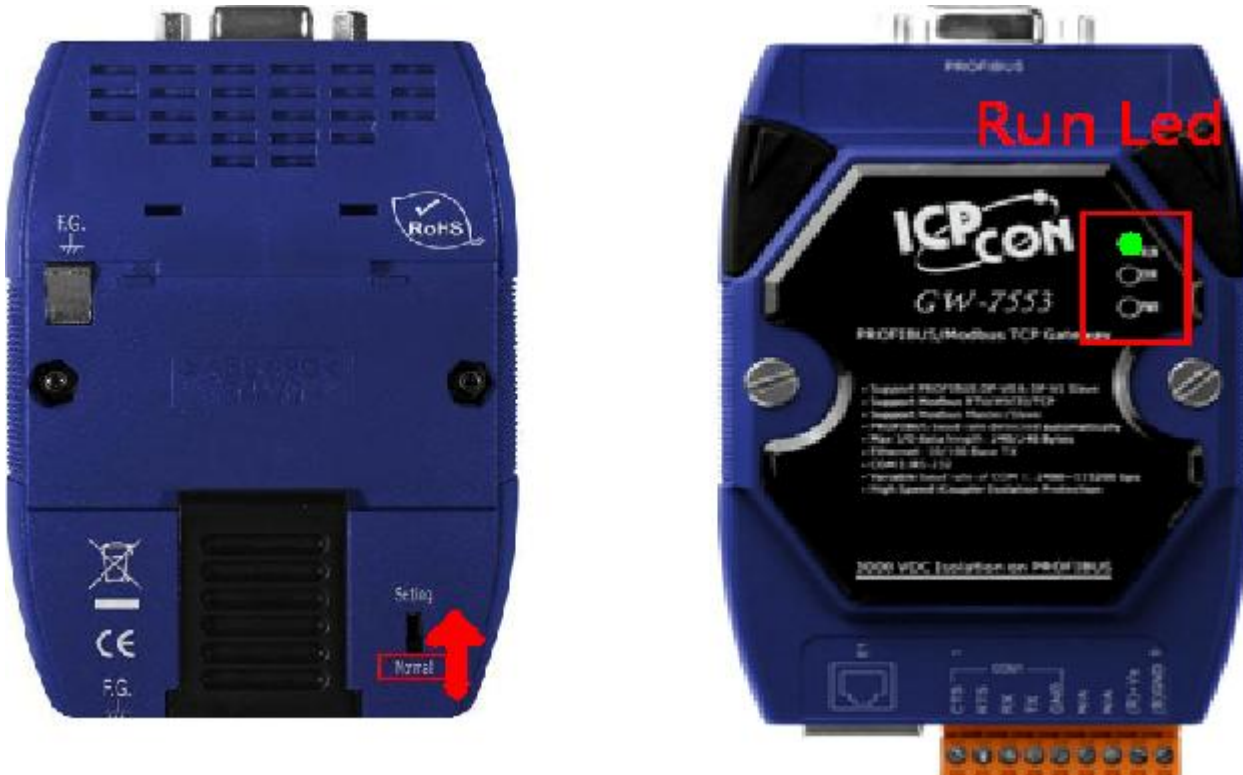

#### Step 8: Connect with GW-7553 and Utility

#### 1. Set the Com Port Setting of the Utility

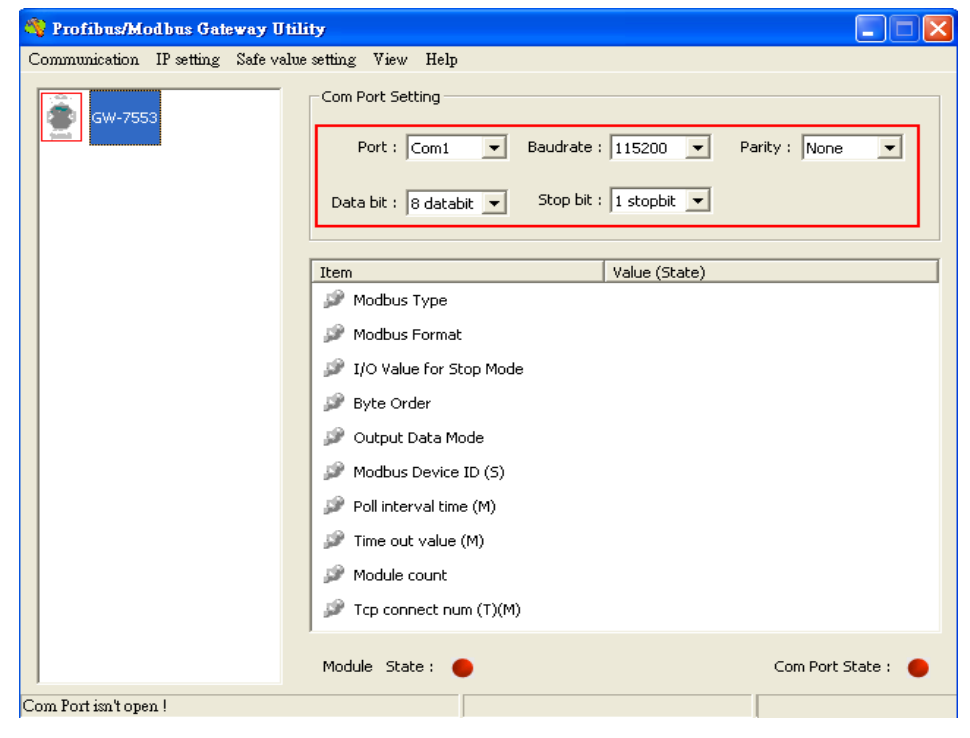

## 2.Click connect.

| 💱 Profibus/Modbus Gateway Utility 📃 🗖 🗙               |                                                   |  |  |  |  |
|-------------------------------------------------------|---------------------------------------------------|--|--|--|--|
| Communication IP setting Safe value setting View Help |                                                   |  |  |  |  |
| Connect<br>Disconnect                                 | Com Port Setting                                  |  |  |  |  |
| Exit                                                  | Port : Com1 💌 Baudrate : 115200 💌 Parity : None 💌 |  |  |  |  |
|                                                       | Data bit : 8 databit 💌 Stop bit : 1 stopbit 💌     |  |  |  |  |
|                                                       | Item Value (State)                                |  |  |  |  |
|                                                       | P Modbus Type                                     |  |  |  |  |
|                                                       | 🌮 Modbus Format                                   |  |  |  |  |
|                                                       | ☞ I/O Value for Stop Mode                         |  |  |  |  |
|                                                       | 🌮 Byte Order                                      |  |  |  |  |
|                                                       | 🌮 Output Data Mode                                |  |  |  |  |
|                                                       | P Modbus Device ID (S)                            |  |  |  |  |
|                                                       | Poll interval time (M)                            |  |  |  |  |
|                                                       | P Time out value (M)                              |  |  |  |  |
|                                                       | P Module count                                    |  |  |  |  |
|                                                       | ₽ Tcp connect num (T)(M)                          |  |  |  |  |
|                                                       | Module State :  Com Port State :                  |  |  |  |  |
| Com Port isn't open !                                 |                                                   |  |  |  |  |

## 3. Connection success

| Profibus/Modbus Gateway Utility             |                                                                                 |                              |  |  |  |
|---------------------------------------------|---------------------------------------------------------------------------------|------------------------------|--|--|--|
| Communication IP setting Safe value         | Communication IP setting Safe value setting View Help                           |                              |  |  |  |
| GW-7553                                     | Com Port Setting<br>Port : Com1  Baudrate :<br>Data bit : 8 databit  Stop bit : | 115200 V Parity : None V     |  |  |  |
| <u> </u>                                    | Item                                                                            | Value (State)                |  |  |  |
| Module 3                                    | 🎾 Modbus Type                                                                   | Master                       |  |  |  |
|                                             | 🥔 Modbus Format                                                                 | тср                          |  |  |  |
|                                             | 🎾 I/O Value for Stop Mode                                                       | Retain Last Value            |  |  |  |
|                                             | 🎾 Byte Order                                                                    | Big Endian (Motorola format) |  |  |  |
|                                             | 🎾 Output Data Mode                                                              | Manual                       |  |  |  |
|                                             | 🎾 Modbus Device ID (S)                                                          | 1                            |  |  |  |
|                                             | 🎾 Poll interval time (M)                                                        | 500ms                        |  |  |  |
|                                             | 🎾 Time out value (M)                                                            | 500ms                        |  |  |  |
|                                             | 🎾 Module count                                                                  | 3                            |  |  |  |
|                                             | 🎾 Tcp connect num (T)(M)                                                        | 1                            |  |  |  |
|                                             | Module State: 🔴                                                                 | Com Port State : 🌑           |  |  |  |
| Module is connected Receive file name error |                                                                                 |                              |  |  |  |

| 🖏 Profibus/Modbus Gateway Utility 📃 🗖 🔀               |                                                      |                                             |  |  |
|-------------------------------------------------------|------------------------------------------------------|---------------------------------------------|--|--|
| Communication IP setting Safe value setting View Help |                                                      |                                             |  |  |
| GW-755 New setting<br>Load from file                  | om Port Setting                                      |                                             |  |  |
| Module 1                                              | Port : Com1  Baudrate Data bit : 8 databit  Stop bit | : 115200 ▼ Parity : None ▼<br>: 1 stopbit ▼ |  |  |
| Madula 2                                              | Item                                                 | Value (State)                               |  |  |
|                                                       | 🎾 Modbus Type                                        | Master                                      |  |  |
|                                                       | 🎾 Modbus Format                                      | тср                                         |  |  |
|                                                       | 🎾 I/O Value for Stop Mode                            | Retain Last Value                           |  |  |
|                                                       | 🥔 Byte Order                                         | Big Endian (Motorola format)                |  |  |
|                                                       | 🎾 Output Data Mode                                   | Manual                                      |  |  |
|                                                       | 🎾 Modbus Device ID (S)                               | 1                                           |  |  |
|                                                       | 🔊 Poll interval time (M)                             | 500ms                                       |  |  |
|                                                       | 🎾 Time out value (M)                                 | 500ms                                       |  |  |
|                                                       | 🎾 Module count                                       | 3                                           |  |  |
|                                                       | 🎾 Tcp connect num (T)(M)                             | 1                                           |  |  |
|                                                       | Module State: 🔵                                      | Com Port State : 🛛 🌑                        |  |  |
| Module is connected                                   | Receive file name e                                  | nor                                         |  |  |

4. Click IP setting→Load from device to show IP setting dialog

5. Set the IP of the Modbus TCP Slave and click "Save to Device" button to save the settings.

| IP Setting                 |                            |                             |
|----------------------------|----------------------------|-----------------------------|
| Local IP Setting           |                            |                             |
| IP 192 . 168 . 255 . 2     | 2                          |                             |
| MASK : 255 . 255 . 0 . 0   | )                          |                             |
| GATEWAY 192 . 168 . 0 . 1  |                            |                             |
| step1. Set                 | IP of Modbus TCF           |                             |
| Remote IP Setting slave    |                            |                             |
| P(1): 192 . 168 . 0 . 123  | Time out value (ms) : 1500 | ReConnect time (ms) : 8000  |
| IP(2): 192 . 168 . 0 . 100 | Time out value (ms) : 1500 | ReConnect time (ms) : 8000  |
| IP(3): 192 . 168 . 0 . 100 | Time out value (ms) : 1500 | ReConnect time (ms) : 8000  |
| IP(4): 192 . 168 . 0 . 100 | Time out value (ms) : 1500 | ReConnect time (ms) : 8000  |
| IP(5): 192 . 168 . 0 . 100 | Time out value (ms) : 1500 | ReConnect time (ms) : 8000  |
| IP(6): 192 . 168 . 0 . 100 | Time out value (ms) : 1500 | ReConnect time (ms) : 8000  |
| IP(7): 192 . 168 . 0 . 100 | Time out value (ms) : 1500 | ReConnect time (ms) : 8000  |
| IP(8): 192 . 168 . 0 . 100 | Time out value (ms) : 1500 | ReConnect time (ms) : 8000  |
|                            | step2. Save the to GW-7553 | Save to File Save to Device |

Step 9: Set the switch of the GW-7553 to Normal Mode then reset the power of GW-7553.

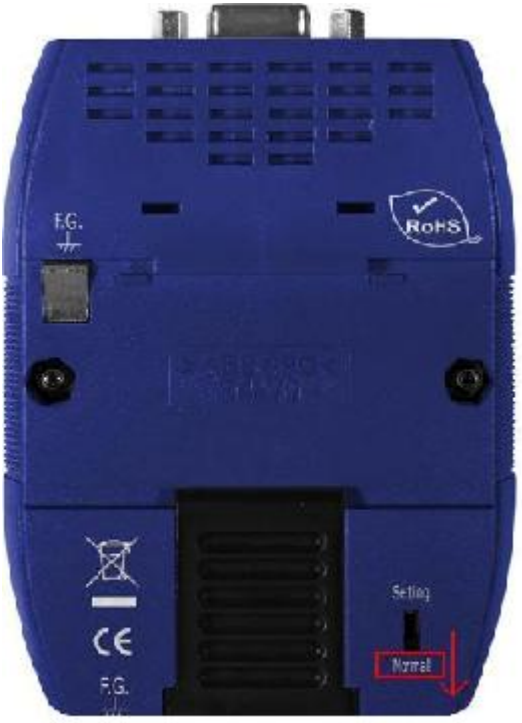

Now the setting procedure has been finished and the user can write the data to the Modbus AO module at address PIW256.

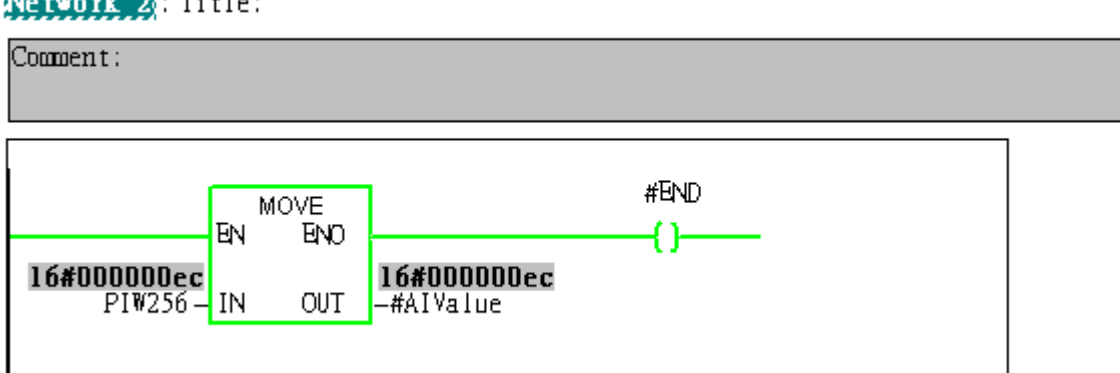

Network 2: Title:

Example 4: PLC reads AI module data from GW-7553. (Modbus FC04)

Read a Modbus TCP AI module (PROFIBUS Slave & Modbus TCP/Master)

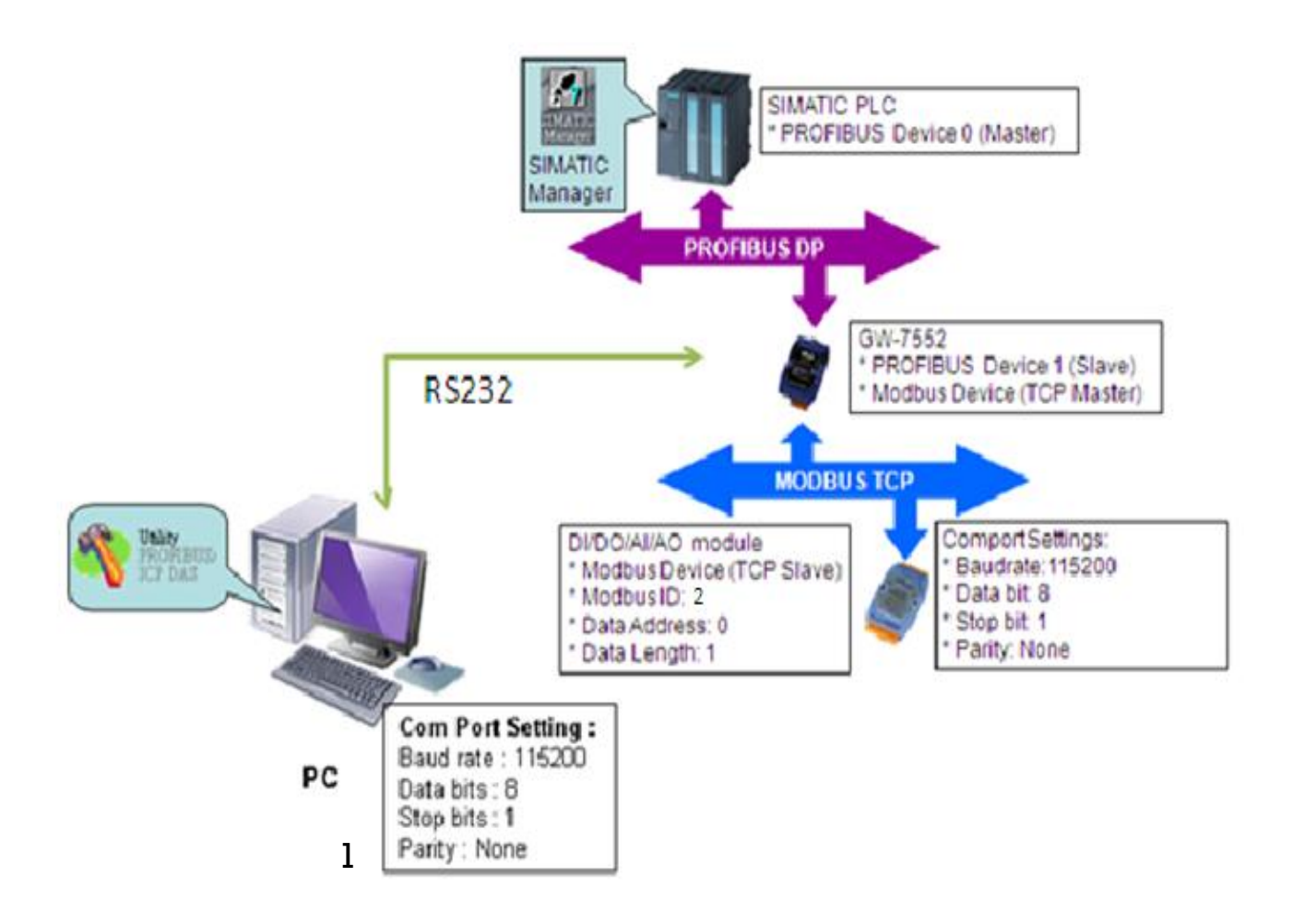

## SIMATIC STEP7 Configuration:

#### Step 1: Setup the GW-7553 module

#### 1. Select GW-7553 module

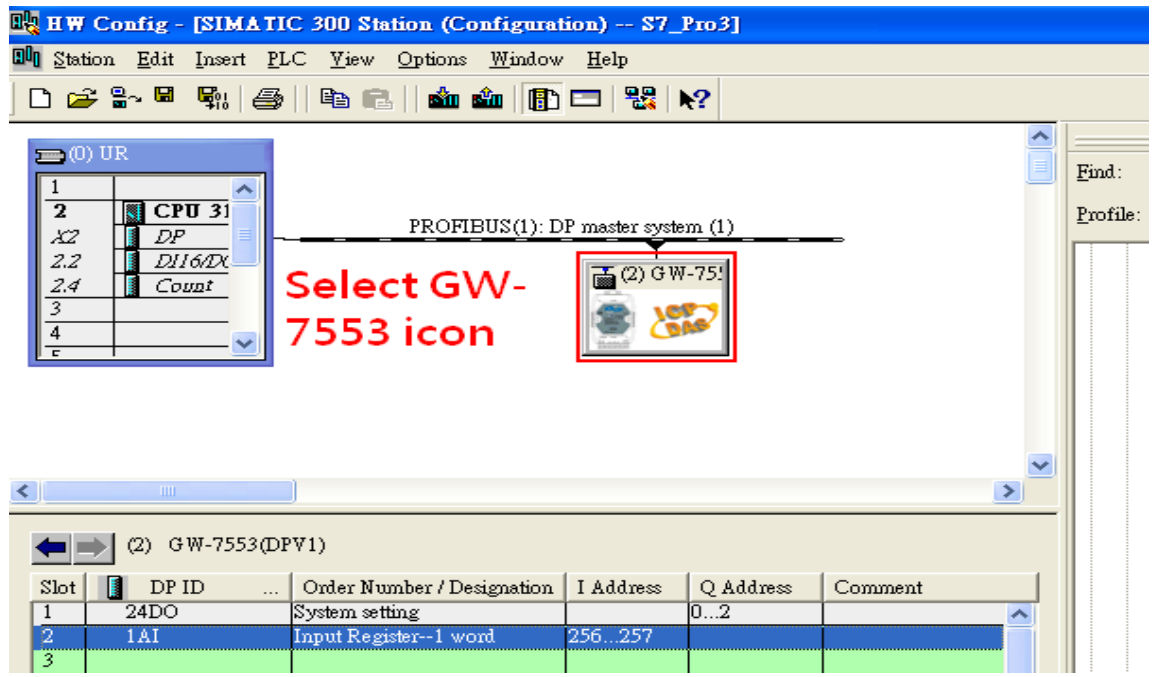

#### 2. Add a System setting module

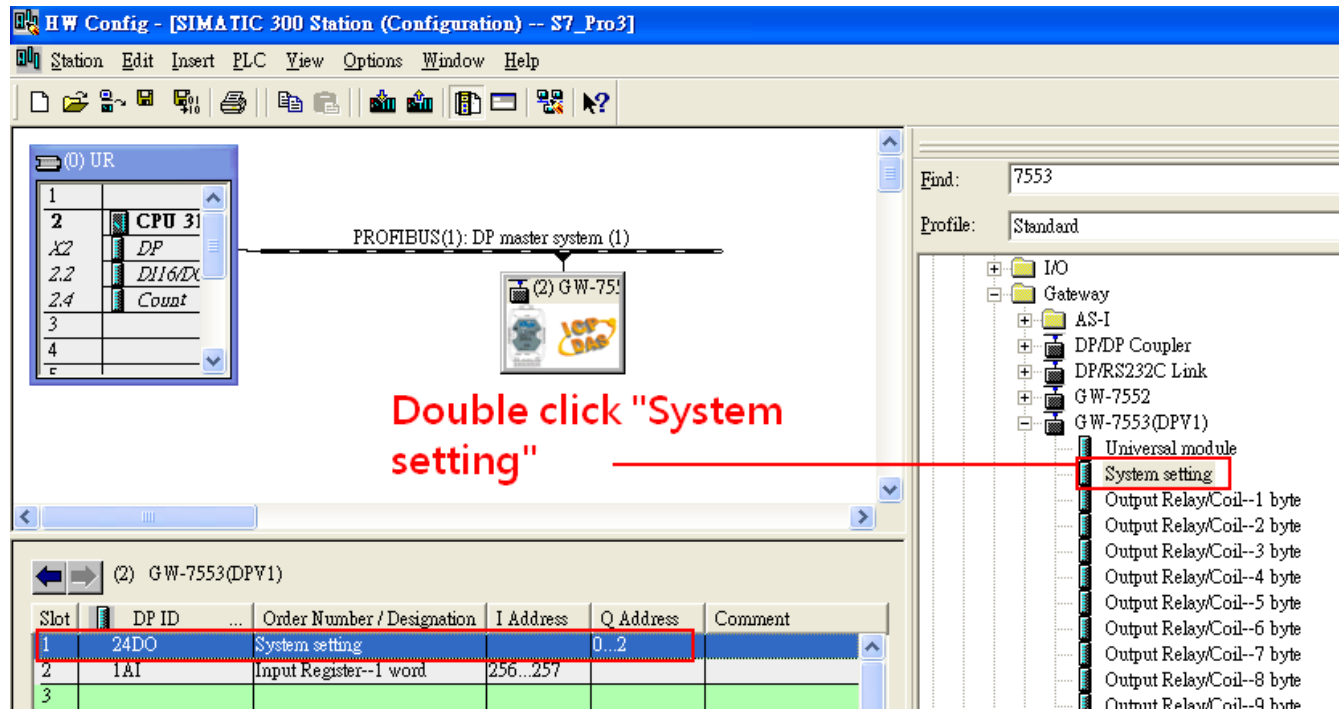

#### 3. Add "Input Register—1 word" module

| 🖳 HW Config - [SIMATIC 300 Station (Configuration) S7_Pro3]                                                                                                    |                                                                                                    |
|----------------------------------------------------------------------------------------------------|----------------------------------------------------------------------------------------------------|
| 💵 Station Edit Insert PLC Yiew Options Window Help                                                                                                    |                                                                                                    |
| D 😂 🖫 🖳 🥞   🖻 🗈   🏜 🏛 🎼 🗖 😤 💦                                                                                                    |                                                                                                    |
| Image: CPU 3       PROFIBUS(1): DP master system (1)         22       DP         2.2       DI1600x         2.4       Count         3       Image: CPU 3         4       Image: CPU 3         5       Image: CPU 3         0       Image: CPU 3         0       Image: CPU 3         0       Image: CPU 3         1       Image: CPU 3         2.2       DI1600x         2.4       Count         3       Image: CPU 3         4       Image: CPU 3         1       Image: CPU 3         1       Image: | Find:     7553       Profile:     Standard       Output Register58 word       Output Register59 word       Output Register60 word       Output Register61 word       Output Register62 word       Output Register62 word       Output Register63 word       Output Register63 word |
| Register - 1 word                                                                                                    | Input Register1 word                                                                                                    |
|                                                                                                    | Input Register3 word<br>Input Register4 word                                                                                                    |
| (2) GW-7553(DPV1)                                                                                                    | Input Register5 word<br>Input Register6 word                                                                                                    |
| Slot         I DP ID         Order Number / Designation         I Address         Q Address         Comment           1         24DO         System setting         02                                                                                                    | Input Register7 word<br>Input Register8 word<br>Input Register9 word                                                                                                    |
| 2 1AI Input Register1 word 256257                                                                                                    | Input Register10 word                                                                                                    |

## Step 2: Setup the parameters of the GW-7553

1. Double click GW-7553 icon

#### 2. Select "Parameter Assignment"

| HW Config - [SIMATIC 300 Station (Configuration) S7_Pro3]                                                                                          | 1                                                                                                    |     |
|----------------------------------------------------------------------------------------------------|----------------------------------------------------------------------------------------------------|-----|
| 🕅 Station Edit Insert PLC Yiew Options Window Help                                                                                                 |                                                                                                    |     |
| D 😅 🔓 🗣 🎒 🐴 🛍 🛍 🏦 🗊 🖽 🗞 🕅                                                                                                    | 1                                                                                                    |     |
| (1) UR     1     2     CPU 31     Z2     DP     2.2     DI1602     Count     GN/L 7553                                                             | Properties - DP slave General Parameter Assignment Select "Parameter Parameters Assignment" DPV0 DPV0 DPV0 DPV0                                                                                                    |     |
| 4 icon                                                                                                    | Device-specific parameters       Image: Specific parameters       Image: Specific parameters                                                                                                    | III |
| (2) GW-7553(DPV1)<br>Slot DP ID Order Number / Designation I Address Q Ad<br>1 24DO System setting 02<br>2 1AI Input Register-1 word 256257<br>3 4 | Image: Second Second | ×   |
| *         -           5         -           6         -           7         -                                                                      | OK Cancel Help                                                                                                    |     |

#### 3. Set common parameters of the GW-7553

Common parameters→

Baud rate: 115200; Parity: none; Data: 8 data bit; Stop bit: 1 stop bit; Modbus type: Master Modbus Format: Modbus TCP; Byte Order: Big Endian

| Properties - DP slave<br>General Parameter Assignment                                                                                                    |                                                                                                    |
|----------------------------------------------------------------------------------------------------|----------------------------------------------------------------------------------------------------|
| Parameters                                                                                                    | Value  DPV0                                                                                                    |
| <ul> <li>Device-specific parameters</li> <li>baud rate</li> <li>parity</li> <li>data</li> <li>stop bit</li> <li>Modbus Type</li> <li>Modbus Format</li> <li>I/O Safe Mode</li> <li>Byte Order</li> <li>Output Data Mode</li> <li>Modbus Device ID (\$)</li> <li>Modbus Polling Interval(ms) (M)</li> <li>Query timeout Value(ms)(M)</li> <li>TCP. Connect Num(T)(M)</li> </ul> | 115200 baud       none       8 data bit       1 stop bit       Master       Modbus R TU       Retain Last Value       Big Endian(Motorola format)       Manual       1       500       500       1 |
| OK                                                                                                    | Cancel Help                                                                                                    |

4. Set module parameters of the GW-7553

(1)Double click "input register—1 word" module

(2)Select "Parameter Assignment"

| 🙀 H W Config - [SIMATIC 300 Station (Configuration) S7_Pro3]                                                                                                    |                                                                                                    |
|----------------------------------------------------------------------------------------------------|----------------------------------------------------------------------------------------------------|
| 💵 Station Edit Insert PLC View Options Window Help                                                                                                    |                                                                                                    |
| D 😅 🏪 🖳 🏭 🎒   🛍 🛍   🏙 🏜 📳 🖽 💥 🙌                                                                                                    |                                                                                                    |
| PROFIBUS(1): DP master system (1)<br>2 DP<br>2.2 DII60X<br>2.4 Count<br>3<br>4<br>T<br>Double click<br>module name                                                                                                    | Properties - DP slave     X       Address / ID     Parameter Assignment     Select "Parameter       Parameters     Assignment"       Station parameters     Image: Station parameters       Image: Station parameters     Image: Station parameters       Image: Station parameters     Image: Station parameters       Image: Station parameters     Image: Station parameters       Image: Station parameters     Image: Station parameters       Image: Station parameters     Image: Station parameters       Image: Station parameters     Image: Station parameters       Image: Station parameters     Image: Station parameters       Image: Station parameter station     Image: Station parameter station       Image: Station parameter assignment     Image: Station parameter assignment |
|                                                                                                    |                                                                                                    |
| (2)         GW-7553(DPV1)           Slot         DP ID          Order Number / Designation         I Address         Q Address           1         24DO         System setting         D, 2         2           2         IAI         Input Register-1 word         256257         3           4 |                                                                                                    |
| 5<br>6<br>7                                                                                                    | OK Cancel Help                                                                                                    |

#### 5. Setup "input register—1 word" module parameters

Module parameters→

Modbus Slave Device ID: 1; Slave Address: 0 (Protocol address (base 0))

Module Type: Read AI, click ok.

| Properties - DP slave             |             |  |  |  |
|-----------------------------------|-------------|--|--|--|
| Address / ID Parameter Assignment | 1           |  |  |  |
| Parameters                        | Value       |  |  |  |
| 🖃 🤤 Station parameters            |             |  |  |  |
| Device-specific parameters        |             |  |  |  |
| Modbus Slave Device ID (M)        | 2           |  |  |  |
| E Start Address (M)               |             |  |  |  |
| —≝ Module Type (M)                | Read AI     |  |  |  |
| □ □ ICP_Connect_Index(I)(M)       | 1           |  |  |  |
|                                   |             |  |  |  |
|                                   |             |  |  |  |
|                                   |             |  |  |  |
|                                   |             |  |  |  |
|                                   |             |  |  |  |
|                                   |             |  |  |  |
|                                   |             |  |  |  |
|                                   |             |  |  |  |
|                                   |             |  |  |  |
| 1                                 |             |  |  |  |
|                                   |             |  |  |  |
| OK                                | Cancel Help |  |  |  |

## Step 3: Download the HW settings into SIMATIC PLC

#### 1. Save and Compile

| ۵ų | HW Config - [SIMATIC 300 S      | tation (Config              | nration) S7_Pro1]                                    |
|----|---------------------------------|-----------------------------|------------------------------------------------------|
| 00 | Station Edit Insert PLC View    | <u>O</u> ptions <u>W</u> ii | dow <u>H</u> elp                                     |
|    | <u>N</u> ew<br>Open             | Ctrl+N<br>Ctrl+O            |                                                      |
| 5  | Open ON <u>L</u> INE            |                             |                                                      |
|    | <u>C</u> lose                   |                             | <b>E</b> ind: 7552                                   |
|    | Save                            |                             | PROFIBUS(1): DP master system (1) Profile: Standard. |
|    | Save and Co <u>m</u> pile       | Ctrl+S                      | Output Register59 word                               |
|    | Properties                      |                             | Tage (2) G W-75! Output Register60 word              |
|    | Import                          |                             | Output Register61 word                               |
|    | Import<br>Evrot                 |                             | Uutput Register-62 word                              |
|    |                                 |                             | Output Register64 word                               |
|    | Consistency C <u>h</u> eck      | Ctrl+Alt+K                  | Input Register1 word                                 |
|    | Check CiR Compatibility         | Ctrl+Alt+F                  | Input Register2 word                                 |
|    | Print                           | Ctrl+P                      | Input Register3 word                                 |
| <  | Print Previe <u>w</u>           |                             | Input Register-4 word                                |
|    | Page Setup                      |                             | Input Register6 word                                 |
|    | 1 S7 Pro1/SIM # TIC 300 Station |                             | Input Register7 word                                 |
|    | 2 S7 Pro2/SIMATIC 300 Station   |                             | n I Addman O Addman Commant                          |
| Г  | 3 S7 Pro3/SIMATIC 300 Station   |                             | Input Register-9 word                                |
|    | 4 S7 Pro4/SIMATIC 300 Station   |                             | 256257                                               |
|    |                                 |                             | 256257                                               |
|    | Exit                            | Alt+F4                      | Input Register-12 word                               |
|    | 5                               |                             | Innut Resister-14 word                               |

#### 2. HW settings into SIMATIC PLC

| 🔩 H W Config                   | - [SIMA  | TIC 300 Station (Configura            | tion) S7_Pro3  | ]     |            |          |          |
|--------------------------------|----------|---------------------------------------|----------------|-------|------------|----------|----------|
| 🛄 <u>S</u> tation <u>E</u> dit | Insert   | PLC View Options Window               | / <u>H</u> elp |       |            |          |          |
| 🗅 🚅 🔓                          |          | <u>D</u> ownload                      | Ctrl+L         |       |            |          |          |
| J                              |          | <u>U</u> pload                        |                |       |            | ~        |          |
| 💼 (0) UR                       |          | Download Module Identifi <u>c</u> at  | on             |       |            |          | Find     |
| 1                              | ~        | Upload Module Ide <u>n</u> tification | to PG          | I     |            |          | <u>-</u> |
| 2 CI<br>X2 D                   | PU 31    | Faulty Modules                        |                |       | <b>_</b> > |          | Profile: |
| 2.2 DI                         | 116/DX   | Module Information                    | Ctrl+D         |       |            |          |          |
| 2.4 C                          | JUDI     | Operating Mode                        | Ctrl+I         | I     |            |          |          |
| 4                              |          | Clear/ <u>R</u> eset                  |                | I     |            |          |          |
| E                              | <u> </u> | Set Time of D <u>a</u> y              |                | I     |            |          |          |
|                                |          | <u>M</u> onitor/Modify                |                | I     |            |          |          |
|                                |          | Updat <u>e</u> Firmware               |                |       |            |          |          |
|                                |          | Save De <u>v</u> ice Name to Memory   | / Card         |       |            | ~        |          |
| <                              |          | Ethernet                              | •              |       |            | >        |          |
| (2)                            | ¥₩-7553  | PROFIBUS                              | •              |       |            |          |          |
| Slot DP                        | ID       | <u>S</u> ave Service Data             |                | dress | Comment    |          |          |
| 1 24DO                         | 1        | System setting                        | 02             |       |            | <u>^</u> |          |
| 2 1AI                          |          | Input Register1 word                  | 256257         |       |            |          |          |
| 3                              |          |                                       |                |       |            |          |          |

### Step 4: Insert a new Organization Block (OB1,OB82,OB86)

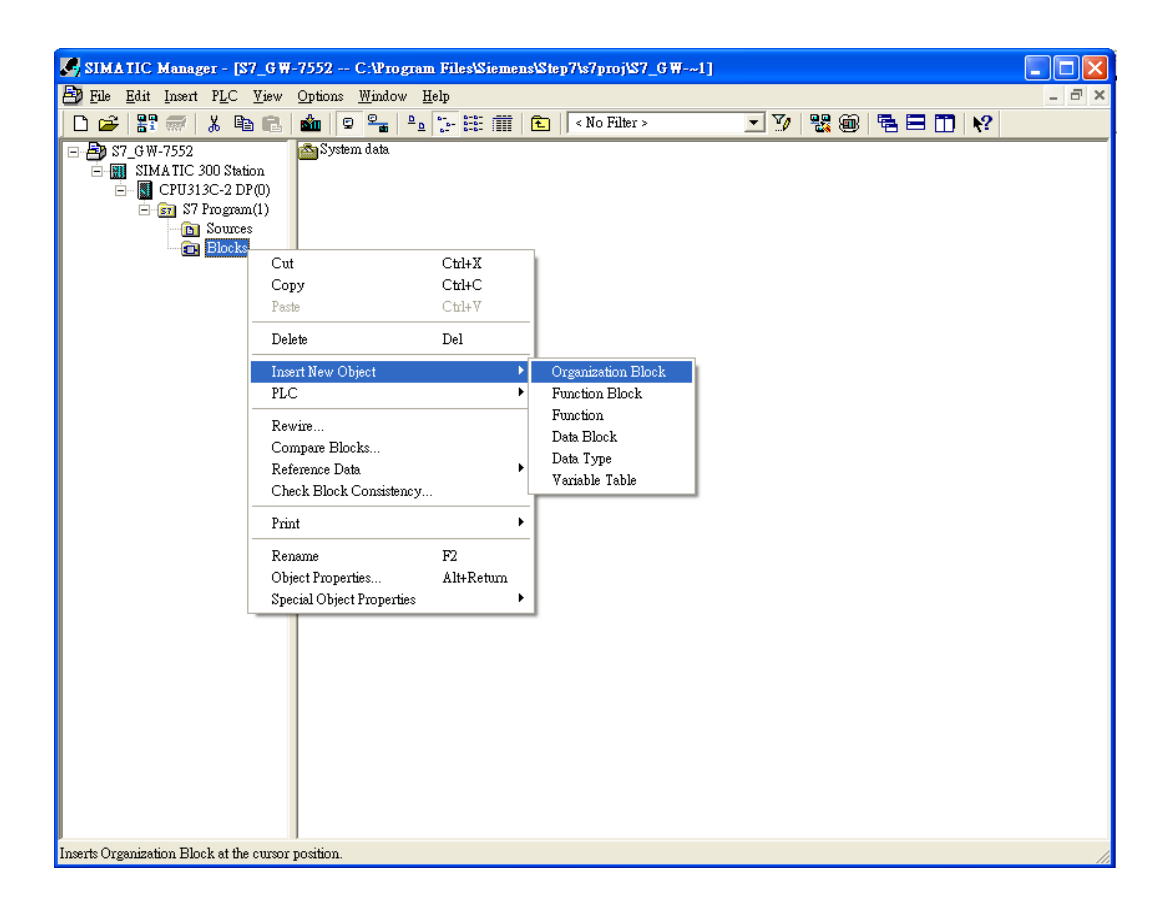

| Properties - Organizatio        | n Block                                        | × |
|---------------------------------|------------------------------------------------|---|
| General - Part 1 General        | Part 2 Calls Attributes                        |   |
| <u>N</u> ame:                   | <b>DEI</b>                                     |   |
| Symbolic Name:                  | Cycle Execution                                |   |
| Symbol <u>C</u> omment:         |                                                |   |
| Created in <u>L</u> anguage:    | STL                                            |   |
| Project path:                   |                                                |   |
| Storage location<br>of project: | C:\Program Files\Siemens\Step7\s7proj\S7_GW-~1 |   |
| Data created :                  | Code Interface                                 |   |
| Last modified:                  | 12/10/2009 10:22:22 AM 12/10/2009 10:22:22 AM  |   |
| C <u>o</u> mment:               |                                                |   |
|                                 |                                                |   |
|                                 |                                                |   |
| OK                              | Cancel Help                                    |   |

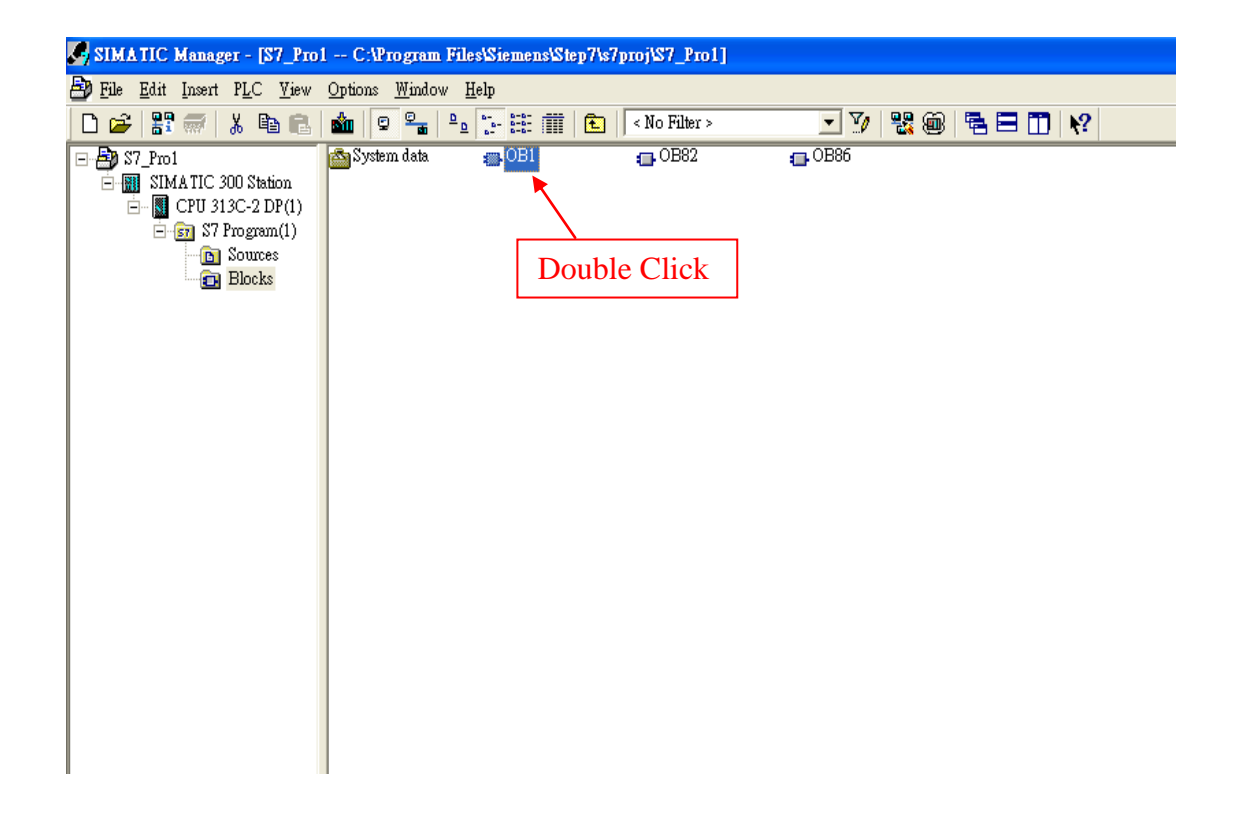

## Step 5: Edit OB1

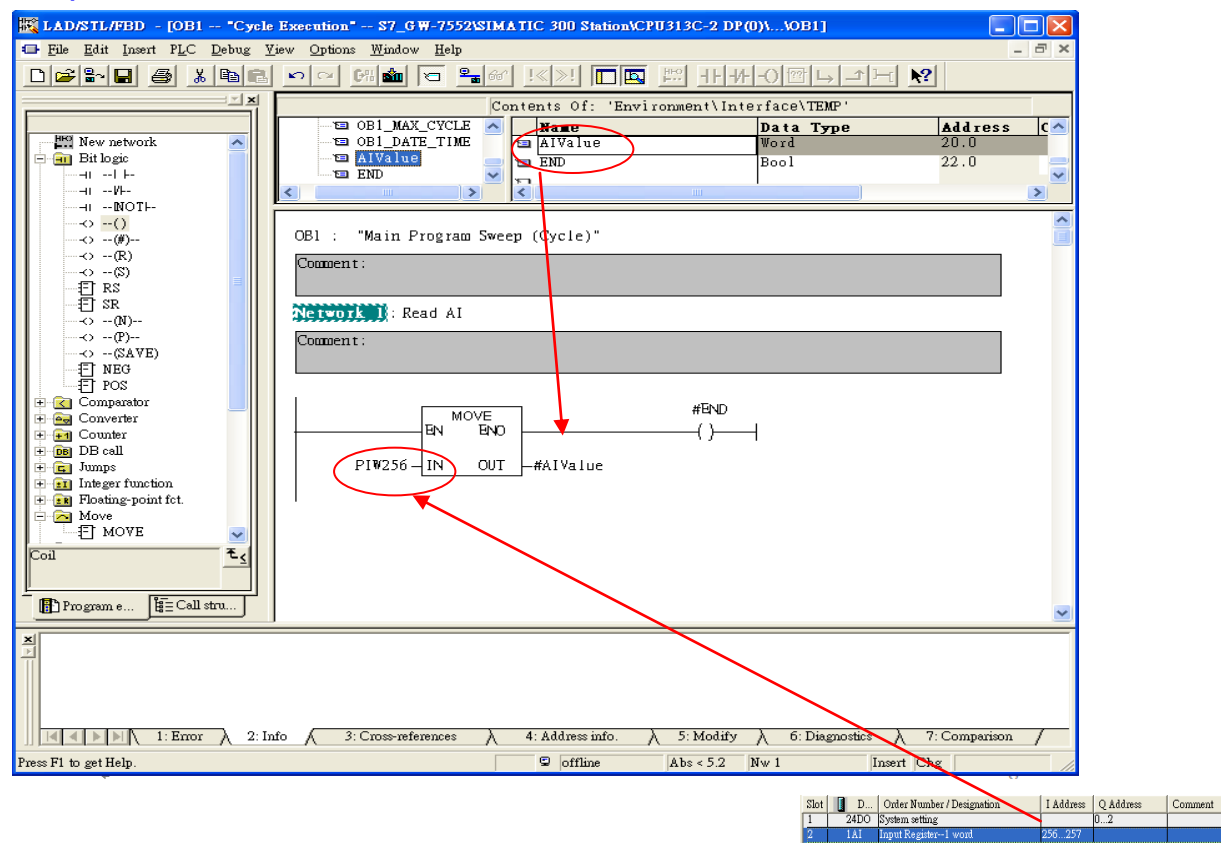

## Step 6: Download the settings into SIMATIC PLC

| 🗱 LAD/STL/FBD - [OB1 "Cycle Execution" \$7_GW-7552\SIMATIC 300 Station\CPU313C-2 DP(0)\\OB1] |                                                           |                     |                  |                |                  |             |    |
|----------------------------------------------------------------------------------------------|-----------------------------------------------------------|---------------------|------------------|----------------|------------------|-------------|----|
| 🖬 <u>F</u> ile <u>E</u> dit Insert                                                           | PLC Debug View Options Winds                              | ow <u>H</u> elp     |                  |                |                  | -           | Ъ× |
| D 🚅 🖙 🖬 🧉                                                                                    | Do <u>w</u> nload                                         | Ctrl+L              | !« »!  🗖 🗖       | H-H-           | -0 @ L 1 F       | t <b>№?</b> |    |
|                                                                                              | Select Online CPU<br>Fatablish Connection to Configured ( | -110-               | ents Of 'Envi    | ronment\Inte   | rface\TEMP'      |             |    |
|                                                                                              | Establish Connection to Connighted (                      | .10                 | Name             | TOIDACHICCHICC | Data Type        | Address     |    |
| New network                                                                                  | CPU Messages                                              | Chill AlterE        | AIValue          |                | Word             | 20.0        |    |
| E Bit logic                                                                                  | Monitor/Modify Variables                                  | CultAitt            | 1 END            |                | Bool             | 22.0        |    |
|                                                                                              | Module Information                                        | CHUD                |                  |                |                  |             | >  |
|                                                                                              | Operating Mode                                            | Ctrl+I              |                  |                |                  |             | ~  |
|                                                                                              | <u>C</u> lear/Reset                                       |                     | (Cycle)"         |                |                  |             |    |
| (R)                                                                                          | Set Time of Day                                           |                     |                  |                |                  |             |    |
|                                                                                              |                                                           |                     |                  |                |                  |             |    |
| E SR                                                                                         | Network II:                                               | Read AI             |                  |                |                  |             |    |
| (N)<br>(P)                                                                                   | Cormont                                                   |                     |                  |                |                  |             |    |
|                                                                                              | Comberry.                                                 |                     |                  |                |                  |             |    |
| ET POS                                                                                       |                                                           |                     |                  |                |                  |             |    |
| 🕀 🛃 Comparator                                                                               |                                                           |                     |                  | #END           |                  |             |    |
| 😟 🥶 Converter                                                                                |                                                           |                     |                  | ()             | 1                |             |    |
| H DB call                                                                                    |                                                           |                     |                  | ()             | I                |             |    |
| 🕀 📴 Jumps                                                                                    | PIW256                                                    | IN OUT              | —#AIValue        |                |                  |             |    |
| + Integer function                                                                           | a<br>fet.                                                 |                     |                  |                |                  |             |    |
| 🖻 🤂 Move                                                                                     |                                                           |                     |                  |                |                  |             |    |
| E MOVE                                                                                       |                                                           |                     |                  |                |                  |             |    |
| Coil                                                                                         | ₹≤                                                        |                     |                  |                |                  |             |    |
|                                                                                              |                                                           |                     |                  |                |                  |             |    |
| 📳 Program e 🖁                                                                                | Call stru                                                 |                     |                  |                |                  |             | ~  |
| ×                                                                                            |                                                           |                     |                  |                |                  |             |    |
| 프                                                                                            |                                                           |                     |                  |                |                  |             |    |
|                                                                                              |                                                           |                     |                  |                |                  |             |    |
|                                                                                              |                                                           |                     |                  |                |                  |             |    |
|                                                                                              | Error 2: Info 3: Cross-r                                  | eferences $\lambda$ | 4: Address info. | }5: Modify     | A 6: Diagnostics |             | 7  |
| Loads the current block to                                                                   | the PLC.                                                  |                     | offline          | Abs < 5.2      | Nw 1             | ert Chg     |    |

51

Step 7: Make sure the RUN LED of the GW-7553 is on and the switch of the GW-7553 is at Normal mode.

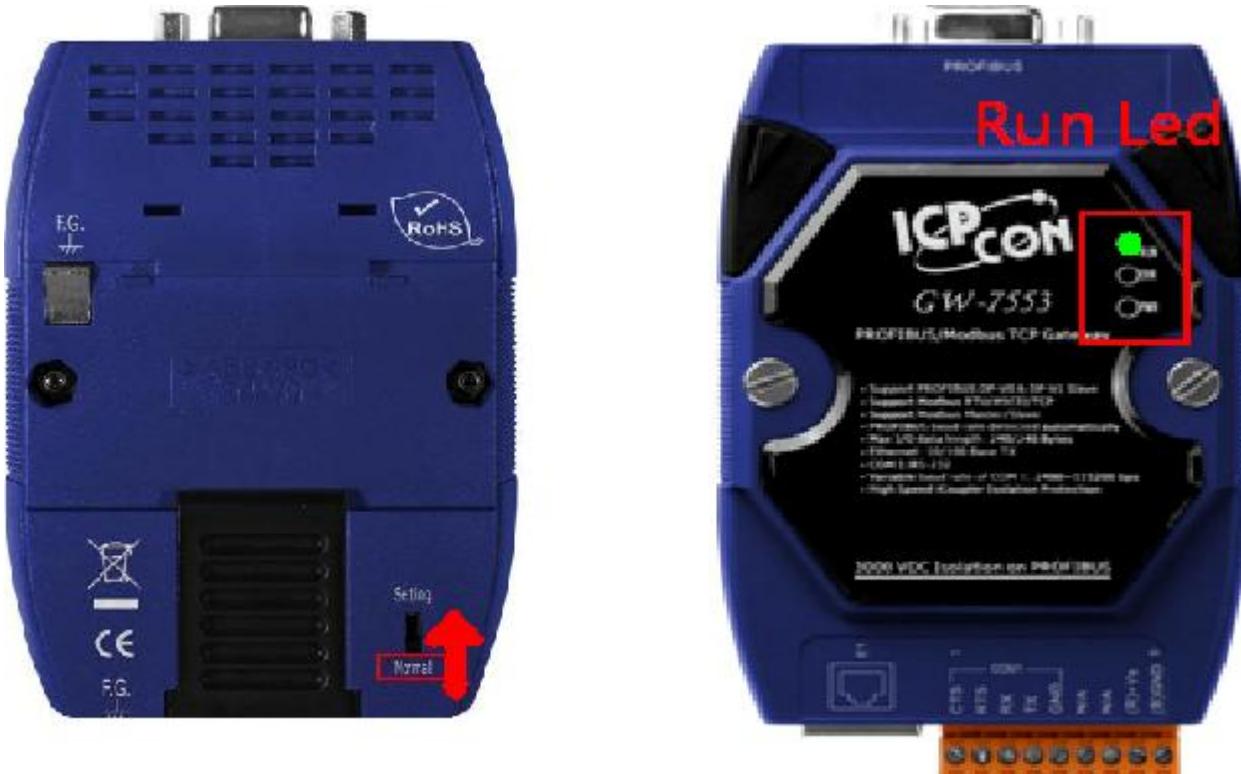

#### Step 8: Connect with GW-7553 and Utility

#### 1. Set the Com Port Setting of the Utility

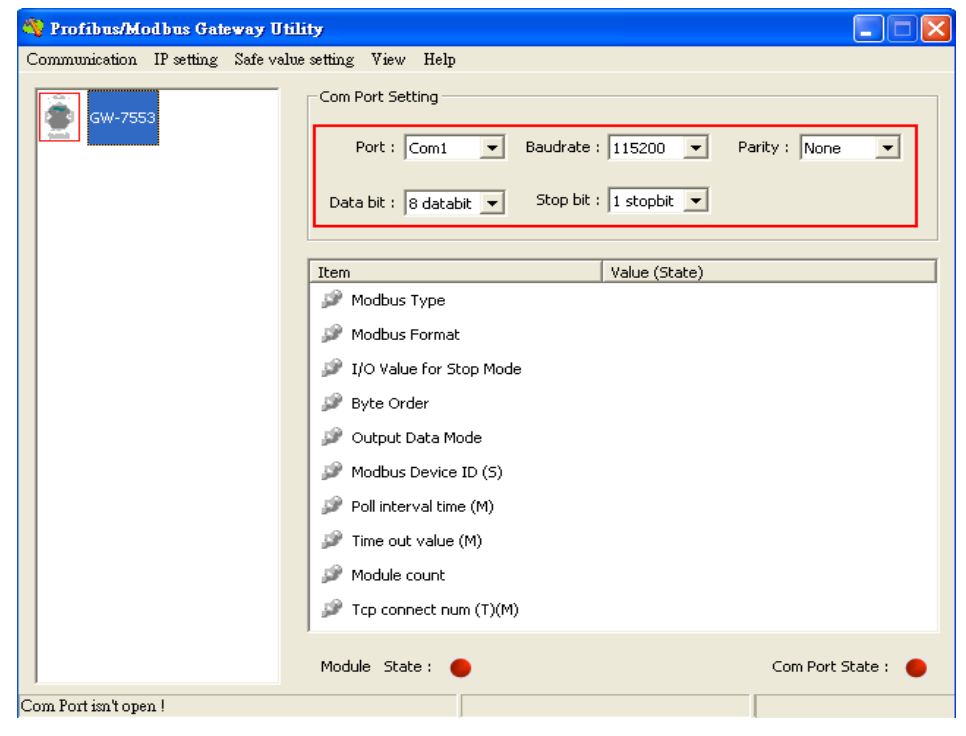

## 2.Click connect.

| 🁋 Profibus/Modbus Gateway Utili     | ly 📃 🗖 🔀                                          |
|-------------------------------------|---------------------------------------------------|
| Communication IP setting Safe value | setting View Help                                 |
| Connect<br>Disconnect               | Com Port Setting                                  |
| Exit                                | Port : Com1 💌 Baudrate : 115200 💌 Parity : None 💌 |
|                                     | Data bit : 8 databit 💌 Stop bit : 1 stopbit 💌     |
|                                     | Item Value (State)                                |
|                                     | P Modbus Type                                     |
|                                     | 🌮 Modbus Format                                   |
|                                     | ☞ I/O Value for Stop Mode                         |
|                                     | 🌮 Byte Order                                      |
|                                     | 🌮 Output Data Mode                                |
|                                     | P Modbus Device ID (S)                            |
|                                     | Poll interval time (M)                            |
|                                     | P Time out value (M)                              |
|                                     | P Module count                                    |
|                                     | ₽ Tcp connect num (T)(M)                          |
|                                     | Module State :  Com Port State :                  |
| Com Port isn't open !               |                                                   |

## 3. Connection success

| 🍓 Profibus/Modbus Gateway Utili     | ty                                                                              |                              |
|-------------------------------------|---------------------------------------------------------------------------------|------------------------------|
| Communication IP setting Safe value | setting View Help                                                               |                              |
| GW-7553                             | Com Port Setting<br>Port : Com1  Baudrate :<br>Data bit : 8 databit  Stop bit : | 115200 V Parity : None V     |
| <u> </u>                            | Item                                                                            | Value (State)                |
| Module 3                            | 🎾 Modbus Type                                                                   | Master                       |
|                                     | 🥔 Modbus Format                                                                 | тср                          |
|                                     | 🎾 I/O Value for Stop Mode                                                       | Retain Last Value            |
|                                     | 🎾 Byte Order                                                                    | Big Endian (Motorola format) |
|                                     | 🎾 Output Data Mode                                                              | Manual                       |
|                                     | 🎾 Modbus Device ID (S)                                                          | 1                            |
|                                     | 🎾 Poll interval time (M)                                                        | 500ms                        |
|                                     | 🎾 Time out value (M)                                                            | 500ms                        |
|                                     | 🎾 Module count                                                                  | 3                            |
|                                     | 🎾 Tcp connect num (T)(M)                                                        | 1                            |
|                                     | Module State: 🔴                                                                 | Com Port State : 🌑           |
| Module is connected                 | Receive file name er                                                            | ror                          |

| 🍓 Profibus/Modbus Gateway Util       | ity                                                  |                                             |
|--------------------------------------|------------------------------------------------------|---------------------------------------------|
| Communication IP setting Safe value  | e setting View Help                                  |                                             |
| GW-755 New setting<br>Load from file | om Port Setting                                      |                                             |
| Module 1                             | Port : Com1  Baudrate Data bit : 8 databit  Stop bit | : 115200 ▼ Parity : None ▼<br>: 1 stopbit ▼ |
| Madula 2                             | Item                                                 | Value (State)                               |
|                                      | 🎾 Modbus Type                                        | Master                                      |
|                                      | 🎾 Modbus Format                                      | тср                                         |
|                                      | 🎾 I/O Value for Stop Mode                            | Retain Last Value                           |
|                                      | 🥔 Byte Order                                         | Big Endian (Motorola format)                |
|                                      | 🎾 Output Data Mode                                   | Manual                                      |
|                                      | 🎾 Modbus Device ID (S)                               | 1                                           |
|                                      | 🔊 Poll interval time (M)                             | 500ms                                       |
|                                      | 🎾 Time out value (M)                                 | 500ms                                       |
|                                      | 🎾 Module count                                       | 3                                           |
|                                      | 🎾 Tcp connect num (T)(M)                             | 1                                           |
|                                      | Module State: 🔵                                      | Com Port State : 🛛 🌑                        |
| Module is connected                  | Receive file name e                                  | nor                                         |

4. Click IP setting→Load from device to show IP setting dialog

5. Set the IP of the Modbus TCP Slave and click "Save to Device" button to save the settings.

| IP Setting                 |                            |                             |
|----------------------------|----------------------------|-----------------------------|
| Local IP Setting           |                            |                             |
| IP 192 . 168 . 255 . 2     | 2                          |                             |
| MASK : 255 . 255 . 0 . 0   | )                          |                             |
| GATEWAY 192 . 168 . 0 . 1  |                            |                             |
| step1. Set                 | IP of Modbus TCF           |                             |
| Remote IP Setting slave    |                            |                             |
| P(1): 192 . 168 . 0 . 123  | Time out value (ms) : 1500 | ReConnect time (ms) : 8000  |
| IP(2): 192 . 168 . 0 . 100 | Time out value (ms) : 1500 | ReConnect time (ms) : 8000  |
| IP(3): 192 . 168 . 0 . 100 | Time out value (ms) : 1500 | ReConnect time (ms) : 8000  |
| IP(4): 192 . 168 . 0 . 100 | Time out value (ms) : 1500 | ReConnect time (ms) : 8000  |
| IP(5): 192 . 168 . 0 . 100 | Time out value (ms) : 1500 | ReConnect time (ms) : 8000  |
| IP(6): 192 . 168 . 0 . 100 | Time out value (ms) : 1500 | ReConnect time (ms) : 8000  |
| IP(7): 192 . 168 . 0 . 100 | Time out value (ms) : 1500 | ReConnect time (ms) : 8000  |
| IP(8): 192 . 168 . 0 . 100 | Time out value (ms) : 1500 | ReConnect time (ms) : 8000  |
|                            | step2. Save the to GW-7553 | Save to File Save to Device |

Step 9: Set the switch of the GW-7553 to Normal Mode then reset the power of GW-7553.

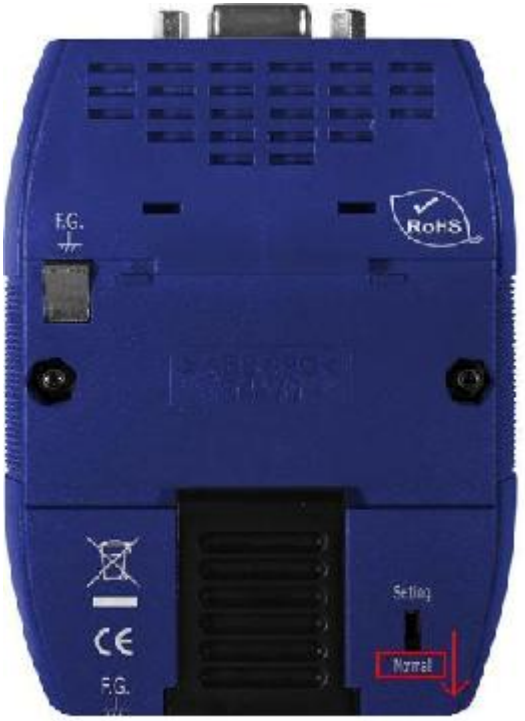

Now the setting procedure has been finished and the user can read the data of the Modbus AI module at address PIW256.

| •                     |                                         |                             |                       |          |
|-----------------------|-----------------------------------------|-----------------------------|-----------------------|----------|
| 🗋 🗃 🔓 🖬 🖨 🛔           | L I I I I I I I I I I I I I I I I I I I | !≪≫!  <b>⊡ ⊡</b>  ⊭∷ +⊦-/⊦  | -0 @ ⊑ → ⊣ 🕅          |          |
|                       |                                         | Contents Of: 'Environment\l | Interface\TEMP'       |          |
|                       | 🖃 🕀 Interface                           | Name                        | Data Type Address     | Coi      |
| 💾 New network 📃       | ±                                       | 🖬 AIValue                   | Word 20.0             |          |
| 🕀 💼 Bit logic         |                                         | 🗉 End                       | Bool 22.0             |          |
| E Comparator          |                                         | <                           |                       | >        |
|                       | I                                       | * <u>1</u>                  |                       |          |
| ⊕ 08 DB call          | OBl : "Main Program Sweep               | p (Cycle)"                  |                       | <u>^</u> |
|                       | Comment:                                |                             |                       |          |
| 🗄 💼 Integer function  | Commente.                               |                             |                       | _        |
| Floating-point fct.   |                                         |                             |                       | _        |
| H move                | Network 1: Read AI                      |                             |                       |          |
| ± = Shift/Rotate      | Comment:                                | noment :                    |                       |          |
| ± - 🔐 Status bits     | councile.                               |                             |                       |          |
| 🛨 👩 Timers            |                                         |                             |                       | _        |
| ⊞ ∰ Word logic        |                                         |                             |                       |          |
| H PB DIOCKS           | MOVE                                    | #End                        |                       |          |
| ⊕ ⊕ SFB blocks        | EN ENO                                  |                             | _                     |          |
|                       | 16#00002211                             | 16#00002211                 |                       |          |
| <u></u>               | PI₩256 – IN OUT                         | -#AIValue                   |                       |          |
|                       |                                         |                             |                       |          |
| Program B=Call stru   |                                         |                             |                       | ~        |
|                       |                                         |                             |                       | 2        |
| ×                     |                                         |                             |                       |          |
| 1: Error 2            | Info 🔨 3: Cross-references 👌            | 4: Address info.            | fy λ 6: Diagnostics λ | 7: Compa |
| Press F1 to get Help. | 🔿 RUI                                   | Abs < 5.2 Nw 1              | Rd Chg                |          |

# Example 5: PLC writes DO module data to GW-7553.

## (Modbus FC05, FC15)

Write a Modbus TCP DO module (PROFIBUS Slave & Modbus TCP/Master)

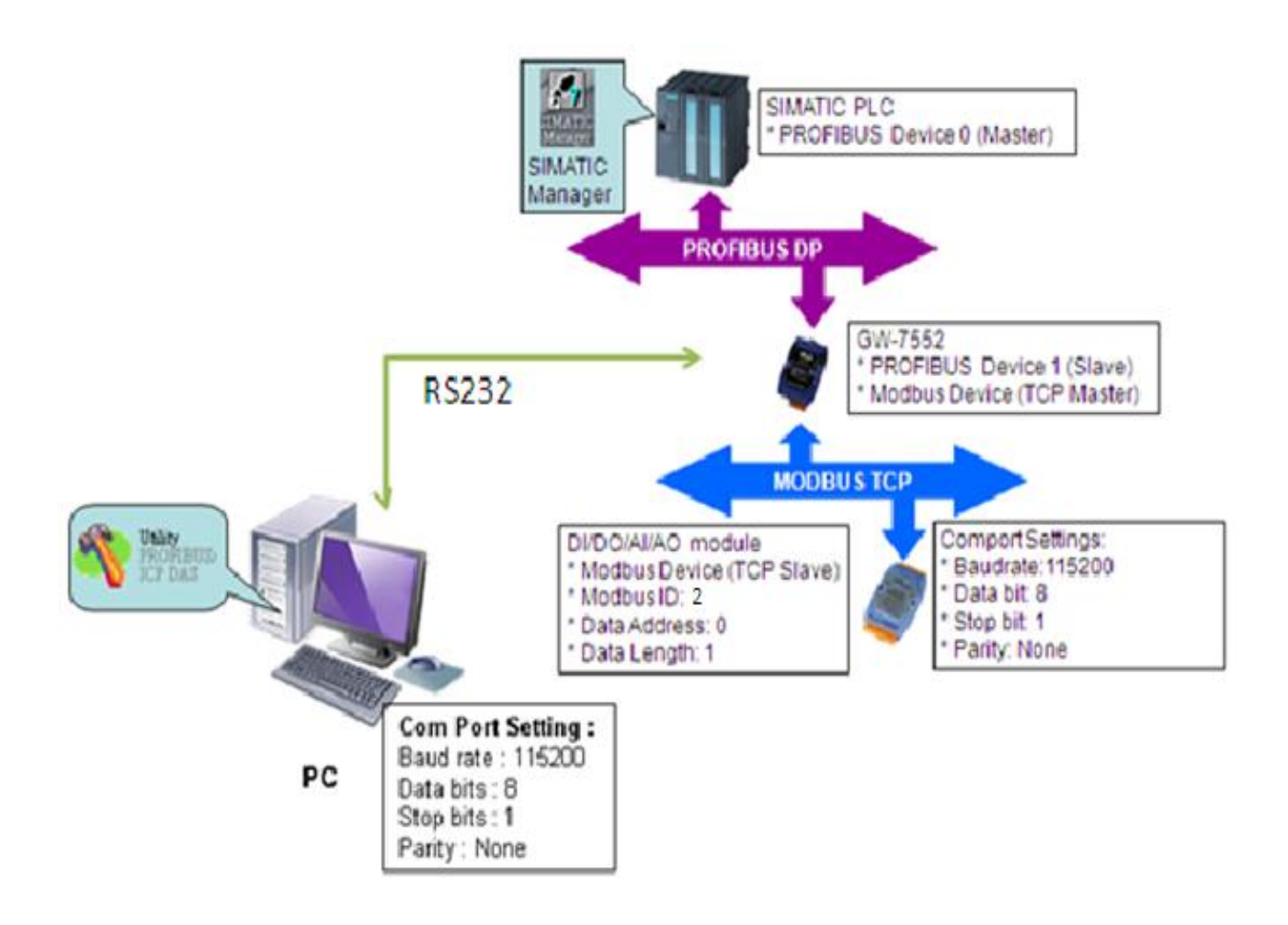

## SIMATIC STEP7 Configuration:

#### Step 1: Setup the GW-7553 module

#### 1. Select GW-7553 module

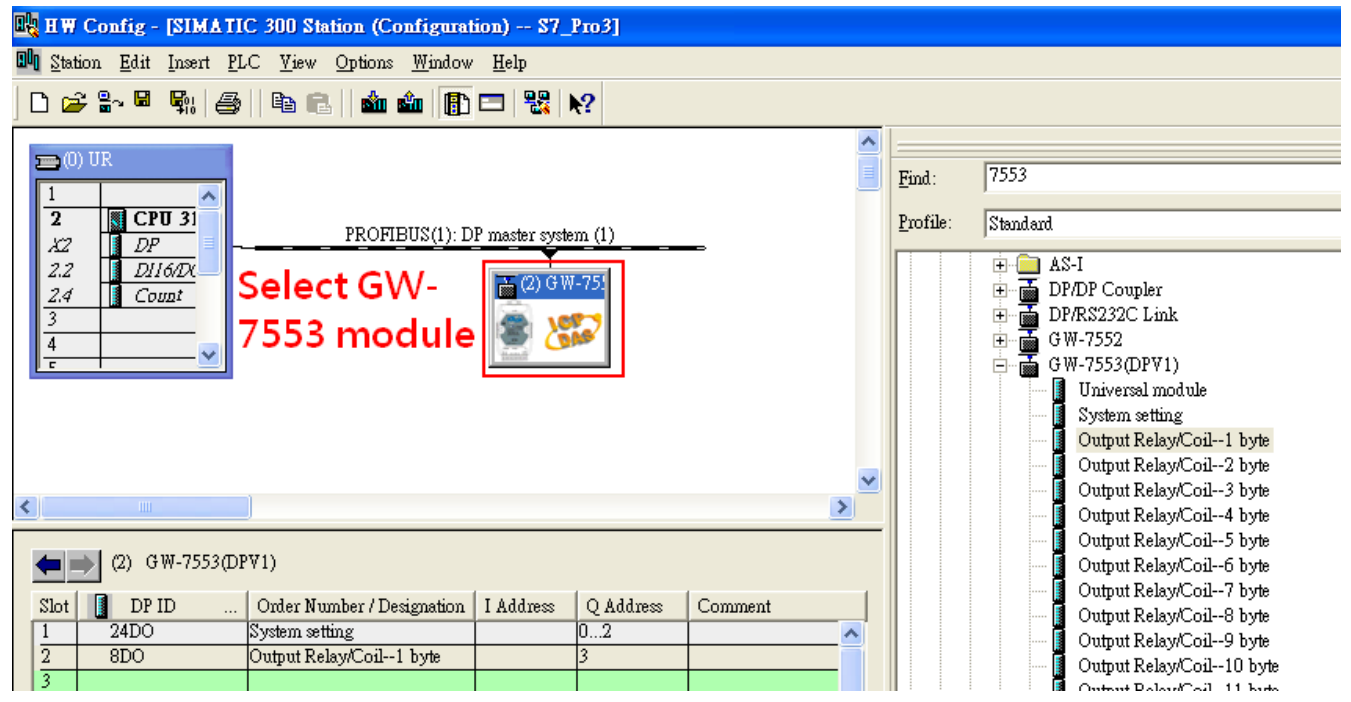

#### 2. Add a System setting module

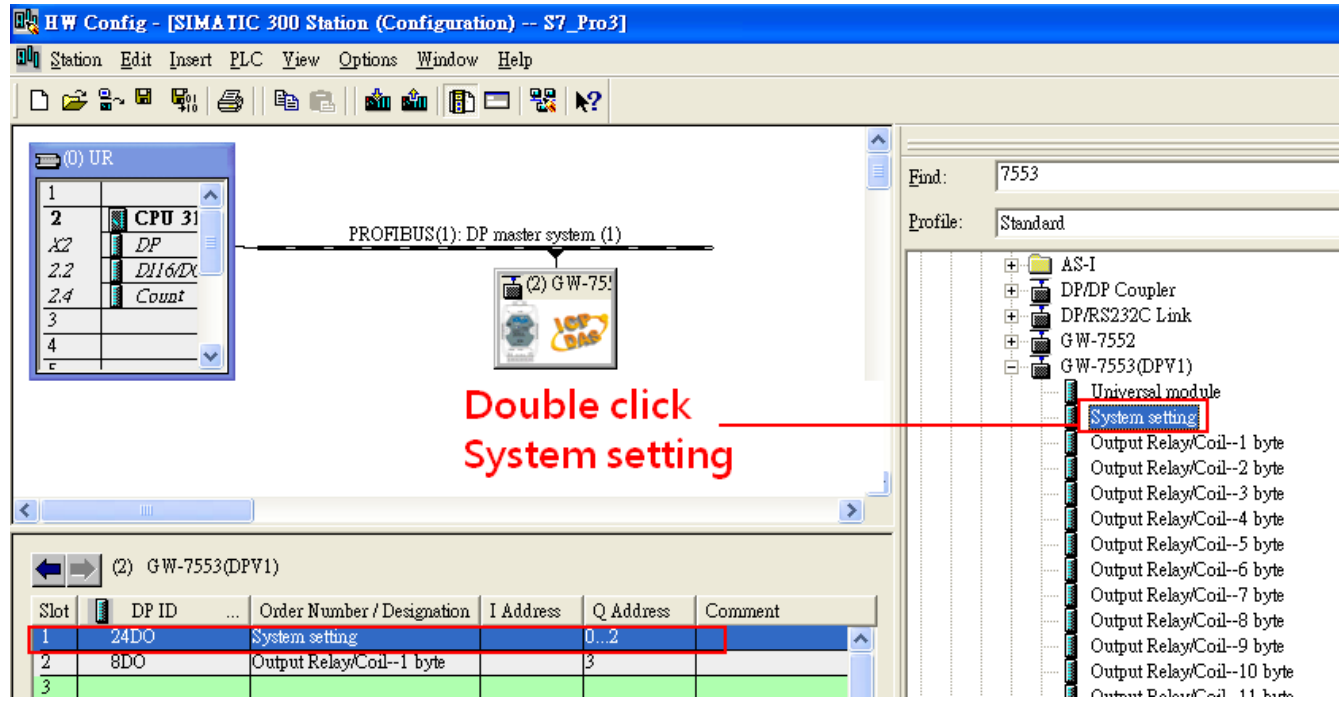

3. Add "Onput Relay/Coil—1 byte" module(For FC15,multiple coils, please select more than 1 byte

| module)                                                                                                    |                                                                                |
|----------------------------------------------------------------------------------------------------|--------------------------------------------------------------------------------|
| 🙀 HW Config - [SIMATIC 300 Station (Configuration) S7_Pro3]                                                                                                    |                                                                                |
| 💵 Station Edit Insert PLC View Options Window Help                                                                                                    |                                                                                |
| 🗅 😅 🖫 🖳 🦛 📾 🛍 🕍 🏙 🏜 🚯 📼 🞇 😒                                                                                                    |                                                                                |
| (0) UR                                                                                                    |                                                                                |
| I     Profile:       2     DP       X2     DP   PROFIBUS(1): DP master system (1)                                                                                                    |                                                                                |
| $\begin{array}{c c} 2.2 & DI16DX \\ \hline 2.4 & Count \\ \hline 3 \\ \hline 4 \\ \hline c \\ \hline \end{array} \end{array} \qquad \qquad \qquad \qquad \qquad \qquad \qquad \qquad \qquad \qquad \qquad \qquad \qquad \qquad \qquad \qquad \qquad$ | -I<br>DP Coupler<br>R\$232C Link<br>I-7552<br>I-7553(DPV1)<br>Universal module |
| Double click Output                                                                                                    | System setting<br>Output Relay/Coil1 byte                                      |
| Relay/Coil - 1 byte                                                                                                    | Output Relay/Coil2 byte<br>Output Relay/Coil3 byte<br>Output Relay/Coil4 byte  |
| (2) GW-7553(DPV1)                                                                                                    | Output Relay/Coil5 byte<br>Output Relay/Coil6 byte<br>Output Relay/Coil7 byte  |
| Slot     DP ID     Order Number / Designation     I Address     Q Address     Comment       1     24DO     System setting     02     •       2     8DO     Output Relay/Coil1 byte     3     •                                                       | Output Relay/Coil8 byte<br>Output Relay/Coil9 byte<br>Output Relay/Coil10 byte |

### Step 2: Setup the parameters of the GW-7553

- 1. Double click GW-7553 icon
- 2. Select "Parameter Assignment"

| 🏨 H W Config - [SIMATIC 300 Station (Configuration) S7_Pro3]                                                                                    | 1                                                                                                    |     |
|----------------------------------------------------------------------------------------------------|----------------------------------------------------------------------------------------------------|-----|
| 💵 Station Edit Insert PLC View Options Window Help                                                                                              |                                                                                                    |     |
| D 😂 🖫 🖉 🐘 🎒 🗈 💼 🕍 🎰 📳 🎞 👯 🕅                                                                                                    |                                                                                                    |     |
| PROFIBUS(1): DP master system (1)                                                                                                    | Properties - DP slave           General         Parameter Assignment           Select "Parameter"                                                                                                    |     |
| 2.2         10160x           2.4         Count           3         GW-7553 icon                                                                 | Additiets     Action parameters     Station parameters     By DP Interrupt Mode     General DP parameters     General DP parameters     Bud rate     Bata     Bata     Ba |     |
| (2) GW-7553(DPV1)<br>Slot DP ID Order Number / Designation I Address Q Ad<br>1 24DO System setting 02<br>2 8DO Output Relay/Coil1 byte 3<br>3 4 | Id     Id     Retain Last value       Image: State Mode     Big Endian(Motorola format)       Image: State Mode     Manual       Image: State Mode     Manual       Image: State Mode     Mode       Image: State Mode     Mode       Image: State Mode     Mode       Image: State Mode     Mode       Image: State Mode     Mode       Image: State Mode                                                                                                    |     |
| 5<br>5<br>6<br>7                                                                                                    | OK Cancel He                                                                                                    | 21p |

#### 3. Set common parameters of the GW-7553

Common parameters→

Baud rate: 115200; Parity: none; Data: 8 data bit; Stop bit: 1 stop bit; Modbus type: Master

| Modbus Format: Modbus | TCP; Byte | Order: Big | Endian |
|-----------------------|-----------|------------|--------|
|-----------------------|-----------|------------|--------|

| Properties - DP slave             |                              |
|-----------------------------------|------------------------------|
| General Parameter Assignment      |                              |
| Parameters                        | Value                        |
| 🖃 🔄 Station parameters            |                              |
| DP Interrupt Mode                 | DPVO                         |
| 🕂 🦳 General DP parameters         |                              |
| Device-specific parameters        |                              |
| _ ≝] baud rate                    | 115200 baud                  |
| parity                            | none                         |
| — 📰 data                          | 8 data bit                   |
| _≝ stop bit                       | 1 stop bit                   |
| — 🔛 Modbus Type                   | Master                       |
| – Modbus Format                   | Modbus RTU                   |
| — I/O Safe Mode                   | Retain Last Value            |
| – 🖺 Byte Order                    | Big Endian (Motorola format) |
| – 📺 Output Data Mode              | Manual                       |
| – Modbus Device ID (\$)           | 1                            |
| — Modbus Polling Interval(ms) (M) | 500                          |
| — Query timeout Value (ms) (M)    | 500                          |
| I I I≣I TCP Connect Num(T)(M)     | 11                           |
|                                   |                              |
| OK                                | Cancel Help                  |

4. Set module parameters of the GW-7553

(1)Double click "Output Relay/Coil—1 byte" module

(2)Select "Parameter Assignment"

| 🙀 H W Config - [SIMATIC 300 Station (Configuration) S7_Pro3]                                                                                                    |                                                                                                    |
|----------------------------------------------------------------------------------------------------|----------------------------------------------------------------------------------------------------|
| 💵 Station Edit Insert PLC Yiew Options Window Help                                                                                                    |                                                                                                    |
| D 😅 💱 📱 🖏 🎒 🗈 🗈 🖬 🏜 📳 🗁 器 🕅                                                                                                    |                                                                                                    |
| Image: CPU 31       PROFIBUS(1): DP master system (1)         X2       DP         2.2       DI1600x         2.4       Count         3       Image: CPU 31         4       Image: CPU 32         Double click       Image: CPU 32         module name       Image: CPU 33 | Properties - DP slave       X         Address / ID       Parameter Assignment       Select "Parameters         Parameters       Assignmental       Parameters         Image: Station parameters       Image: Station parameters       Image: Station parameters         Image: Station parameters       Image: Station parameters       Image: Station parameters         Image: Station parameters       Image: Station parameters       Image: Station parameters         Image: Station parameters       Image: Station parameters       Image: Station parameters         Image: Station parameters       Image: Station parameters       Image: Station parameters         Image: Station parameters       Image: Station parameters       Image: Station parameters         Image: Station parameter assignment       Image: Station parameter assignment       Image: Station parameter assignment |
|                                                                                                    |                                                                                                    |
| (2) GW-7553(DP∀1)                                                                                                    |                                                                                                    |
| Slot         DP ID         Order Number / Designation         I Address         Q Ad           1         24DO         System setting         02           2         8DO         Output Relay/Coil1 byte         3                                                        |                                                                                                    |
| $\begin{array}{c c} 3 \\ \hline 4 \\ \hline 5 \\ \hline 6 \\ \hline \end{array}$                                                                                                    | OK Cancel Help                                                                                                    |

#### 5. Setup "Output Relay/Coil—1 byte" module parameters

Module parameters→

Modbus Slave Device ID: 2; Slave Address: 0 (Protocol address (base 0)), click ok.

| Properties - DP slave 🔀           |        |      |  |
|-----------------------------------|--------|------|--|
| Address / ID Parameter Assignment |        |      |  |
| Deventer                          | Maha   | [    |  |
| arameters                         |        |      |  |
|                                   |        |      |  |
| Modbus Slave Device ID (M)        | 2      |      |  |
| — 🗐 Start Address (M)             | 0      |      |  |
| – 📺 NO. of Relay/Coil (M)         | 8 BITS |      |  |
| L TCP_Connect_Index(T)(M)         | 1      |      |  |
|                                   |        |      |  |
|                                   |        |      |  |
|                                   |        |      |  |
|                                   |        |      |  |
|                                   |        |      |  |
|                                   |        |      |  |
|                                   |        |      |  |
|                                   |        |      |  |
|                                   |        |      |  |
|                                   |        |      |  |
| ОК                                | Cancel | Help |  |

### Step 3: Download the HW settings into SIMATIC PLC

#### 1. Save and Compile

| O <mark>ly</mark> I | 🙀 H W Config - [SIMATIC 300 Station (Configuration) S7_Pro3] |                              |                                                                                                    |   |               |                              |
|---------------------|--------------------------------------------------------------|------------------------------|----------------------------------------------------------------------------------------------------|---|---------------|------------------------------|
| 00                  | <u>Station Edit Insert PLC V</u> iew                         | ∕ <u>O</u> ptions <u>W</u> i | ndow <u>H</u> elp                                                                                                    |   |               |                              |
| ] [                 | <u>N</u> ew<br>Open                                          | Ctrl+N<br>Ctrl+O             | 🗈 🗖 器 💦                                                                                                    |   |               |                              |
| 5                   | <br>Open ON <u>L</u> INE                                     |                              |                                                                                                    | ^ |               |                              |
| Ē                   | Close                                                        |                              |                                                                                                    |   | <u>F</u> ind: | 7553                         |
|                     | Save                                                         | 0.1.0                        | ): DP master system (1)                                                                                                    |   | Profile:      | Standard                     |
| 1                   | Save and Compile                                             | Ctri+S                       |                                                                                                    |   |               | 🕂 🧰 AS-I                     |
|                     | Properties                                                   |                              | (2) GW-75!                                                                                                    |   |               | DP/DP Coupler                |
|                     | Import                                                       |                              |                                                                                                    |   |               | ⊡ m DP/RS232C Link           |
| L                   | <u>E</u> xport                                               |                              | the second second secon |   |               | 🖻 📑 GW-7553(DPV1)            |
| - 71                | Consistency Check                                            | Ctrl+Alt+K                   | -                                                                                                    |   |               | Universal module             |
|                     | Check CiR Compatibility                                      | Ctrl+Alt+F                   |                                                                                                    |   |               | System setting               |
| -                   | Durinet                                                      | Child                        | -                                                                                                    |   |               | Output Relay/Coil2 byte      |
|                     | <u>rint</u><br>Print Provinu                                 | Ctri+P                       |                                                                                                    | ~ |               | 🚺 Output Relay/Coil3 byte    |
| <u>&lt;</u>         | Page Satur                                                   |                              |                                                                                                    | 2 |               | Output Relay/Coil4 byte      |
|                     | r age serup                                                  |                              | -                                                                                                    |   |               | Output Relay/Coil5 byte      |
| 1                   | 1 S7_Pro3\SIMATIC 300 Station                                | L                            |                                                                                                    |   |               | Output Relay/Coil0 byte      |
|                     | 2 S7_Pro2\SIMATIC 300 Station                                | ι                            | on I Address Q Address Comment                                                                                                    |   |               | Output Relay/Coil8 byte      |
|                     | <u>3</u> S7_Pro1\SIMATIC 300 Station                         | L                            | 02                                                                                                    | ~ |               | Output Relay/Coil9 byte      |
|                     | 4 S7_Pro4\SIMATIC 300 Station                                | L                            | 3                                                                                                    |   |               | Output Relay/Coil10 byte     |
| -                   | Essit                                                        | ά 1+ι <b>Σ</b> 4             |                                                                                                    |   |               | 📕 Output Relay/Coil11 byte   |
|                     | EXI                                                          | AII+F4                       |                                                                                                    |   |               | 📕 🚺 Output Relay/Coil12 byte |
| 5                   |                                                              |                              |                                                                                                    |   |               | Output DalaudCail 12 hada    |

#### 2. HW settings into SIMATIC PLC

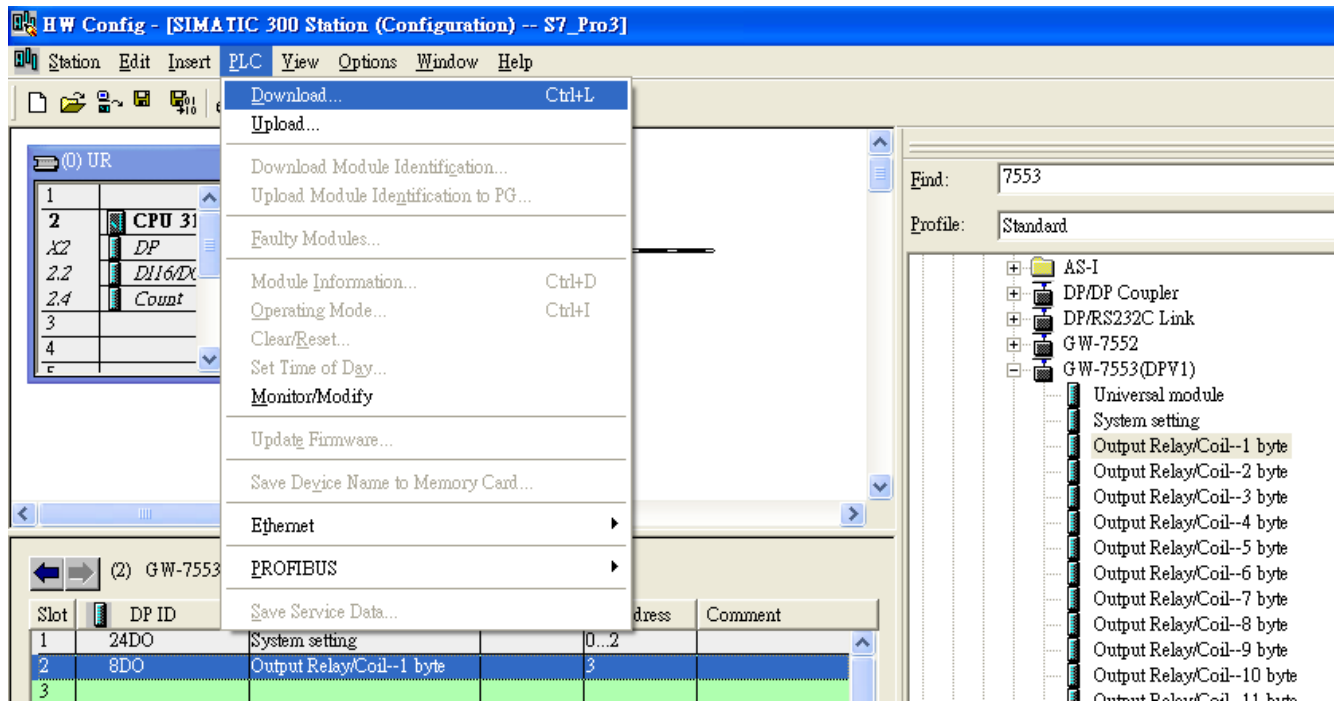

#### Step 4: Insert a new Organization Block (OB1,OB82,OB86)

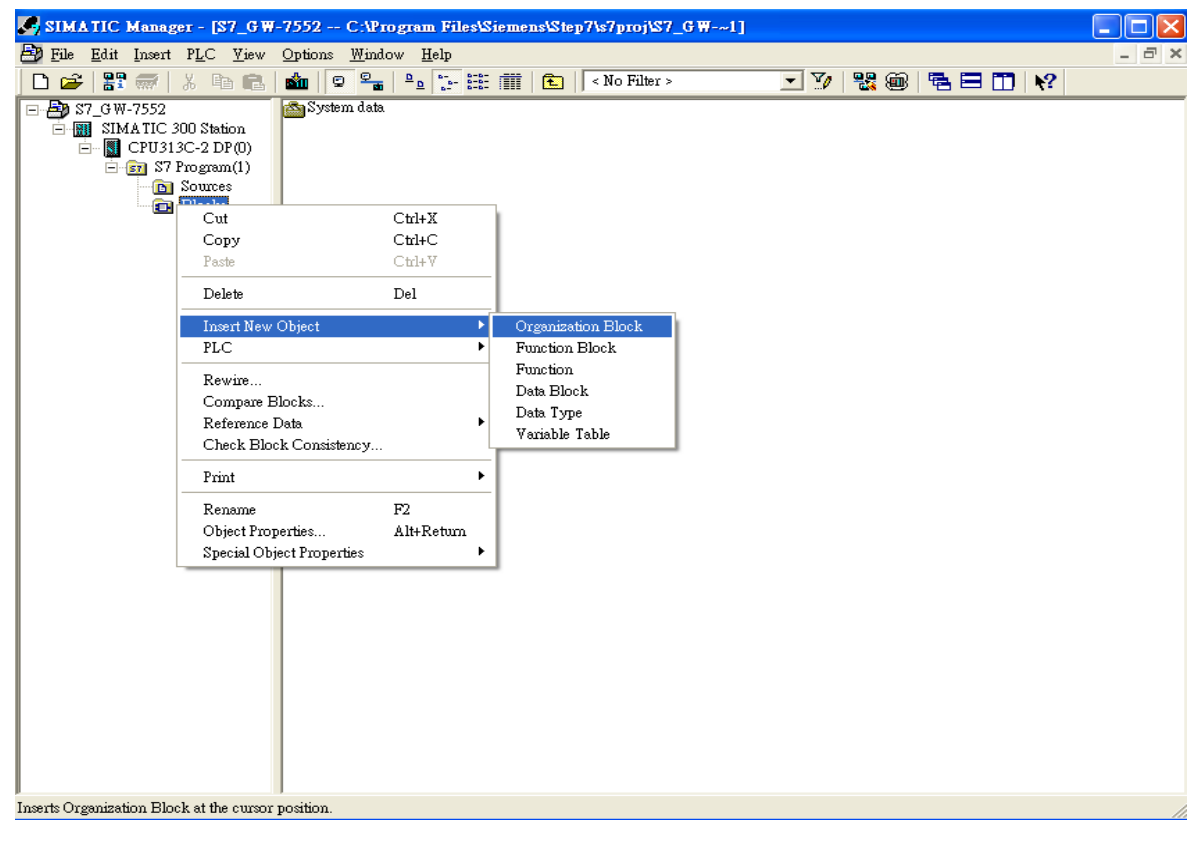

#### **Properties - Organization Block**

| Properties - Organizatio        | n Block                          | ×                      |
|---------------------------------|----------------------------------|------------------------|
| General - Part 1 General        | - Part 2 Calls Attributes        |                        |
| <u>N</u> ame:                   | OB1                              |                        |
| Symbolic Name:                  | Cycle Execution                  |                        |
| Symbol <u>C</u> omment:         |                                  |                        |
| Created in <u>L</u> anguage:    | LAD                              |                        |
| Project path:                   |                                  |                        |
| Storage location<br>of project: | C:\Program Files\Siemens\Step7\s | 7proj\\$7_GW-~1        |
| Date created:                   | Code<br>12/22/2009 11:41:05 AM   | Interface              |
| Last modified:                  | 12/22/2009 11:41:05 AM           | 12/22/2009 11:41:05 AM |
| C <u>o</u> mment:               |                                  | ~                      |
| OK                              |                                  | Cancel Help            |

| SIMATIC Manager - [S7_Pro]                                                                                                    | 1 C:\Program Files\Siemens\Step7\s7proj\     | 87_Pro1]       |               |  |  |
|----------------------------------------------------------------------------------------------------|----------------------------------------------|----------------|---------------|--|--|
| 🎒 File Edit Insert PLC View                                                                                                    | Ele Edit Insert PLC View Options Window Help |                |               |  |  |
| 🗅 😂 📲 🐨 🕉 🖻 💼                                                                                                    | 🚵 🧟 💁 🔓 🚼 🎆 🔁 < No                           | o Filter > 💽 🏹 | 1 號 📾 🖷 🖿 🕅 📢 |  |  |
| <ul> <li>⇒ S7_Pro1</li> <li>⇒ S7_Pro1</li> <li>⇒ S7_Pro1</li> <li>⇒ S7_Pro1</li> <li>⇒ S7_Program(1)</li> <li>⇒ S0urces</li> <li>⇒ Blocks</li> </ul> | System data                                  | 0B82 ⊕ 0B86    |               |  |  |

## Step 5: Edit OB1

|                 |    | Name    | Data T <del>y</del> pe | Address | Comment                   |
|-----------------|----|---------|------------------------|---------|---------------------------|
|                 | Ĩ, | OB1_DAT | Date                   | 12.0    | Date and time OB1 started |
|                 | 1  | END     | Bool                   | 20.0    |                           |
| (               | 1  | Init    | Bool                   | 20.1    |                           |
| $\overline{\ }$ | 1  | Tri     | Int                    | 22.0    |                           |
|                 | 1  |         |                        |         |                           |

#### Variables used in the example LD Program:

## OB1 : "Main Program Sweep (Cycle)"

| Profibus | Slave  |
|----------|--------|
| Modbus   | Master |

#### Network 1: Title:

Comment:

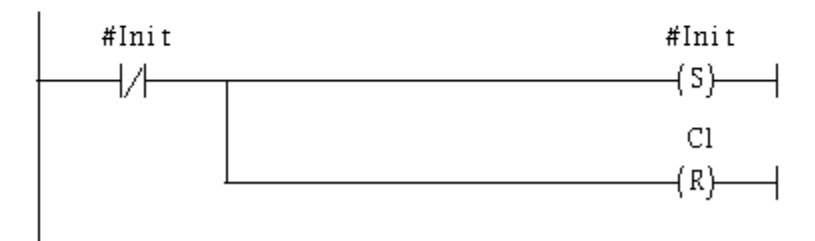

## Network 2: Title:

Comment:

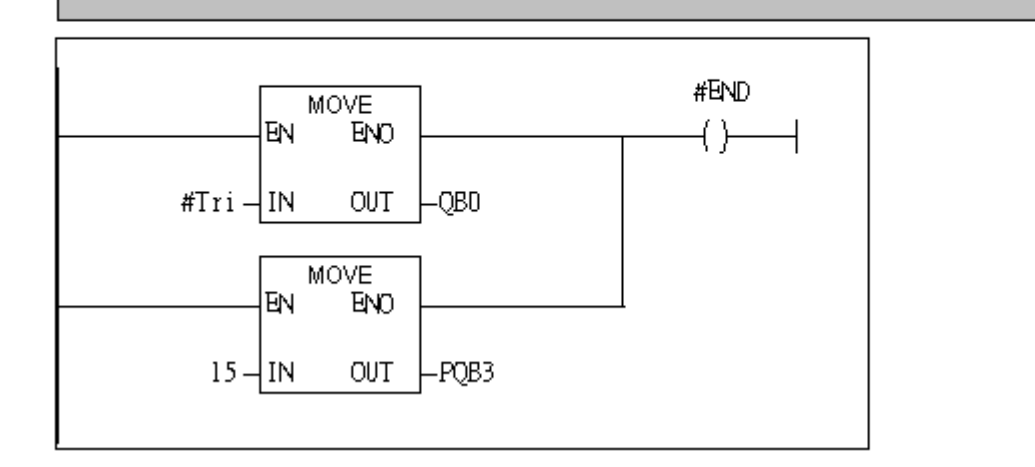

#### Network 3: Title:

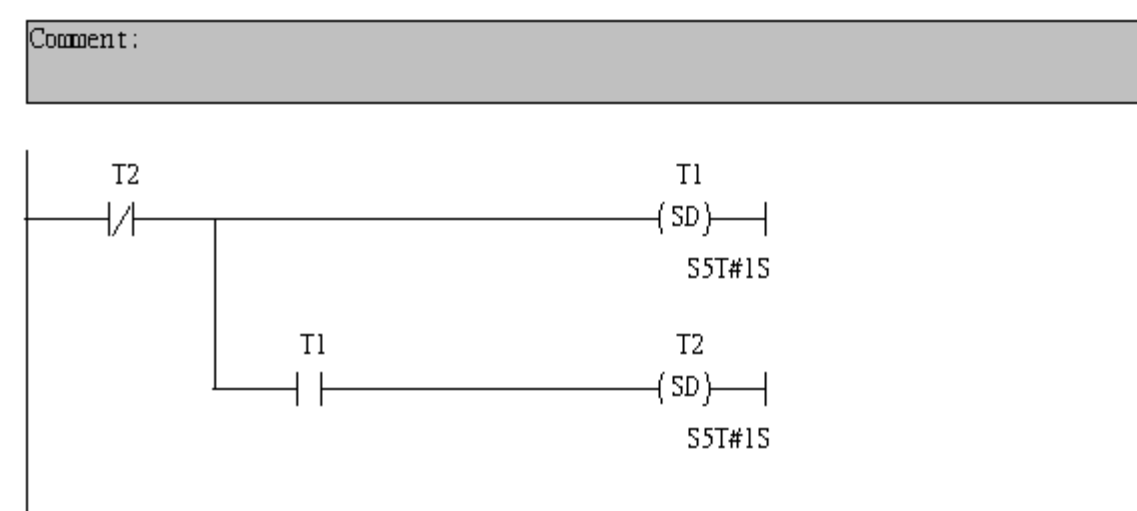

#### Network 4: Title:

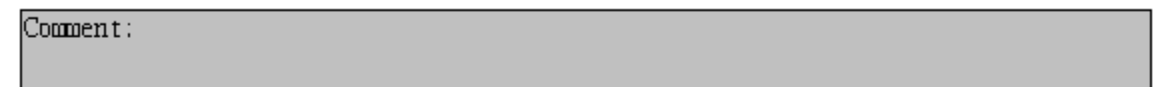

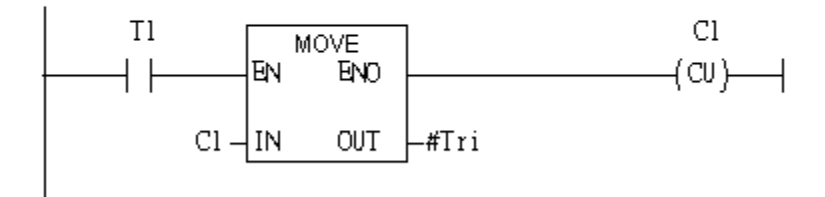

#### Network 5: Title:

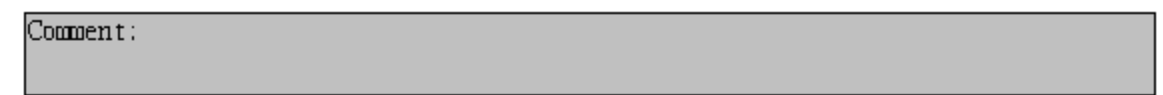

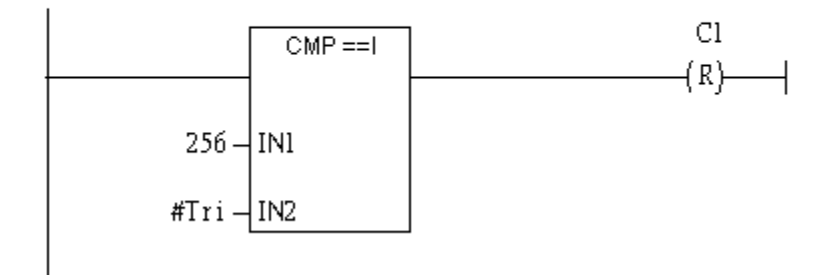

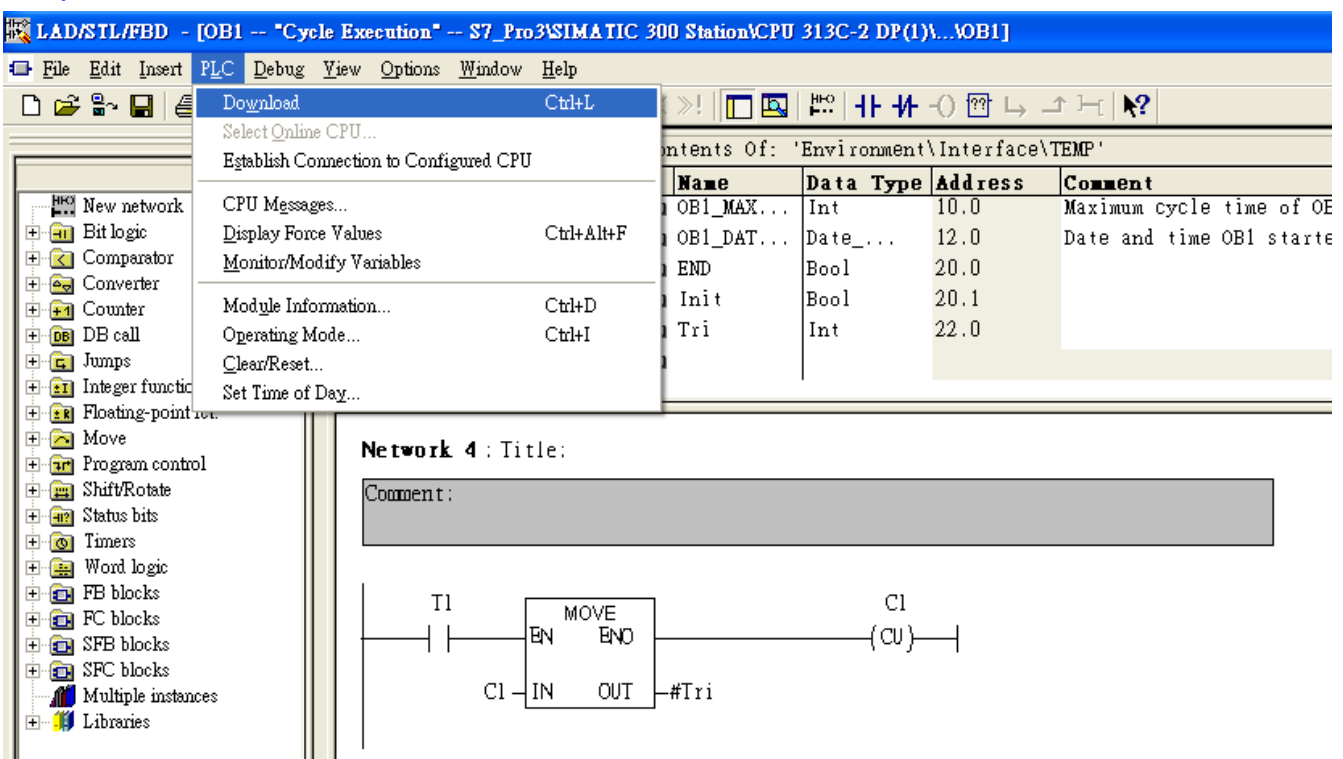

## Step 6: Download the settings into SIMATIC PLC

## Step 7: Make sure the RUN LED of the GW-7553 is on and the switch of the GW-7553 is at

#### Normal mode.

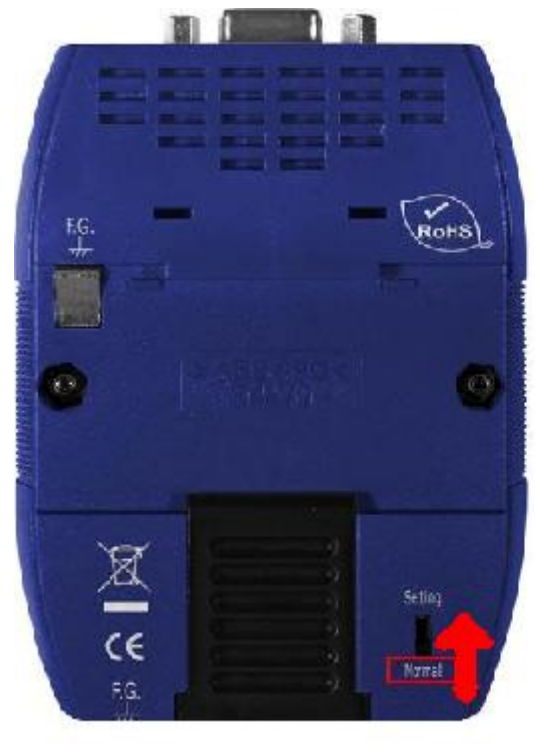

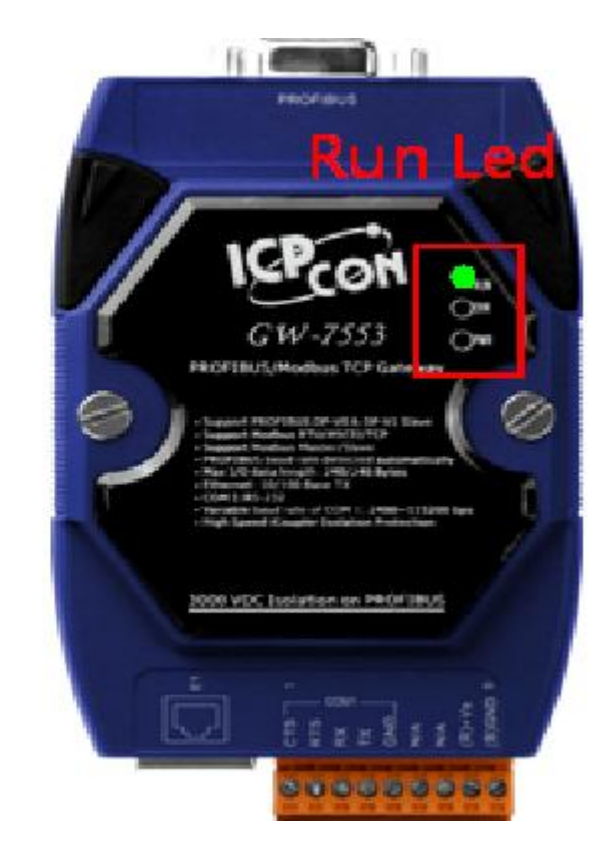

# Step 8: Connect with GW-7553 and Utility

## 1. Set the Com Port Setting of the Utility

| 🁋 Profibus/Modbus Gateway Util:     | ity                       |                       |                    |
|-------------------------------------|---------------------------|-----------------------|--------------------|
| Communication IP setting Safe value | setting View Help         |                       |                    |
| GW-7553                             | Com Port Setting          |                       |                    |
|                                     | Port : Com1 💌 Bau         | udrate : 115200 💌     | Parity : None 💌    |
|                                     | Data bit : 8 databit 💌 St | top bit : 1 stopbit 💌 |                    |
|                                     | Item                      | Value (State)         |                    |
|                                     | 🎾 Modbus Type             |                       |                    |
|                                     | 🎾 Modbus Format           |                       |                    |
|                                     | 🥔 I/O Value for Stop Mode |                       |                    |
|                                     | 🥔 Byte Order              |                       |                    |
|                                     | 🥔 Output Data Mode        |                       |                    |
|                                     | 🎾 Modbus Device ID (S)    |                       |                    |
|                                     | 🎾 Poll interval time (M)  |                       |                    |
|                                     | 🎾 Time out value (M)      |                       |                    |
|                                     | 🎾 Module count            |                       |                    |
|                                     | 🎾 Tcp connect num (T)(M)  |                       |                    |
|                                     | ,<br>Module State: 🔴      |                       | Com Port State : 🔴 |
| Com Port isn't open !               |                           |                       |                    |

## 2.Click connect.

| 🏘 Profibus/Modbus Gateway Utility 📃 🗖 🔀 |                                               |                    |  |  |
|-----------------------------------------|-----------------------------------------------|--------------------|--|--|
| Communication IP setting Safe value     | setting View Help                             |                    |  |  |
| Connect<br>Disconnect                   | Com Port Setting                              |                    |  |  |
| Exit                                    | Port : Com1 V Baudrate : 115200 V P           | arity : None 💌     |  |  |
|                                         | Data bit : 8 databit 💌 Stop bit : 1 stopbit 💌 |                    |  |  |
|                                         | Item Value (State)                            |                    |  |  |
|                                         | 🎾 Modbus Type                                 |                    |  |  |
|                                         | 🎾 Modbus Format                               |                    |  |  |
|                                         | P I/O Value for Stop Mode                     |                    |  |  |
|                                         | 🥬 Byte Order                                  |                    |  |  |
|                                         | 🥬 Output Data Mode                            |                    |  |  |
|                                         | Modbus Device ID (5)                          |                    |  |  |
|                                         | 🎾 Poll interval time (M)                      |                    |  |  |
|                                         | 🎾 Time out value (M)                          |                    |  |  |
|                                         | P Module count                                |                    |  |  |
|                                         | ℱ Tcp connect num (T)(M)                      |                    |  |  |
|                                         | Module State: 🔴                               | Com Port State : 🔴 |  |  |
| Com Port isn't open !                   |                                               |                    |  |  |

## 3. Connection success

| 🏘 Profibus/Modbus Gateway Utility 📃 🗖 🗙 |                                                       |                              |  |  |  |
|-----------------------------------------|-------------------------------------------------------|------------------------------|--|--|--|
| Communication IP setting Safe value     | Communication IP setting Safe value setting View Help |                              |  |  |  |
| GW-7553                                 | Com Port Setting                                      | : 115200 V Parity : None V   |  |  |  |
| Module 1                                | Data bit : 8 databit 🗾 Stop bit :                     | 1 stopbit                    |  |  |  |
| Module 3                                | Item                                                  | Value (State)                |  |  |  |
|                                         | 🎾 Modbus Type                                         | Master                       |  |  |  |
|                                         | 🥔 Modbus Format                                       | тср                          |  |  |  |
|                                         | 🎾 I/O Value for Stop Mode                             | Retain Last Value            |  |  |  |
|                                         | 🥬 Byte Order                                          | Big Endian (Motorola format) |  |  |  |
|                                         | 🔎 Output Data Mode                                    | Manual                       |  |  |  |
|                                         | 🎾 Modbus Device ID (S)                                | 1                            |  |  |  |
|                                         | 🎾 Poll interval time (M)                              | 500ms                        |  |  |  |
|                                         | 🎾 Time out value (M)                                  | 500ms                        |  |  |  |
|                                         | 🎾 Module count                                        | 3                            |  |  |  |
|                                         | 🎾 Tcp connect num (T)(M)                              | 1                            |  |  |  |
|                                         | Module State: 🔵                                       | Com Port State : 🔴           |  |  |  |
| Module is connected                     | Receive file name e                                   | nor                          |  |  |  |

4. Click IP setting→Load from device to show IP setting dialog

| 🍓 Profibus/Modbus Gateway Uti             | ility                           |                              |
|-------------------------------------------|---------------------------------|------------------------------|
| Communication IP setting Safe value       | ne setting View Help            |                              |
| GW-755 Load from file<br>Load from device | Port : Com1 V Baudrate          | : 115200 V Parity : None V   |
| Module 1                                  | Data bit : 8 databit 💌 Stop bit | 1 stopbit 💌                  |
| Module 3                                  | Item                            | Value (State)                |
|                                           | 🎾 Modbus Type                   | Master                       |
|                                           | 🥔 Modbus Format                 | тср                          |
|                                           | 🎾 I/O Value for Stop Mode       | Retain Last Value            |
|                                           | 🥔 Byte Order                    | Big Endian (Motorola format) |
|                                           | 🎾 Output Data Mode              | Manual                       |
|                                           | 🥔 Modbus Device ID (5)          | 1                            |
|                                           | 🎾 Poll interval time (M)        | 500ms                        |
|                                           | 🎾 Time out value (M)            | 500ms                        |
|                                           | 🥔 Module count                  | 3                            |
|                                           | P Tcp connect num (T)(M)        | 1                            |
|                                           | Module State : 🔴                | Com Port State : 🔴           |
| Module is connected                       | Receive file name e             | rror                         |

5. Set the IP of the Modbus TCP Slave and click "Save to Device" button

to save the settings.

| IP Setting                  |                                |                         |
|-----------------------------|--------------------------------|-------------------------|
| Local IP Setting            |                                |                         |
| IP 192 . 168 . 255 . 2      |                                |                         |
| MASK: 255 . 255 . 0 . 0     |                                |                         |
| GATEWAY 192 . 168 . 0 . 1   |                                |                         |
| step1. Set I                | P of Modbus TCP                |                         |
| Remote IP Setting slave     |                                |                         |
| P(1): 192 . 168 . 0 . 123   | Time out value (ms) : 1500 ReC | onnect time (ms) : 8000 |
| IP(2): 192 . 168 . 0 . 100  | Time out value (ms) : 1500 ReC | onnect time (ms) : 8000 |
| IP(3): 192 . 168 . 0 . 100  | Time out value (ms) : 1500 ReC | onnect time (ms) : 8000 |
| IP(4): 192 . 168 . 0 . 100  | Time out value (ms) : 1500 ReC | onnect time (ms) : 8000 |
| IP (5): 192 . 168 . 0 . 100 | Time out value (ms) : 1500 ReC | onnect time (ms) : 8000 |
| IP(6): 192 . 168 . 0 . 100  | Time out value (ms) : 1500 ReC | onnect time (ms) : 8000 |
| IP(7): 192 . 168 . 0 . 100  | Time out value (ms) : 1500 ReC | onnect time (ms) : 8000 |
| IP(8): 192 . 168 . 0 . 100  | Time out value (ms) : 1500 ReC | onnect time (ms) : 8000 |
|                             | step2. Save the se             | tting                   |
|                             | to GW-7553                     | to File Save to Device  |

Step 9: Set the switch of the GW-7553 to Normal Mode then reset the power of GW-7553.

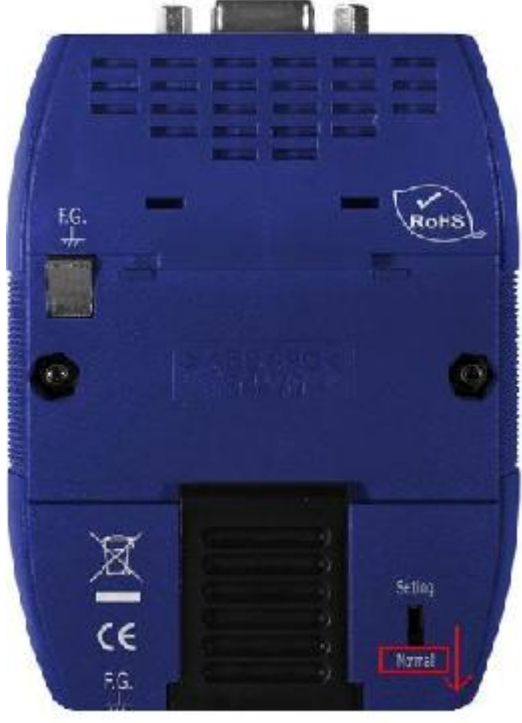

Now the setting procedure has been finished and the user can write the data to the Modbus DO module at address QB3.

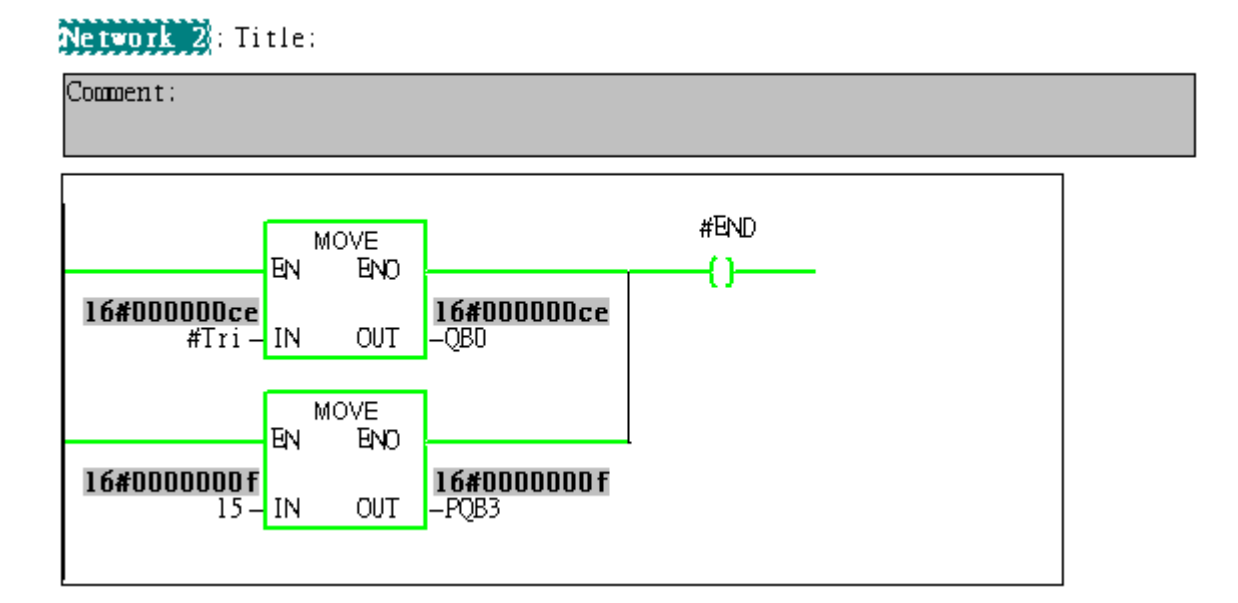

# Example 6: PLC writes AO module data to GW-7553.

## (Modbus FC06, FC16)

Write a Modbus TCP AO module (PROFIBUS Slave & Modbus TCP/Master)

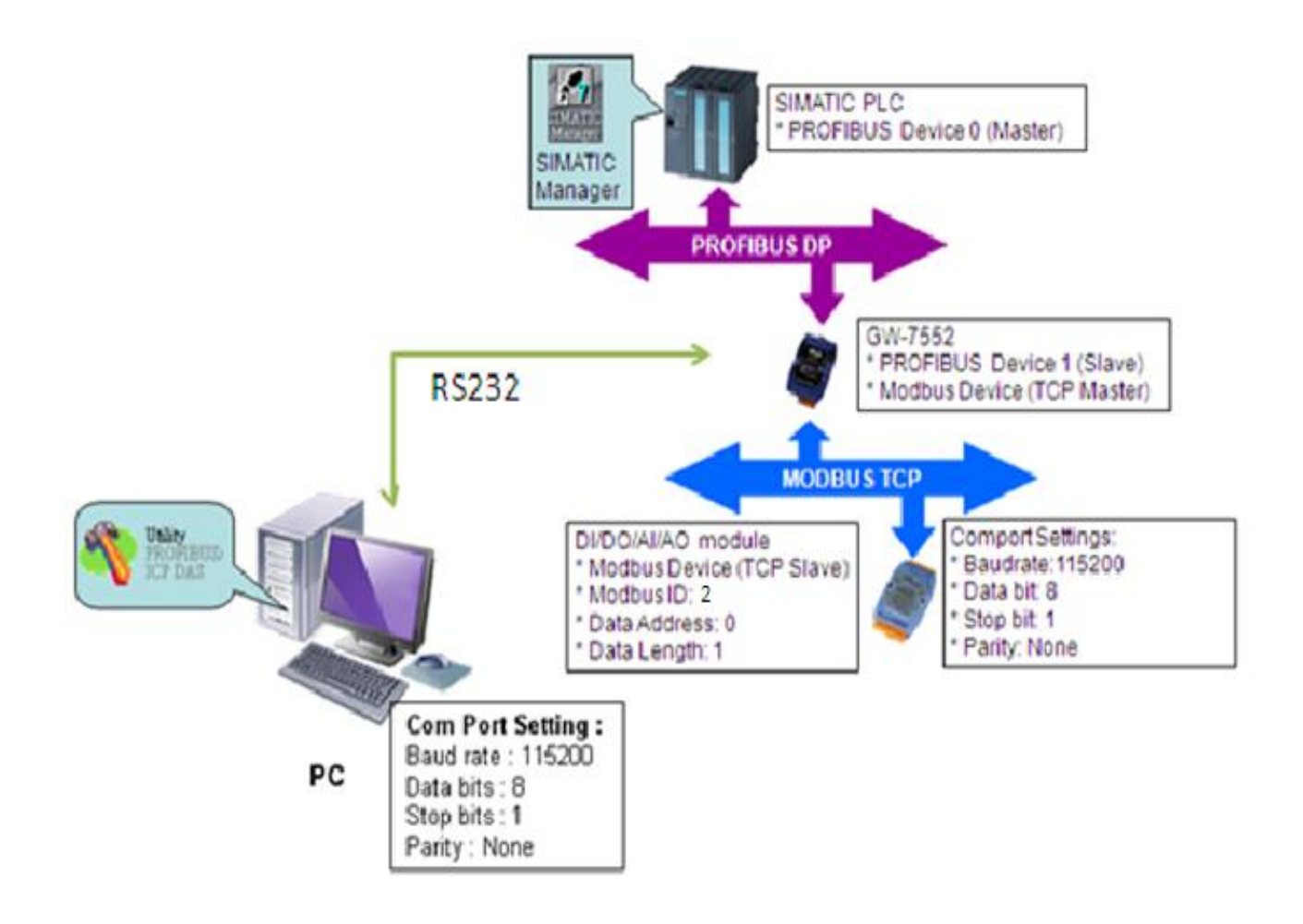

# SIMATIC STEP7 Configuration:

## Step 1: Setup the GW-7553 module

### 1. Select GW-7553 module

| 🖳 HW Config - [SIMATIC 300 Station (Configuration) \$7_Pro3]                                                                             |   |                   |  |  |  |  |
|----------------------------------------------------------------------------------------------------|---|-------------------|--|--|--|--|
| 에 Station Edit Insert PLC View Options Window Help                                                                                       |   |                   |  |  |  |  |
| D 🚅 💱 🖩 🖏 🎒 🖹 🛍 🏜 🚯 🗖 🗖 🚼                                                                                                    |   |                   |  |  |  |  |
| 1       PROFIBUS(1): DP master system (1)         2.2       DP         2.4       Count         3       Count         4       7553 module |   | Find:<br>Profile: |  |  |  |  |
|                                                                                                    | ~ |                   |  |  |  |  |

## 2. Add a System setting module

| 🙀 H W Config - [SIMATIC 300 Station (Configuration) S7_Pro3]                                                                                                    |                                                                                                    |
|----------------------------------------------------------------------------------------------------|----------------------------------------------------------------------------------------------------|
| 💵 Station Edit Insert PLC View Options Window Help                                                                                                    |                                                                                                    |
| 🗅 🍃 🖫 📓 🖓 🖶 🛯 🛍 🛍 🕼 🔀 🗠 🔛                                                                                                    |                                                                                                    |
| (0) UR       1       2     CPU 31       Y2     DP   PROFIBUS(1): DP master system (1)                                                                                                    | Find:     7553       Profile:     Standard                                                                                                    |
| 2.2 DII60X<br>2.4 Count<br>3<br>4<br>c Double click<br>System setting                                                                                                    | DP/DP Coupler     DP/RS232C Link     DP/RS232C Link     GW-7552     GW-7553(DPV1)     Universal module     System setting     Output Relay/Coil1 byte     Output Relay/Coil2 byte     Output Relay/Coil3 byte |
|                                                                                                    | Output Relay/Coil4 byte                                                                                                    |
| (2) GW-7553(DPV1)                                                                                                    | Output Relay/Coil6 byte                                                                                                    |
| Slot     DP ID     Order Number / Designation     I Address     Q Address     Comment       1     24DO     System setting     02     1       2     1AO     Output Register-1 word     256257       3 | Output Relay/Coil8 byte<br>Output Relay/Coil9 byte<br>Output Relay/Coil10 byte<br>Output Relay/Coil11 byte                                                                                                    |

3. Add "Output Register—1word" module(For FC16,multiple registers, please select more than 1 word

module)

| 🏨 H.W. Config - [SIMATIC 300 Station (Configuration) S7_Pro3]                                                                                                    |                                                                                                    |
|----------------------------------------------------------------------------------------------------|----------------------------------------------------------------------------------------------------|
| 🛍 Station Edit Insert PLC Yiew Options Window Help                                                                                                    |                                                                                                    |
| D 😅 🖫 🖳 🎒 🗈 🗈 🛛 🏜 🛍 📳 📼 🞇 💦                                                                                                    |                                                                                                    |
| Image: CPU 31         PROFIBUS(1): DP master system (1)           X2         DP           2.2         DII6dDx           3         Image: CPU 31           4         Image: CPU 31   PROFIBUS(1): DP master system (1)           Image: CPU 31           A2           DP           2.2           DII6dDx           3           4           Image: CPU 31           Image: CPU 31 <th>nd: 7553<br/>rofile: Standard<br/>Input Relay/Coil28 byte<br/>Input Relay/Coil29 byte<br/>Input Relay/Coil29 byte<br/>Input Relay/Coil30 byte<br/>Input Relay/Coil31 byte<br/>Input Relay/Coil31 byte</th> | nd: 7553<br>rofile: Standard<br>Input Relay/Coil28 byte<br>Input Relay/Coil29 byte<br>Input Relay/Coil29 byte<br>Input Relay/Coil30 byte<br>Input Relay/Coil31 byte<br>Input Relay/Coil31 byte |
| Register - 1 wor                                                                                                    | C Output Register-1 word Output Register-2 word Output Register-3 word Output Register-4 word Output Register-5 word Output Register-5 word Output Register-6 word                             |
| (2)         GW-7553(DP∀1)           Slot         DP ID         Order Number / Designation         I Address         Q Address         Comment           1         24DO         System setting         02         ▲         ▲         ▲         ▲         ▲         ▲         ▲         ▲         ▲         ▲         ▲         ▲         ▲         ▲         ▲         ▲         ▲         ▲         ▲         ▲         ▲         ▲         ▲         ▲         ▲         ▲         ▲         ▲         ▲         ▲         ▲         ▲         ▲         ▲         ▲         ▲         ▲         ▲         ▲         ▲         ▲         ▲         ▲         ▲         ▲         ▲         ▲         ▲         ▲         ▲         ▲         ▲         ▲         ▲         ▲         ▲         ▲         ▲         ▲         ▲         ▲         ▲         ▲         ▲         ▲         ▲         ▲         ▲         ▲         ▲         ▲         ▲         ▲         ▲         ▲         ▲         ▲         ▲         ▲         ▲         ▲         ▲         ▲         ▲         ▲         ▲         ▲         ▲                                                                                               | Output Register7 word     Output Register8 word     Output Register9 word     Output Register10 word     Output Register11 word     Output Register12 word     Output Register13 word          |

# Step 2: Setup the parameters of the GW-7553

- 1. Double click GW-7553 icon
- 2. Select "Parameter Assignment"

| 🖳 H W Config - [SIMATIC 300 Station (Configuration) S7_Pro3]           |                                                                 |                             |  |  |
|------------------------------------------------------------------------|-----------------------------------------------------------------|-----------------------------|--|--|
| 💵 Station Edit Insert PLC Yiew Options Window Help                     |                                                                 |                             |  |  |
| D 😂 🖫 🖳 🖏 🎒 🗈 💼 🖬 🏜 🕼 🗔 😤 😽                                            |                                                                 |                             |  |  |
| ○) UR                                                                  | Properties - DP slave General Parameter Assignment Select "Para | x<br>meter                  |  |  |
| 2         CPU 31           X2         DP           2.2         D1160Dx | Parameters Assignment                                           |                             |  |  |
|                                                                        | DP Interrupt Mode DP                                            | 200                         |  |  |
| 🚽 🚽 🗸 GW-7553 icon 🖉 🎬                                                 | General Dr parameters     Device-specific parameters            |                             |  |  |
|                                                                        | baud rate                                                       | 5200 baud                   |  |  |
|                                                                        |                                                                 |                             |  |  |
|                                                                        | $ = \underbrace{\exists \ aaa}_{m}  \boxed{30}_{m} $            | lata Dit                    |  |  |
|                                                                        | Stop bit 1 s                                                    | actor                       |  |  |
|                                                                        | Widdbus Type                                                    | odbus P TII                 |  |  |
|                                                                        | III I/O Safe Mode Re                                            | tain Last Value             |  |  |
|                                                                        | Byte Order Bi                                                   | g Endian (Motorola, format) |  |  |
| (2) GW-7553(DPV1)                                                      | □ Dyte chara Mode Mr                                            | anual                       |  |  |
| Slot DP ID Order Number / Designation J Address 0 Add                  | _≡ Modbus Device ID (S) 1                                       |                             |  |  |
| 1 24DO Surtem setting 0.2                                              | - B Modbus Polling Interval(ms) (M) 50                          | 0                           |  |  |
| 2 140 Output Register-1 word 256 2                                     | _ 🔄 Query timeout Value (ms) (M) 50                             | 0                           |  |  |
|                                                                        | TCP Connect Num(T)(M)                                           | V                           |  |  |
| 4                                                                      |                                                                 |                             |  |  |
| 5                                                                      | OF                                                              | Canaal H-1-                 |  |  |
| 6                                                                      |                                                                 | Lancer Help                 |  |  |
| 7                                                                      |                                                                 |                             |  |  |
### 3. Set common parameters of the GW-7553

Common parameters→

Baud rate: 115200; Parity: none; Data: 8 data bit; Stop bit: 1 stop bit; Modbus type: Master

| Properties - DP slave                 |                             |
|---------------------------------------|-----------------------------|
| General Parameter Assignment          |                             |
| Parameters                            | Value                       |
| ☐                                     | DPVO                        |
|                                       | 1150001                     |
| _≝] baud rate<br>_≡] parity           | none                        |
| data data                             | 8 data bit                  |
| - stop bit                            | 1 stop bit                  |
| _≝] Modbus Type<br>_≅] Modbus Format  | Master<br>Modbus R TU       |
| I/O Safe Mode                         | Retain Last Value           |
| Byte Order                            | Big Endian(Motorola format) |
| Output Data Mode Modbus Device ID (S) | Manual<br>1                 |
| - [1] Modbus Polling Interval(ms) (M) | 500                         |
| - Query timeout Value(ms)(M)          | 500                         |
|                                       |                             |
| OK                                    | Cancel Help                 |

4. Set module parameters of the GW-7553

(1)Double click "Output Register—1word" module

(2)Select "Parameter Assignment"

| R H₩ Config - [SIMATIC 300 Station (Configuration) S7_Pro3]                                                                                                    |                                                                                                    |  |
|----------------------------------------------------------------------------------------------------|----------------------------------------------------------------------------------------------------|--|
| 💵 Station Edit Insert PLC View Options Window Help                                                                                                    |                                                                                                    |  |
| D 😂 💱 🖩 🖏 🚑   🛍 🗈   🏜 🏜   🚯 🗔 器 😒                                                                                                    |                                                                                                    |  |
| PROFIBUS(1): DP master system (1)<br>2.2 DPI 607X<br>2.4 Count<br>3<br>4<br>2.7 DOUBLE click<br>module name                                                                           | Properties - DP slave   Address / ID Parameter Assignment   Select "Parameters   Station parameters   Device-specific parameters   Device-specific parameters   Device-specific parameters   Distribution   Distribution   Distr |  |
|                                                                                                    |                                                                                                    |  |
| DP ID     Order Number / Designation     I Address     Q Add       1     24DO     System setting     02       2     IAO     Output Register-1 word     2562       3     0     0     0 |                                                                                                    |  |
| 4                                                                                                    | OK Cancel Help                                                                                                    |  |

### 5. Setup "Output Register—1 word" module parameters

Module parameters→

Modbus Slave Device ID: 2; Slave Address: 0 (Protocol address (base 0)), click ok.

| Properties - DP slave                           | ×           |
|-------------------------------------------------|-------------|
| Address / ID Parameter Assignment               |             |
| Parameters                                      | Value       |
| E California Station parameters                 |             |
| 🕂 📇 Device-specific parameters                  |             |
| – 🖺 Modbus Slave Device ID (M)                  | 2           |
| — Start Address (M)                             | 0           |
| $ \  \  \Box \equiv TCP\_Connect\_Index(T)(M) $ | 1           |
|                                                 |             |
|                                                 |             |
|                                                 |             |
|                                                 |             |
|                                                 |             |
|                                                 |             |
|                                                 |             |
|                                                 |             |
|                                                 |             |
|                                                 |             |
| ,                                               |             |
|                                                 |             |
| OK                                              | Cancel Help |

## Step 3: Download the HW settings into SIMATIC PLC

### 1. Save and Compile

|   | IIW Config - [SIMATIC 300 Station (Configuration) S7_Pro1] |                                      |                 |                  |       |              |              |                 |         |    |   |                  |                             |
|---|------------------------------------------------------------|--------------------------------------|-----------------|------------------|-------|--------------|--------------|-----------------|---------|----|---|------------------|-----------------------------|
|   | 0 <u>S</u> ta                                              | ation <u>E</u> dit Insert <u>P</u> L | .C <u>V</u> iew | Options <u>W</u> | indow | <u>H</u> elp |              |                 |         |    |   |                  |                             |
|   |                                                            | <u>N</u> ew<br>Open                  |                 | Ctrl+N<br>Ctrl+O |       | 3            | <b>≣ </b> \? |                 |         |    | _ |                  |                             |
|   |                                                            | <br>Open ONLINE<br>Close             |                 |                  | _     | PRO          | FIBUS(1): D  | P master system | (1)     |    | ^ | <u>F</u> ind:    | 7552                        |
|   |                                                            | Save                                 |                 | 0.1.4            |       |              |              | (2)             | 3W-75!  |    |   | <u>P</u> rofile: | Standard                    |
|   |                                                            | Save and Compile                     |                 | C#I+S            |       |              |              |                 | 10F.7   |    |   |                  | 🔤 📕 Input Relay/Coil25 byte |
|   |                                                            | Properties                           |                 |                  |       |              |              | Second C        |         |    |   |                  | 📕 Input Relay/Coil26 byte   |
|   | -                                                          | Import                               |                 |                  | -     |              |              |                 |         |    |   |                  | Input Relay/Coil27 byte     |
|   |                                                            | Emport                               |                 |                  |       |              |              |                 |         |    |   |                  | Input Relay/Coil28 byte     |
|   | _                                                          | Export                               |                 |                  | -     |              |              |                 |         |    |   |                  | Input Relay/Coll29 byte     |
|   |                                                            | Consistency Check                    |                 | Ctrl+Alt+K       |       |              |              |                 |         |    |   |                  | Input Relay/Coll-50 byte    |
|   |                                                            | Check CiR Compatibilit               | ty              | Ctrl+Alt+F       |       |              |              |                 |         |    |   |                  | Input Relay/Coil32 hyte     |
|   | -                                                          |                                      |                 |                  | -1    |              |              |                 |         |    |   |                  | Output Register1 word       |
|   |                                                            | Print                                |                 | Ctrl+P           |       |              |              |                 |         |    | ~ |                  | Output Register2 word       |
| < |                                                            | Print Previe <u>w</u>                |                 |                  |       |              |              |                 |         | >  |   |                  | 🛛 📕 Output Register3 word   |
|   |                                                            | Page Setup                           |                 |                  |       |              |              |                 |         |    |   |                  | 🖳 🚺 Output Register4 word   |
|   | •                                                          | 1 S7 Pm1/SIMATIC 30                  | 0 Station       |                  |       |              |              |                 |         |    |   |                  | 🖳 🚺 Output Register5 word   |
|   | 7                                                          | 2.87 Pm2/SIMATIC 30                  | 10 Station      |                  |       |              | Lúddmon      | 0.444mm         | Comment |    | 1 |                  | 🛛 🧕 Output Register6 word   |
|   | ri -                                                       | 2 97 Pro2991M & TIC 20               | 10 Station      |                  | on    |              | I Auuless    | Q Autress       | Comment |    | 4 |                  | Output Register7 word       |
|   |                                                            | A C7 Bas AND A TIC 20                |                 |                  |       |              |              | 256 257         |         | ^^ |   |                  | Output Register8 word       |
|   | -                                                          | 4 57_FI04 SIMATIC 50                 |                 |                  | _     |              |              | 250251          |         |    |   |                  | Output Register9 word       |
|   | 1                                                          | Exit                                 |                 | Alt+F4           |       |              |              |                 |         |    |   |                  | Output Register10 word      |
|   | 5                                                          |                                      |                 |                  | _     |              |              |                 |         |    |   |                  | Output Register11 word      |
|   | 6                                                          |                                      |                 |                  |       |              |              |                 |         |    |   |                  | Output Register-12 Word     |
|   | 7                                                          |                                      |                 |                  |       |              |              |                 |         | Ξ. |   |                  | Output Register-15 word     |
|   | 8                                                          |                                      |                 |                  |       |              |              |                 |         |    |   |                  | Output Register15 word      |
|   | 9                                                          |                                      |                 |                  |       |              |              |                 |         |    |   |                  | Output Register16 word      |
|   | 10                                                         |                                      |                 |                  |       |              |              |                 |         |    |   |                  | Output Register17 word      |
|   | 11                                                         |                                      |                 |                  |       |              |              |                 |         |    |   |                  | Output Register18 word      |
|   | 12                                                         |                                      |                 |                  |       |              |              |                 |         |    |   |                  | 🖳 🚺 Output Register19 word  |
|   | 13                                                         |                                      |                 |                  |       | _            |              |                 |         |    |   |                  | — 📗 Output Register20 word  |
|   | $\frac{14}{15}$                                            |                                      |                 |                  |       |              |              |                 |         |    |   |                  | Output Register21 word      |
|   | $\frac{15}{16}$                                            |                                      |                 |                  |       |              |              |                 |         |    |   |                  | Output Register22 word      |
|   | 17                                                         |                                      |                 |                  |       |              |              |                 |         |    |   |                  | 🛛 📗 Output Register23 word  |

### 2. HW settings into SIMATIC PLC

| 🔩 H W Config - [SIMA]                  | TIC 300 Station (Configuration                                                                                    | i) \$7_Pro3]     |             |   |                  |                                                                                                    |
|----------------------------------------|----------------------------------------------------------------------------------------------------|------------------|-------------|---|------------------|----------------------------------------------------------------------------------------------------|
| 🔟 <u>S</u> tation <u>E</u> dit Insert  | <u>PLC V</u> iew <u>O</u> ptions <u>W</u> indow <u>H</u>                                                          | <u>I</u> elp     |             |   |                  |                                                                                                    |
| n 🚘 🔐 🖩 🖳 🧯                            | Download                                                                                                    | Ctrl+L           |             |   |                  |                                                                                                    |
|                                        | <u>U</u> pload                                                                                                    |                  |             |   |                  |                                                                                                    |
| (0) UR                                 | Download Module Identifi <u>c</u> ation<br>Upload Module Ide <u>n</u> tification to P                             | G                |             | Î | <u>F</u> ind:    | 7553                                                                                                    |
| 2 CPU 31                               | <u>F</u> aulty Modules                                                                                            |                  |             |   | <u>P</u> rofile: | Standard                                                                                                    |
| 2.2 D116/D2<br>2.4 Count<br>3<br>4<br> | Module Information<br>Operating Mode<br>Clear/ <u>R</u> eset<br>Set Time of D <u>ay</u><br><u>M</u> onitor/Modify | Ctrl+D<br>Ctrl+I |             |   |                  | Input Relay/Coil28<br>Input Relay/Coil29<br>Input Relay/Coil29<br>Input Relay/Coil30<br>Input Relay/Coil31<br>Input Relay/Coil32<br>Output Register1 we |
|                                        | Updat <u>e</u> Firmware                                                                                           | I                |             |   |                  | Output Register3 wo                                                                                                    |
|                                        | Save De <u>v</u> ice Name to Memory Ca                                                                            | rd               |             | ~ |                  | Output Register4 wa                                                                                                    |
|                                        | Ethernet                                                                                                    | • • L            |             |   |                  | Output Register6 wo                                                                                                    |
| (2) G₩-7553                            | PROFIBUS                                                                                                    | •                |             |   |                  | Output Register7 wo                                                                                                    |
| Slot DP ID                             | Save Service Data                                                                                                 | dr               | ess Comment | 1 |                  | Output Register9 wo                                                                                                    |
| 1 24D0                                 | System setting                                                                                                    | 02               |             | ~ |                  | Output Register10 w                                                                                                    |
| 2 1AO                                  | Output Register1 word                                                                                             | 25625            | 7           |   |                  | Output Register12 w                                                                                                    |
| 3<br>4                                 |                                                                                                    |                  |             |   |                  | Output Register13 w                                                                                                    |

### Step 4: Insert a new Organization Block (OB1,OB82,OB86)

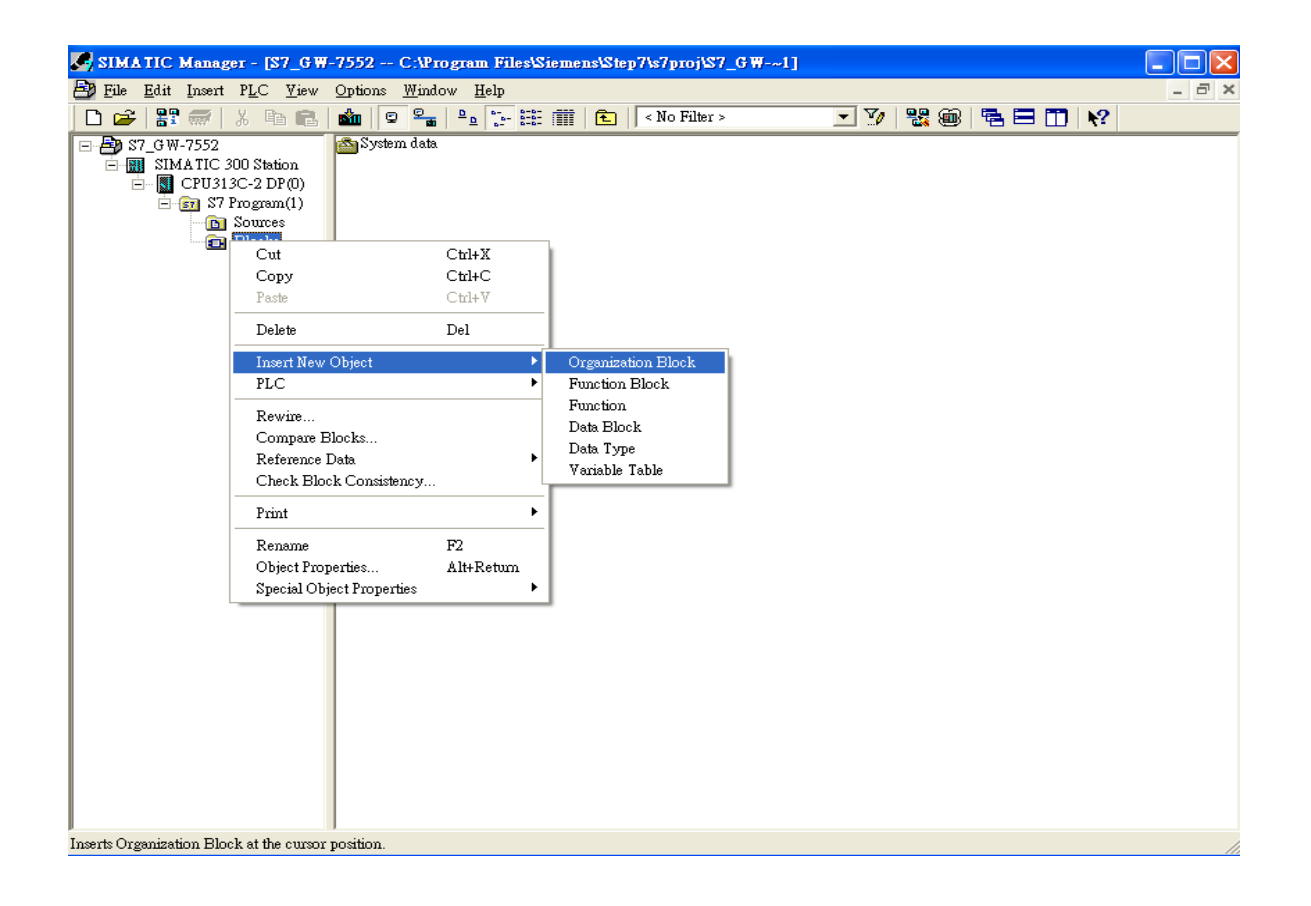

| Properties - Organization Block                    |                                                |  |  |  |  |  |  |  |
|----------------------------------------------------|------------------------------------------------|--|--|--|--|--|--|--|
| General - Part 1 General - Part 2 Calls Attributes |                                                |  |  |  |  |  |  |  |
| <u>N</u> ame:                                      | OB1                                            |  |  |  |  |  |  |  |
| Symbolic Name:                                     | Cycle Execution                                |  |  |  |  |  |  |  |
| Symbol <u>C</u> omment:                            |                                                |  |  |  |  |  |  |  |
| Created in <u>L</u> anguage:                       | LAD                                            |  |  |  |  |  |  |  |
| Project path:                                      |                                                |  |  |  |  |  |  |  |
| of project:                                        | C:\Program Files\Siemens\Step7\s7proj\S7_GW-~1 |  |  |  |  |  |  |  |
| Data created :                                     | Code Interface                                 |  |  |  |  |  |  |  |
| Last modified:                                     | 12/22/2009 11:41:05 AM 12/22/2009 11:41:05 AM  |  |  |  |  |  |  |  |
| C <u>o</u> mment:                                  |                                                |  |  |  |  |  |  |  |
|                                                    |                                                |  |  |  |  |  |  |  |
|                                                    |                                                |  |  |  |  |  |  |  |
| ОК                                                 | Cancel Help                                    |  |  |  |  |  |  |  |

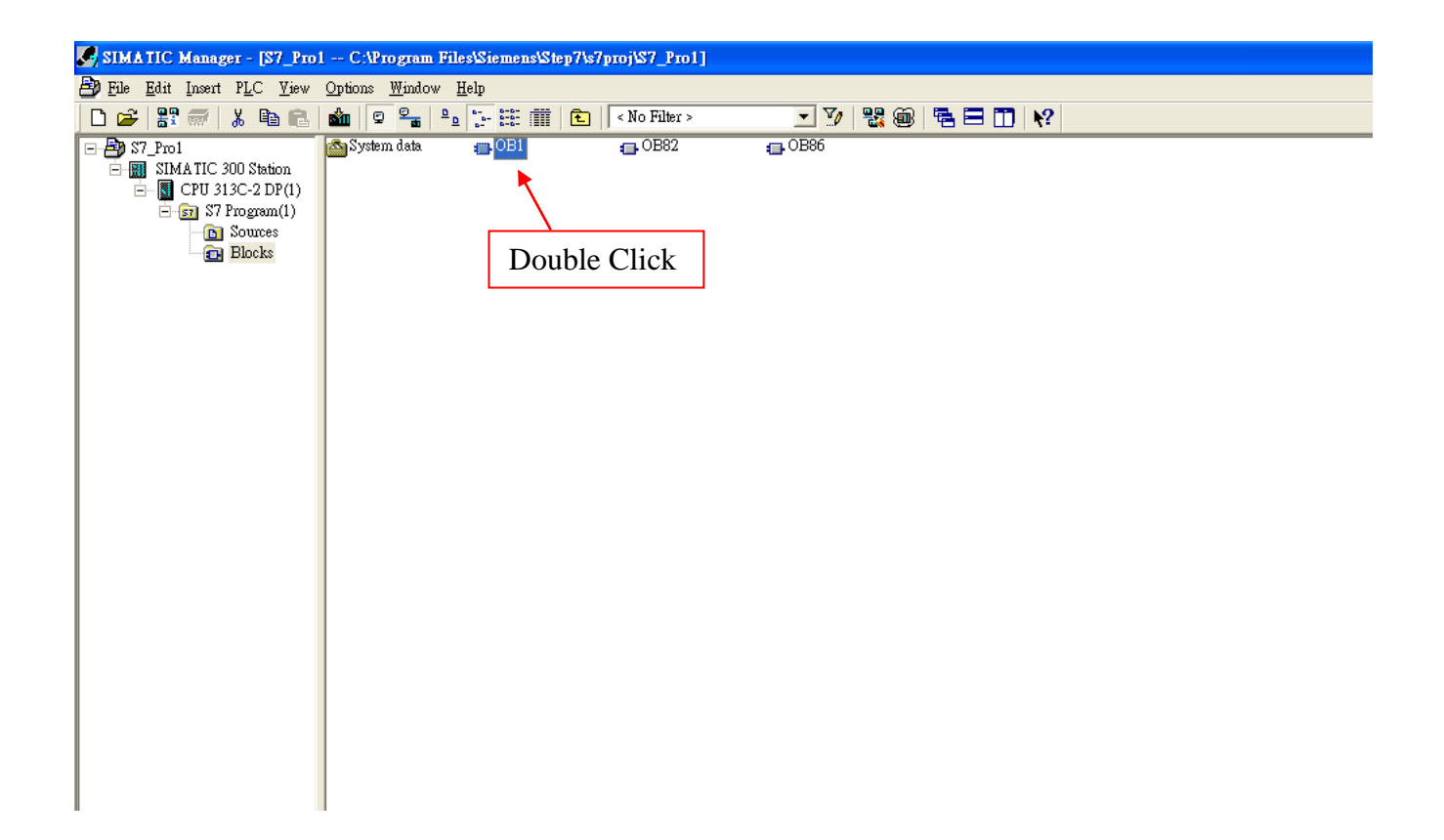

## Step 5: Edit OB1

|    | Name    | Data T <del>y</del> pe | Address | Comment                                  |
|----|---------|------------------------|---------|------------------------------------------|
| 1  | OB1_MAX | Int                    | 10.0    | Maximum cycle time of OB1 (milliseconds) |
| 12 | OB1_DAT | Date                   | 12.0    | Date and time OB1 started                |
| ø  | END     | Bool                   | 20.0    |                                          |
| 12 | Tri     | Int                    | 22.0    |                                          |
| 1  | initial | Bool                   | 24.0    |                                          |

Variables used in the example LD Program:

OB1 : "Main Program Sweep (Cycle)"

PROFIBUS Slave Modbus Master

**Network 1** : Reset Counter(C1)

Reset Counter(Cl)

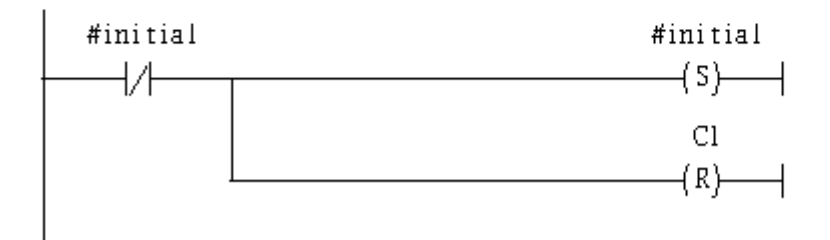

Network 2: QBD add "1" then PLC will send PQB256 out.

l word 16AO

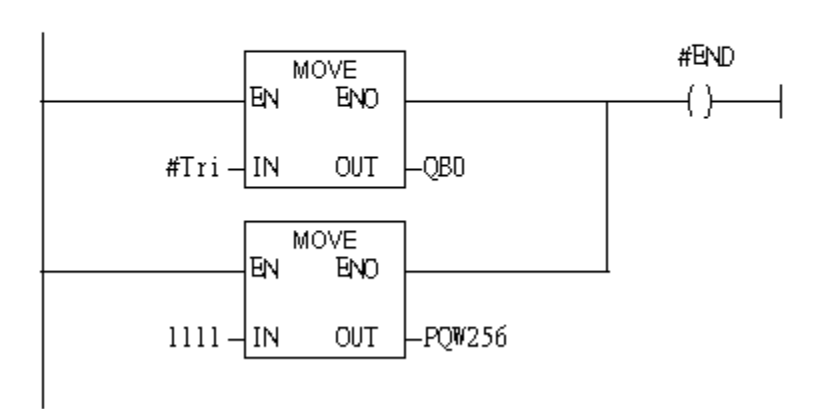

# Using T2 trigger T1 If counter (C1) add 1 and Tri will add 1 every 1s. **Network 3** : Timer T1 & T2

Using T2 trigger T1

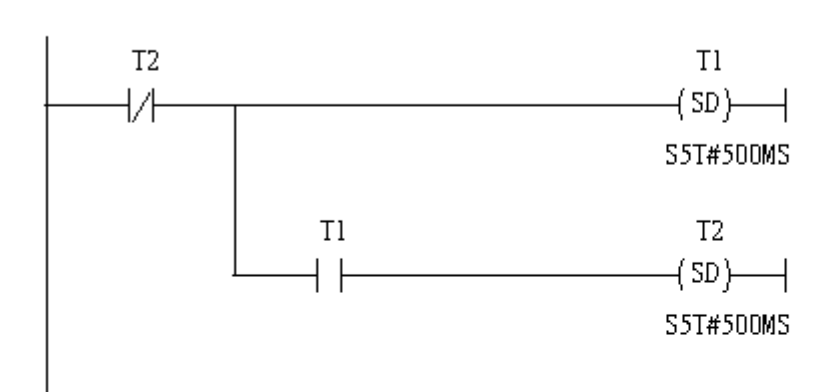

### Network 4 : Counter Cl

If counter(Cl) add "l" and Tri will add "l" ,too.

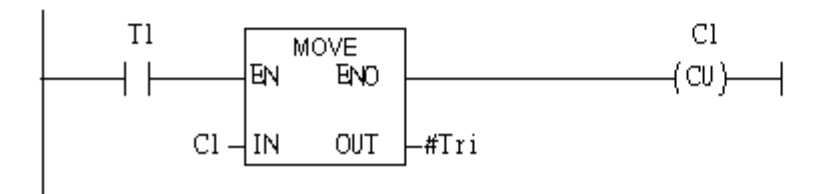

If Tri is equal to 256 then reset counter (C1).

### Network 5: Compare Tri & 256

```
If Tri is equal to 256 ,Cl will reset.
```

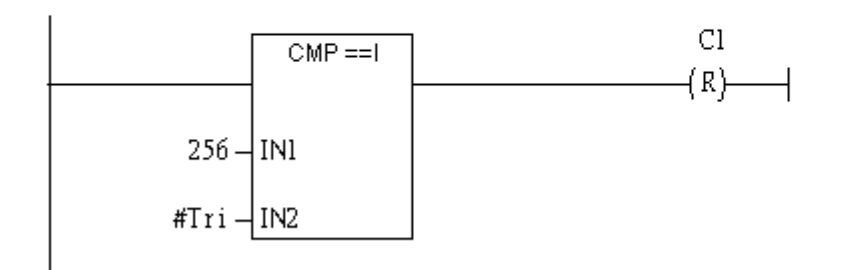

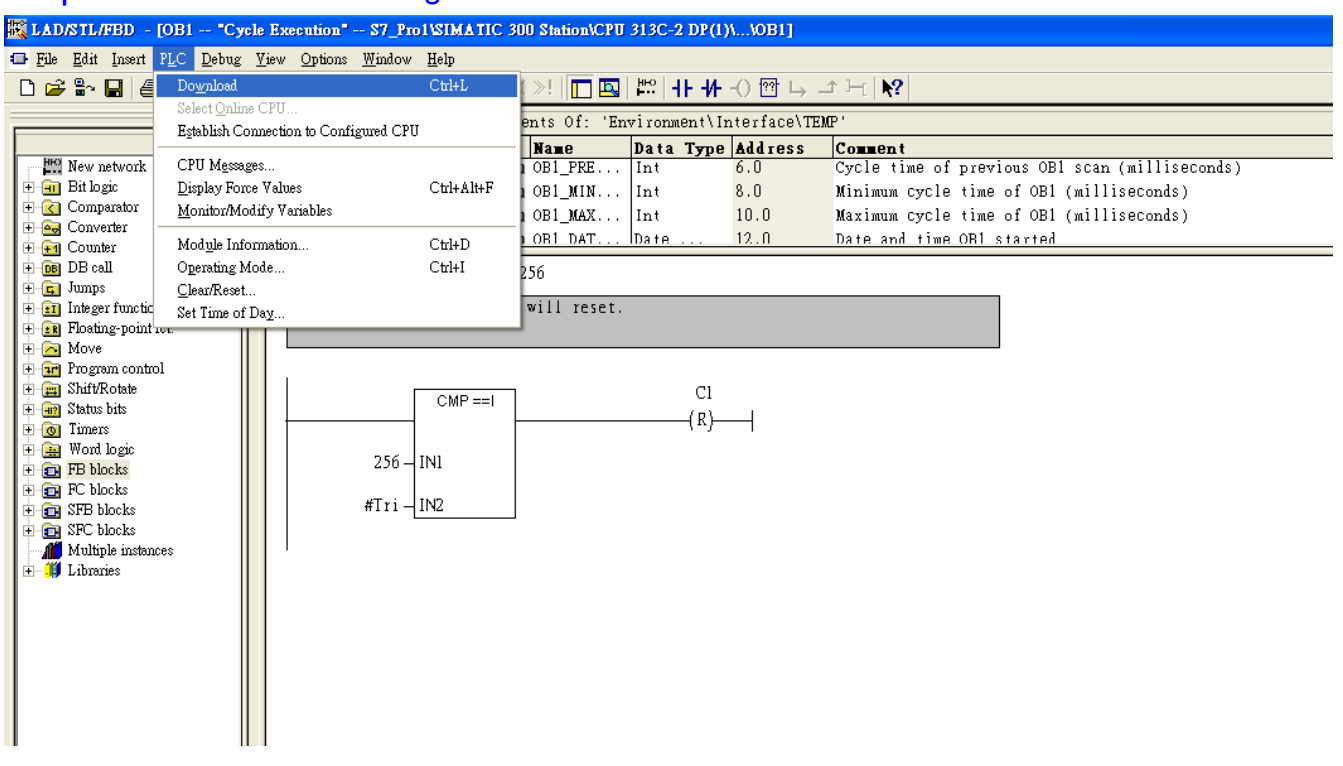

Step 6: Download the settings into SIMATIC PLC

**Step 7**: Make sure the RUN LED of the GW-7553 is on and the switch of the GW-7553 is at Normal mode.

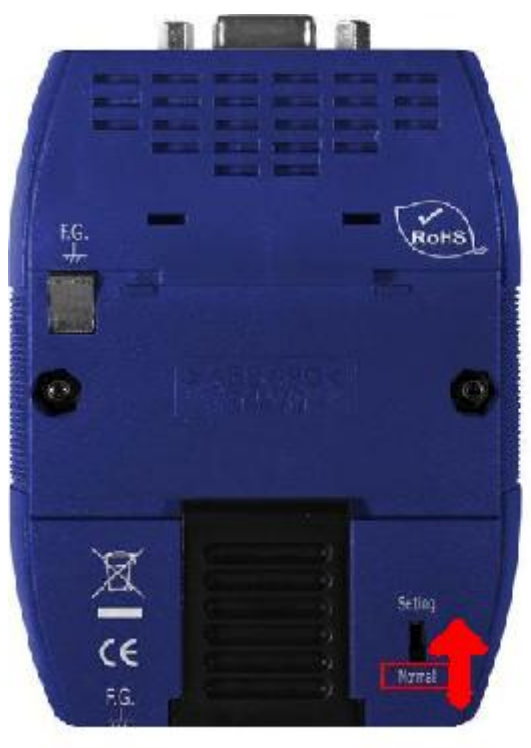

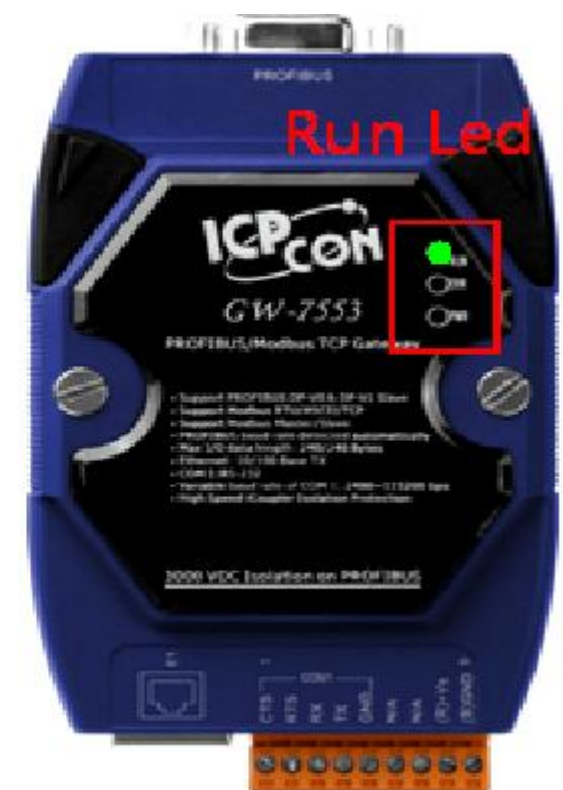

# Step 8: Connect with GW-7553 and Utility

## 1. Set the Com Port Setting of the Utility

| 🁋 Profibus/Modbus Gateway Util:     | ity                       |                       |                    |
|-------------------------------------|---------------------------|-----------------------|--------------------|
| Communication IP setting Safe value | setting View Help         |                       |                    |
| GW-7553                             | Com Port Setting          |                       |                    |
|                                     | Port : Com1 💌 Bau         | udrate : 115200 💌     | Parity : None 💌    |
|                                     | Data bit : 8 databit 💌 St | top bit : 1 stopbit 💌 |                    |
|                                     | Item                      | Value (State)         |                    |
|                                     | 🎾 Modbus Type             |                       |                    |
|                                     | 🎾 Modbus Format           |                       |                    |
|                                     | 🥔 I/O Value for Stop Mode |                       |                    |
|                                     | 🥔 Byte Order              |                       |                    |
|                                     | 🥔 Output Data Mode        |                       |                    |
|                                     | 🎾 Modbus Device ID (S)    |                       |                    |
|                                     | 🎾 Poll interval time (M)  |                       |                    |
|                                     | 🎾 Time out value (M)      |                       |                    |
|                                     | 🎾 Module count            |                       |                    |
|                                     | 🎾 Tcp connect num (T)(M)  |                       |                    |
|                                     | ,<br>Module State: 🔴      |                       | Com Port State : 🔴 |
| Com Port isn't open !               |                           |                       |                    |

## 2.Click connect.

| 🍓 Profibus/Modbus Gateway Utility 📃 🗖 🔀 |                                               |                    |  |  |  |  |  |
|-----------------------------------------|-----------------------------------------------|--------------------|--|--|--|--|--|
| Communication IP setting Safe value     | setting View Help                             |                    |  |  |  |  |  |
| Connect<br>Disconnect                   | Com Port Setting                              |                    |  |  |  |  |  |
| Exit                                    | Port : Com1 V Baudrate : 115200 V P           | arity : None 💌     |  |  |  |  |  |
|                                         | Data bit : 8 databit 💌 Stop bit : 1 stopbit 💌 |                    |  |  |  |  |  |
|                                         | Item Value (State)                            |                    |  |  |  |  |  |
|                                         | 🎾 Modbus Type                                 |                    |  |  |  |  |  |
|                                         | 🎾 Modbus Format                               |                    |  |  |  |  |  |
|                                         | 🎾 I/O Value for Stop Mode                     |                    |  |  |  |  |  |
|                                         | 🎾 Byte Order                                  |                    |  |  |  |  |  |
|                                         | 🎾 Output Data Mode                            |                    |  |  |  |  |  |
|                                         | 🎾 Modbus Device ID (S)                        |                    |  |  |  |  |  |
|                                         | 🎾 Poll interval time (M)                      |                    |  |  |  |  |  |
|                                         | 🎾 Time out value (M)                          |                    |  |  |  |  |  |
|                                         | P Module count                                |                    |  |  |  |  |  |
|                                         | ℱ Tcp connect num (T)(M)                      |                    |  |  |  |  |  |
|                                         | Module State: 🔴                               | Com Port State : 🔴 |  |  |  |  |  |
| Com Port isn't open !                   |                                               |                    |  |  |  |  |  |

## 3. Connection success

| 👋 Profibus/Modbus Gateway Utility 📃 🗖 🔀 |                                                       |                              |  |  |  |  |  |  |
|-----------------------------------------|-------------------------------------------------------|------------------------------|--|--|--|--|--|--|
| Communication IP setting Safe value     | Communication IP setting Safe value setting View Help |                              |  |  |  |  |  |  |
| GW-7553                                 | Com Port Setting                                      | : 115200 V Parity : None V   |  |  |  |  |  |  |
| Module 1                                | Data bit : 8 databit 🗾 Stop bit :                     | 1 stopbit                    |  |  |  |  |  |  |
| Module 3                                | Item                                                  | Value (State)                |  |  |  |  |  |  |
|                                         | 🎾 Modbus Type                                         | Master                       |  |  |  |  |  |  |
|                                         | 🥔 Modbus Format                                       | тср                          |  |  |  |  |  |  |
|                                         | 🎾 I/O Value for Stop Mode                             | Retain Last Value            |  |  |  |  |  |  |
|                                         | 🥬 Byte Order                                          | Big Endian (Motorola format) |  |  |  |  |  |  |
|                                         | 🔎 Output Data Mode                                    | Manual                       |  |  |  |  |  |  |
|                                         | 🎾 Modbus Device ID (S)                                | 1                            |  |  |  |  |  |  |
|                                         | 🎾 Poll interval time (M)                              | 500ms                        |  |  |  |  |  |  |
|                                         | 🎾 Time out value (M)                                  | 500ms                        |  |  |  |  |  |  |
|                                         | 🎾 Module count                                        | 3                            |  |  |  |  |  |  |
|                                         | 🎾 Tcp connect num (T)(M)                              | 1                            |  |  |  |  |  |  |
|                                         | Module State: 🔵                                       | Com Port State : 🔴           |  |  |  |  |  |  |
| Module is connected                     | Receive file name e                                   | nor                          |  |  |  |  |  |  |

4. Click IP setting→Load from device to show IP setting dialog

| 🍓 Profibus/Modbus Gateway Uti             | ility                           |                              |  |
|-------------------------------------------|---------------------------------|------------------------------|--|
| Communication IP setting Safe value       | ne setting View Help            |                              |  |
| GW-755 Load from file<br>Load from device | Port : Com1 V Baudrate          | : 115200 V Parity : None V   |  |
| Module 1                                  | Data bit : 8 databit 💌 Stop bit | 1 stopbit 💌                  |  |
| Module 3                                  | Item                            | Value (State)                |  |
|                                           | 🎾 Modbus Type                   | Master                       |  |
|                                           | 🥔 Modbus Format                 | тср                          |  |
|                                           | 🎾 I/O Value for Stop Mode       | Retain Last Value            |  |
|                                           | 🥔 Byte Order                    | Big Endian (Motorola format) |  |
|                                           | 🎾 Output Data Mode              | Manual                       |  |
|                                           | 🥔 Modbus Device ID (5)          | 1                            |  |
|                                           | 🎾 Poll interval time (M)        | 500ms                        |  |
|                                           | 🎾 Time out value (M)            | 500ms                        |  |
|                                           | 🥔 Module count                  | 3                            |  |
|                                           | P Tcp connect num (T)(M)        | 1                            |  |
|                                           | Module State : 🔴                | Com Port State : 🔴           |  |
| Module is connected                       | Receive file name e             | rror                         |  |

5. Set the IP of the Modbus TCP Slave and click "Save to Device" button

to save the settings.

| IP Setting                   |                                                       |
|------------------------------|-------------------------------------------------------|
| Local IP Setting             |                                                       |
| IP 192 . 168 . 255 . 2       |                                                       |
| MASK: 255 . 255 . 0 . 0      |                                                       |
| GATEWAY 192 . 168 . 0 . 1    |                                                       |
| step1. Set IP of Modbus TCP  |                                                       |
| Remote IP Setting slave      |                                                       |
| P(1): 192 . 168 . 0 . 123    | Time out value (ms): 1500 ReConnect time (ms): 8000   |
| I P (2): 192 . 168 . 0 . 100 | Time out value (ms) : 1500 ReConnect time (ms) : 8000 |
| IP(3): 192 . 168 . 0 . 100   | Time out value (ms) : 1500 ReConnect time (ms) : 8000 |
| IP(4): 192 . 168 . 0 . 100   | Time out value (ms) : 1500 ReConnect time (ms) : 8000 |
| IP (5): 192 . 168 . 0 . 100  | Time out value (ms) : 1500 ReConnect time (ms) : 8000 |
| IP(6): 192 . 168 . 0 . 100   | Time out value (ms) : 1500 ReConnect time (ms) : 8000 |
| IP(7): 192 . 168 . 0 . 100   | Time out value (ms) : 1500 ReConnect time (ms) : 8000 |
| IP(8): 192 . 168 . 0 . 100   | Time out value (ms) : 1500 ReConnect time (ms) : 8000 |
| step2. Save the setting      |                                                       |
|                              | to GW-7553 Save to File Save to Device                |

Step 9: Set the switch of the GW-7553 to Normal Mode then reset the power of GW-7553.

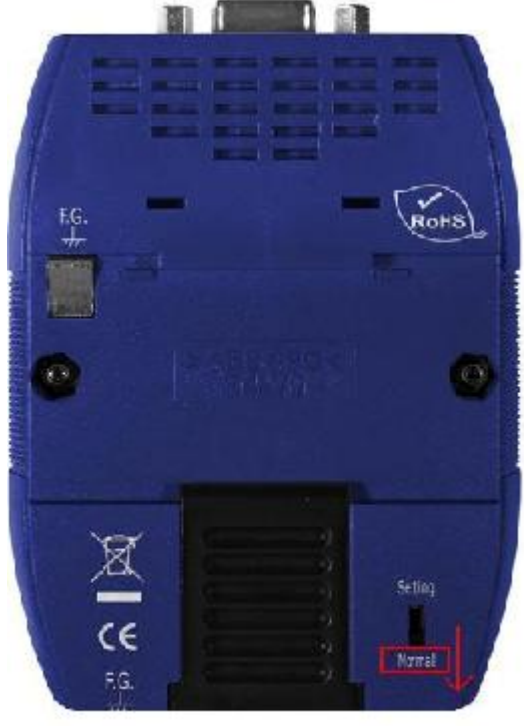

Now the setting procedure has been finished and the user can write the data to the Modbus AO module at address PQW256.

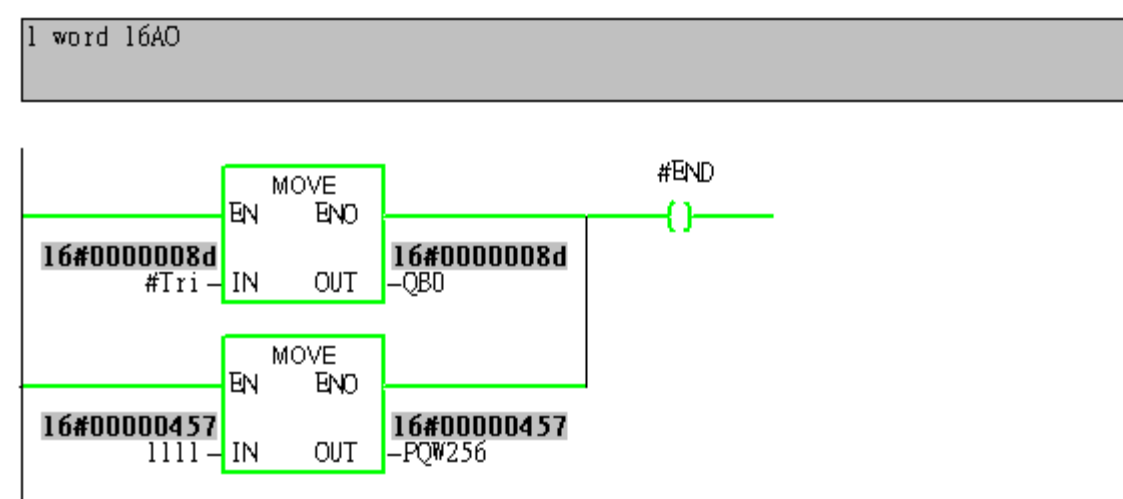

Network 2: QBD add "1" then PLC will send PQB256 out.